# **NIST SPECIAL PUBLICATION 1800-4C**

# Mobile Device Security

**Cloud and Hybrid Builds** 

Volume C: How-to Guides

### Joshua Franklin

National Institute of Standards and Technology Information Technology Laboratory

Kevin Bowler Christopher Brown Spike E. Dog Sallie Edwards Neil McNab Matthew Steele The MITRE Corporation McLean, VA

February 2019

This publication is available free of charge from: https://doi.org/10.6028/NIST.SP.1800-4

The original draft of this publication is available free of charge from: <u>https://www.nccoe.nist.gov/projects/building-blocks/mobile-device-security/cloud-hybrid</u>

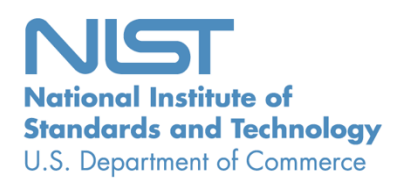

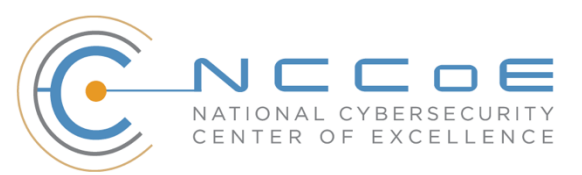

### **DISCLAIMER**

Certain commercial entities, equipment, products, or materials may be identified in this document in order to describe an experimental procedure or concept adequately. Such identification is not intended to imply recommendation or endorsement by NIST or NCCOE, nor is it intended to imply that the entities, equipment, products, or materials are necessarily the best available for the purpose.

National Institute of Standards and Technology Special Publication 1800-4C, Natl. Inst. Stand. Technol. Spec. Publ. 1800-4C, 109 pages, February 2019, CODEN: NSPUE2

## **FEEDBACK**

As a private-public partnership, we are always seeking feedback on our Practice Guides. We are particularly interested in seeing how businesses apply NCCoE reference designs in the real world. If you have implemented the reference design, or have questions about applying it in your environment, please email us at <u>mobile-nccoe@nist.gov</u>.

All comments are subject to release under the Freedom of Information Act (FOIA).

National Cybersecurity Center of Excellence National Institute of Standards and Technology 100 Bureau Drive Mailstop 2002 Gaithersburg, MD 20899 Email: <u>nccoe@nist.gov</u>

# NATIONAL CYBERSECURITY CENTER OF EXCELLENCE

The National Cybersecurity Center of Excellence (NCCoE), a part of the National Institute of Standards and Technology (NIST), is a collaborative hub where industry organizations, government agencies, and academic institutions work together to address businesses' most pressing cybersecurity issues. This public-private partnership enables the creation of practical cybersecurity solutions for specific industries as well as for broad, cross-sector technology challenges. Through consortia under Cooperative Research and Development Agreements (CRADAs), including technology partners — from Fortune 50 market leaders to smaller companies specializing in IT security — the NCCoE applies standards and best practices to develop modular, easily adaptable example cybersecurity solutions using commercially available technology. The NCCoE documents these example solutions in the NIST Special Publication 1800 series, which maps capabilities to the NIST Cyber Security Framework and details the steps needed for another entity to recreate the example solution. The NCCoE was established in 2012 by NIST in partnership with the State of Maryland and Montgomery County, Md.

To learn more about the NCCoE, visit<u>https://nccoe.nist.gov</u>. To learn more about NIST, visit <u>https://www.nist.gov</u>.

# NIST CYBERSECURITY PRACTICE GUIDES

NIST Cybersecurity Practice Guides (Special Publication Series 1800) target specific cybersecurity challenges in the public and private sectors. They are practical, user-friendly guides that facilitate the adoption of standards-based approaches to cybersecurity. They show members of the information security community how to implement example solutions that help them align more easily with relevant standards and best practices and provide users with the materials lists, configuration files, and other information they need to implement a similar approach.

The documents in this series describe example implementations of cybersecurity practices that businesses and other organizations may voluntarily adopt. These documents do not describe regulations or mandatory practices, nor do they carry statutory authority.

# ABSTRACT

This document proposes a reference design on how to architect enterprise-class protection for mobile devices accessing corporate resources. The example solutions presented here can be used by any organization implementing an enterprise mobility management solution. This project contains two distinct builds: cloud and hybrid. The cloud build makes use of cloud-based services and solutions, while the hybrid build achieves the same functionality but hosts the data and services within an enterprise's own infrastructure. The example solutions and architectures presented here are based upon standards-based, commercially available products.

# **KEYWORDS**

mobile; mobile device; mobile device management; mobility management; mobile security

# **ACKNOWLEDGMENTS**

We are grateful to the following individuals for their generous contributions of expertise and time.

| Name         | Organization                                     |
|--------------|--------------------------------------------------|
| Rick Engle   | Microsoft                                        |
| Kevin Fiftel | Intel                                            |
| Paul Fox     | Microsoft                                        |
| Steve Kruse  | Symantec                                         |
| Tim LeMaster | Lookout                                          |
| Nate Lesser  | NIST National Cybersecurity Center of Excellence |
| Adam Madlin  | Symantec                                         |
| Kevin McPeak | Symantec                                         |
| Rene Peralta | Microsoft                                        |
| Atul Shah    | Microsoft                                        |
| Steve Taylor | Intel                                            |

The Technology Partners/Collaborators who participated in this build submitted their capabilities in response to a notice in the Federal Register. Respondents with relevant capabilities or product components were invited to sign a Cooperative Research and Development Agreement (CRADA) with NIST, allowing them to participate in a consortium to build the example solutions. We worked with...

| Technology Partner/Collaborator | Build Involvement                                                                                               |
|---------------------------------|----------------------------------------------------------------------------------------------------|
| <u>Intel</u>                    | Lenovo Miix 2.8 Mobile Device                                                                                   |
| <u>Lookout</u>                  | Enterprise Mobility Management Application                                                                      |
| Microsoft                       | Microsoft Cloud Service, Company Portal, Intune, Office<br>365 Enterprise E3, Outlook & Community Portal Mobile |

| Technology Partner/Collaborator | Build Involvement                                                                                  |
|---------------------------------|----------------------------------------------------------------------------------------------------|
|                                 | Applications, System Center 2012 R2 Configuration Man-<br>ager SP1, Windows Phone Operating System |
| <u>Symantec</u>                 | X.509 Certificate                                                                                  |

# Contents

| 1 | Intr | oduct                | ion                                                      | 1    |
|---|------|----------------------|----------------------------------------------------------|------|
|   | 1.1  | Practio              | ce Guide Structure                                       | 1    |
|   | 1.2  | Build (              | Overview                                                 | 2    |
|   | 1.3  | Typog                | raphic Conventions                                       | 2    |
| 2 | Ηο   | w-To: I              | Build a Cloud-Based Solution to Mobile Device Security   | 4    |
|   | 2.1  | Cloud                | Build Setup and Configuration                            | 4    |
|   |      | 2.1.1                | Cloud Build Components                                   | 4    |
|   |      | 2.1.2                | Office 365 Setup                                         | 5    |
|   |      | 2.1.3                | Office 365 MDM Setup                                     | 14   |
| 3 | Ηο   | <mark>w-To:</mark> l | Build an On-Premises Solution for Mobile Device Security | .25  |
|   | 3.1  | Hybric               | Build Setup and Configuration                            | 25   |
|   | 3.2  | Hybrid               | Detailed Architecture                                    | 25   |
|   |      | 3.2.1                | Hybrid Build Components                                  | 27   |
|   |      | 3.2.2                | Enterprise Network and Firewall                          | 28   |
|   |      | 3.2.3                | Enterprise Software Components for Hybrid                | 31   |
|   |      | 3.2.4                | Cloud Services Instances                                 | 34   |
|   |      | 3.2.5                | Hybrid Integration                                       | 37   |
| 4 | Ηο   | w-To: l              | Device Configuration                                     | .84  |
|   | 4.1  | Device               | e Enrollment with Office 365                             | 84   |
|   |      | 4.1.1                | iOS                                                      | 84   |
|   |      | 4.1.2                | Android                                                  | 88   |
|   |      | 4.1.3                | Windows Phone 8.1                                        | 90   |
|   |      | 4.1.4                | Email Setup                                              | 94   |
|   |      | 4.1.5                | Lookout MTP Enrollment                                   | .103 |

# **List of Figures**

| Figure 2-1 Cloud Build Process                                         | 5  |
|------------------------------------------------------------------------|----|
| Figure 3-1 Hybrid Build Process                                        | 25 |
| Figure 3-2 Detailed Architecture                                       | 26 |
| Figure 3-3 Detailed Architecture with Network Addresses and Host Names | 27 |
| Figure 3-4 List of Configured Interfaces                               | 28 |
| Figure 3-5 WAN                                                         | 29 |
| Figure 3-6 WAN Firewall Rules                                          | 29 |
| Figure 3-7 DMZ Firewall Rules                                          | 30 |
| Figure 3-8 LAN Firewall Rules                                          | 30 |
| Figure 3-9 Management Firewall Rules                                   | 31 |

# **List of Tables**

| Table 1-1 Typographic Conventions                   | 2  |
|-----------------------------------------------------|----|
| Table 2-1 Cloud Build Components                    | 4  |
| Table 3-1 Legend for Detailed Architecture Diagrams | 26 |
| Table 3-2 Hybrid Build Components                   | 27 |
| Table 3-3 On-Premise Components of the Hybrid Build | 31 |

# **1** Introduction

The following volumes of this guide show information technology (IT) professionals and security engineers how we implemented the example solutions to the challenge of securing email, contacts, and calendaring in mobile devices. We cover all the products that we employed in this reference design. We do not recreate the product manufacturer's documentation, which is presumed to be widely available. Rather, these volumes show how we incorporated the products together in our environment.

NOTE: These are not comprehensive tutorials. There are many possible service and security configurations for these products that are out of scope for this reference design.

### **1.1 Practice Guide Structure**

This National Institute of Standards and Technology (NIST) Cybersecurity Practice Guide demonstrates standards-based reference designs and provides users with the information they need to replicate this approach to mobile device security. This reference design is modular and can be deployed in whole or in part.

This guide contains three volumes:

- NIST SP 1800-4A: Executive Summary
- NIST SP 1800-4B: Approach, Architecture, and Security Characteristics what we built and why
- NIST SP 1800-4C: How-To guides instructions for building the example solution (you are here)

Depending on your role in your organization, you might use this guide in different ways:

**Business decision makers, including chief security and technology officers,** will be interested in the *Executive Summary* (NIST SP 1800-4A), which describes the following topics:

- challenges enterprises face in implementing and using mobile devices
- example solutions built at the NCCoE
- benefits of adopting the example solutions

**Technology or security program managers** who are concerned with how to identify, understand, assess, and mitigate risk will be interested in NIST SP 1800-4B, which describes what we did and why. The following sections will be of particular interest:

- Section 3.4.3, Risk, which provides a description of the risk analysis we performed
- Section 3.4.4, Security Control Map, which maps the security characteristics of this example solution to cybersecurity standards and best practices

You might share the *Executive Summary*, NIST SP 1800-4A, with your leadership team members to help them understand the importance of adopting standards-based enterprise mobility management (EMM) approaches to protect your organization's digital assets.

IT professionals who want to implement an approach like this will find the whole practice guide useful. You can use the How-To portion of the guide, NIST SP 1800-4C, to replicate all or parts of the build created in our lab. The How-To guide provides specific product installation, configuration, and integration instructions for implementing the example solutions. We do not re-create the product manufacturers' documentation, which is generally widely available. Rather, we show how we incorporated the products together in our environment to create an example solution.

This guide assumes that IT professionals have experience implementing security products within the enterprise. While we have used a suite of commercial products to address this challenge, this guide does not endorse these particular products. Your organization can adopt this solution or one that adheres to these guidelines in whole, or you can use this guide as a starting point for tailoring and implementing parts of a solution that would support the deployment of mobile devices and the corresponding business processes. Your organization's security experts should identify the products that will best integrate with your existing tools and IT system infrastructure. We hope that you will seek products that are congruent with applicable standards and best practices.

### **1.2 Build Overview**

The NCCoE constructed the Mobile Device Security building block by using a virtualized environment and a physical wireless access point. The servers hosted by the virtualized environment were built to satisfy the hardware specifications of the specific software components in a small test environment (hard drive capacity, memory, etc.). The wireless access point was configured to use a closed lab network rather than directly internet connected. The mobile devices used in the build were configured to use this access point to simulate usage outside the traditional corporate network boundaries. Readers of this guide should assess the hardware needs of their environment carefully before implementation. Further, this build requires internet accessibility for some of the on-premise components that connect to commercial cloud services. We recommend configuring your firewall or other equipment to allow only internet access from on-premise systems to a specific internet protocol (IP) space provided by your cloud provider.

Finally, this document makes heavy use of screenshots from cloud services set up through a web browser. The reader should be aware that the rapid development of cloud services may cause some differences in what is presented here with screenshots and what the implementer experiences. Refer to vendor documentation to address significant variations.

## **1.3 Typographic Conventions**

The following table presents typographic conventions used in this volume.

Table 1-1 Typographic Conventions

| Typeface/ Symbol | Meaning                                                                                                    | Example                                                                             |
|------------------|----------------------------------------------------------------------------------------------------|-------------------------------------------------------------------------------------|
| Italics          | File names and path names;<br>references to documents that<br>are not hyperlinks; new terms;<br>and placeholders | For detailed definitions of terms, see the <i>NCCoE Glossary</i> .                  |
| Bold             | names of menus, options,<br>command buttons, and fields                                                          | Choose File > Edit.                                                                 |
| Monospace        | command-line input, on-screen<br>computer output, sample code<br>examples, status codes                          | mkdir                                                                               |
| Monospace Bold   | command-line user input con-<br>trasted with computer output                                                     | service sshd start                                                                  |
| <u>blue text</u> | link to other parts of the docu-<br>ment, a web URL, or an email<br>address                                      | All publications from NIST's NCCoE are available at <u>https://nccoe.nist.gov</u> . |

# 2 How-To: Build a Cloud-Based Solution to Mobile Device Security

This section of the practice guide contains detailed instructions for creating and configuring the cloud architecture depicted below. No software resources are necessary for this build because it is completely cloud based. The only hardware requirement is that the organization that implements this build uses mobile devices that are compatible with the cloud mobile device management (MDM). This building block chose to use mobile devices running iOS, Android, and Windows Phone — the top three operating systems in terms of market share [1].

This How-To guide details the creation, configuration, and enrollment aspects of each cloud service. Keep in mind, a prerequisite to the cloud is an internet domain name. If the implementer does not already have a domain name, one can be obtained from an accredited registrar [2]. You will need to be able to edit the resource records to prove ownership of the domain.

The implementer will also need access to an Apple developer account to generate a push notification certificate for iOS devices. A push certificate allows the Office 365 instance to send push notifications to enrolled devices. Refer to the Apple website for pricing information and more details regarding certificates [3].

Further, during the configuration of the Office 365 MDM, you will be prompted to allow or block devices from Office 365 that cannot be managed. This can occur when a user has a device with an unsupported operating system. Select Block during this step to enhance the security of Office 365 services.

Finally, we have chosen in this simple cloud build to leverage the MDM capabilities that are available within Office 365. This offers a more limited feature set than what is available through the Intune MDM service. Implementers looking for more capabilities should consider the Intune portion of the Hybrid How-To guide.

# 2.1 Cloud Build Setup and Configuration

### 2.1.1 Cloud Build Components

The following components are used for this building block:

| Make      | Model                 | Version              | Quantity |
|-----------|-----------------------|----------------------|----------|
| Microsoft | Office 365 Tenant     | Business Premium     | 1        |
| Google    | Nexus (Android)       | 6 (5.1)              | 1        |
| Apple     | iPhone (iOS)          | 6 (8.3)              | 1        |
| Nokia     | Lumia (Windows Phone) | 830 (8.10.14219.341) | 1        |
| N/A       | Public Domain Name    | N/A                  | 1        |

Table 2-1 Cloud Build Components

The cloud building block build process can be completed with the following high-level steps in Figure 2-1. The following sections in the How-To guide will focus on the final two steps.

Figure 2-1 Cloud Build Process

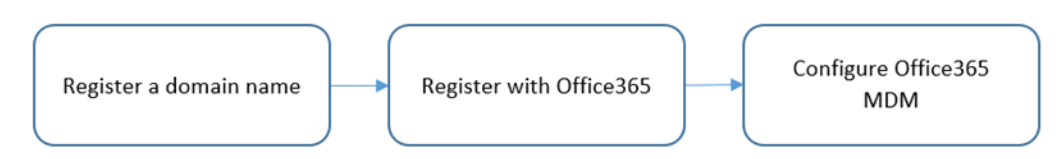

### 2.1.2 Office 365 Setup

Office 365 is the central piece to the functionality of the cloud building block. The only prerequisite to this step is a public domain name. Keep in mind these steps may change as this is a web-based procedure.

To start the process, use a web browser to access the following URL to start the process: <u>https://products.office.com/en-us/business/office-365-enterprise-e3-business-software</u>.

| Office 365 Ent                                                                                                  | erprise E3                                                                       |
|----------------------------------------------------------------------------------------------------|----------------------------------------------------------------------------------|
| Move your business ahead with the<br>wide range of integrated collaboration<br>with advanced compliance feature | ne latest full Office, plus a<br>ation services coupled<br>es and full IT power. |
| \$20.00 user/month annual commitment                                                                            | Buy now                                                                          |
|                                                                                                    |                                                                                  |

1. Choose a commitment level

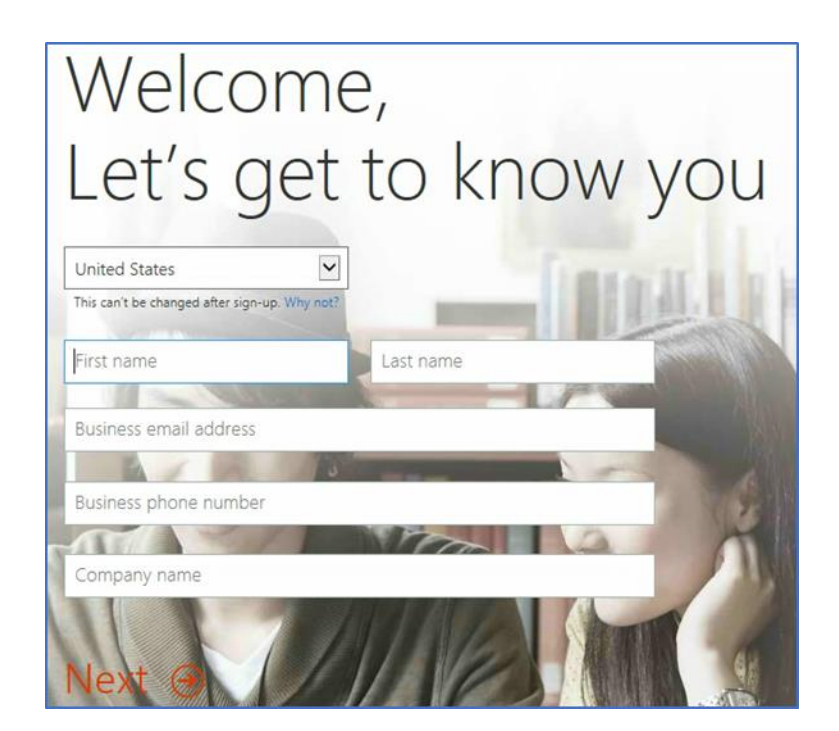

| Prove. You're. N    | ot. A. Robot.                                                                            |
|---------------------|------------------------------------------------------------------------------------------|
| ○ Send text message |                                                                                          |
| (+1) 2403146858 X   | You can't use a VOIP phone for verification.<br>Please use a mobile phone or a landline. |
| Call me             |                                                                                          |

Office 365 sign-in page https://portal.office.com

Your Office 365 user ID nmcnab@cmdsbb.onmicrosoft.com

Creating your account...

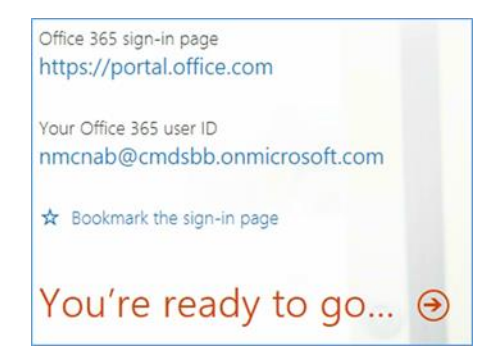

2. Fill in the requested information in the next several screens

| Collaborate with Office Online |             |              |                             |                |       |       |
|--------------------------------|-------------|--------------|-----------------------------|----------------|-------|-------|
| Mail                           | Calendar    | People       | Newsfeed                    | OneDrive       | Sites | Tasks |
| Delve                          | Word Online | Excel Online | P P<br>PowerPoint<br>Online | OneNote Online | Admin |       |

3. Choose Admin from the set of services

| Office 365                     |                                                 |                                      |                     | 🐴 🛱 ? 🔎                                      |
|--------------------------------|-------------------------------------------------|--------------------------------------|---------------------|----------------------------------------------|
| Office 365 admin center «      |                                                 |                                      |                     | NCCoE (Edit)                                 |
| Search users, adminitasks an 👂 | Welcome to Office 365 Enterprise!               |                                      |                     | admin shortcuts                              |
| DASHB OARD                     | Watch the video to get an overview              |                                      |                     | Reset user passwords                         |
| SETUP                          | Set up your services                            |                                      |                     | Add new users                                |
| USERS                          | Download the latest version of Office           |                                      |                     | Assign user licenses                         |
| COMPANY PROFILE                | Get information on Yammer                       |                                      |                     | Download software                            |
| CONTACTS                       |                                                 |                                      |                     | resources                                    |
| SHARED MAILBOXES               | Watch the video to get started guickly          |                                      |                     | Working with domain names                    |
| MEETING ROOMS                  |                                                 |                                      |                     | Setting up mobile devices                    |
| GROUPS                         |                                                 |                                      |                     | Setting up user permissions in<br>SharePoint |
| DOMAINS                        | Service overview                                |                                      |                     | Office 365 Admin Help                        |
| DUBLIC WERSTE                  |                                                 |                                      |                     | Known issues                                 |
| - multic                       | Service health                                  | Current health                       |                     | Information on Yammer                        |
| FORLING                        | 1 issue                                         | Exchange                             | Restoring service 👻 | community                                    |
| SERVICE SETTINGS               | Service requests                                | I Identity Service                   | No issues           | Ask a question in the forums                 |
| REPORTS                        | No oneo service requests                        | Lync                                 | Service restored *  | Check out our blog                           |
| SERVICE HEALTH                 | the open service requests                       | Office 365 Portal                    | Service restored 💌  | Participate in the community                 |
| SUPPORT                        | Inactive email users                            | Office Subscription                  | No issues           |                                              |
| PURCHASE SERVICES              | 0 users have not signed in for 30 days or more. | Rights Management Service            | No issues           |                                              |
| MESSAGE CENTER                 | Mail protection                                 | SharaDhint                           | No issues           |                                              |
| TOOLS                          | 1 messages received, 0 processed by filtering.  | Manager Estamples                    | Malanuar            |                                              |
| # ADMIN                        |                                                 | Tammer Enterprise                    | NO ISSUES           |                                              |
| Exchange                       | Message center                                  | View details and history             |                     |                                              |
| lync                           | 2 new messages in the past 7 days               |                                      |                     |                                              |
| Share Point.                   | Included services                               | Planned maintenance                  |                     |                                              |
| Compliance                     | included services                               | No planned maintenance scheduled.    |                     |                                              |
| Azure AD                       |                                                 | the president mentionence scheduber. |                     |                                              |
| Bing Places for Business       |                                                 |                                      |                     |                                              |

4. In the next steps, we will configure the domain name with Office 365. Choose the **Domains** option

| Ma  | nage domains                                                          |                                        |                              |                |
|-----|-----------------------------------------------------------------------|----------------------------------------|------------------------------|----------------|
| Add | a domain you already own t                                            | o Office 365, or buy a new do          | omain. What is a domain?     |                |
|     |                                                                       |                                        |                              |                |
|     | + Add domain 🛒                                                        | Buy domain<br>STATUS                   | ACTION                       |                |
| •   | + Add domain<br>DOMAIN NAME *<br>cmdsbb.onmicrosoft.<br>com (Default) | Buy domain<br>STATUS<br>Setup complete | ACTION<br>No action required | cmdsbb.onmicro |

### 5. Choose Add domain

| Office 365                                                           | A & ? 🔍                                                                                                    |
|----------------------------------------------------------------------|----------------------------------------------------------------------------------------------------|
| Add a new<br>domain in Office<br>365                                 | What you need to know about * domains and DNS                                                                                                    |
| Step 1<br>Verify domain•Step 2<br>Add users•Step 3<br>Set up domain• | Your domain name identifies your school or business on the internet. In the examples below, <b>yourcompany.com</b> is<br>the domain name:<br>you@ <b>yourcompany.com</b><br>http://www. <b>yourcompany.com</b><br>DNS (domain name system) works like an address book on the internet. When someone sends you email, DNS<br>directs it to your mailbox.<br>Up next, we'll help you set up your domain and update DNS records to work with Office 365.<br>Learn more about domains and DNS |
|                                                                      | Let's get started ⊖                                                                                                    |

6. Choose Let's get started

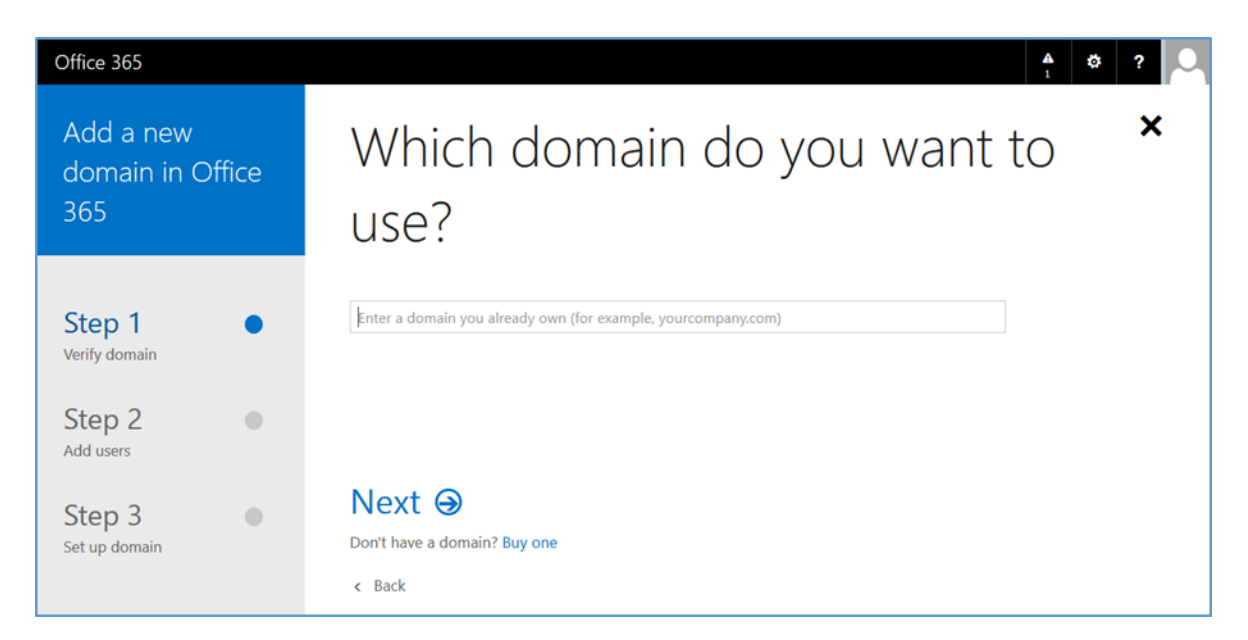

7. Enter your public domain name

| Office 365                                     | A 0 ? 🔍                                        |
|------------------------------------------------|------------------------------------------------|
| Add a new<br>domain in Office<br>365           | Which domain do you want to *<br>use?          |
| Step 1<br>Verify domain<br>Step 2<br>Add users | cmdsbb.org                                     |
| Step 3<br>Set up domain                        | Next<br>Don't have a domain? Buy one<br>K Back |

8. Choose Next

| Show you own cmdsbb.org         Note: Only the domain owner can update DNS records, so we ask you to add this TXT record         Adding this TXT record won't affect your current email or other services.         To add the record:         • Go to your DNS host (Change)         • Copy the values from the following table and add them at your DNS host.         TXT records (Step-by-step instructions for adding a TXT record)         TXT name       TXT value |
|----------------------------------------------------------------------------------------------------|
| Note: Only the domain owner can update DNS records, so we ask you to add this TXT record         Adding this TXT record won't affect your current email or other services.         To add the record:         • Go to your DNS host (Change)         • Copy the values from the following table and add them at your DNS host.         TXT records (Step-by-step instructions for adding a TXT record)         TXT name       TXT value                                 |
| To add the record:         • Go to your DNS host (Change)         • Copy the values from the following table and add them at your DNS host.         TXT records (Step-by-step instructions for adding a TXT record)         TXT name       TXT value                                                                                                    |
| Go to your DNS host (Change)     Copy the values from the following table and add them at your DNS host.      TXT records (Step-by-step instructions for adding a TXT record)     TXT name     TXT value     TTL                                                                                                    |
| Copy the values from the following table and add them at your DNS host.      TXT records (Step-by-step instructions for adding a TXT record)      TXT name     TXT value     TTL                                                                                                    |
| TXT records (Step-by-step instructions for adding a TXT record)       TXT name     TXT value                                                                                                    |
| TXT name TXT value TTL                                                                                                    |
|                                                                                                    |
| @ MS=ms37771077 3600                                                                                                    |

9. At this point you need to add this information to the TXT record of your domain name. This functionality should be available from your registrar

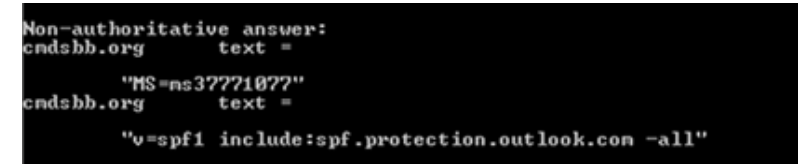

10. Verify the Domain Name System (DNS) settings. The TXT record should match what was presented in the previous step. Note that it may take several minutes for the record to propagate to the Office 365 DNS servers

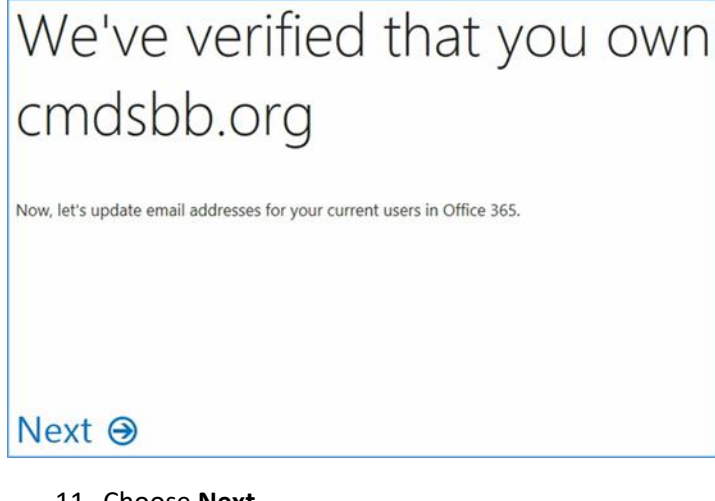

### 11. Choose Next

# Let's update your current Office 365 users to cmdsbb.org

Select the users you want to update from cmdsbb.onmicrosoft.com to cmdsbb.org.

After the update, these users will need to sign in to Office 365 using their new email addresses. Their passwords will stay the same.

| 7 | Name                              | Current email address         | Email address after update |
|---|-----------------------------------|-------------------------------|----------------------------|
| 2 | Neil<br>McNab<br>(this is<br>you) | nmcnab@cmdsbb.onmicrosoft.com | nmcnab@cmdsbb.org          |

# Update selected users ③

### 12. Choose Update selected users

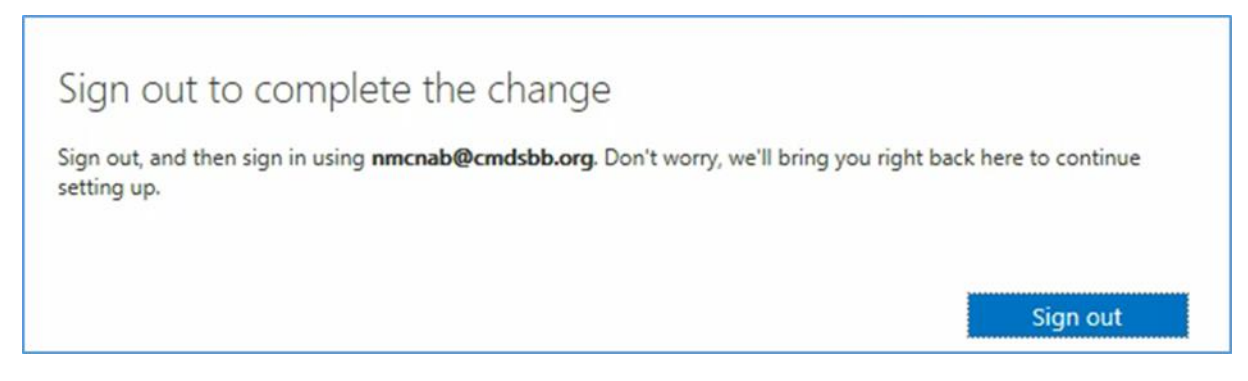

13. Sign out to complete the change, and then sign in with your identification.

# Get ready to update DNS records to work with Office 365

Next, we'll determine which DNS records you need. You will have to sign into your DNS host to update these DNS Records.

What are DNS records?

# Next Θ

#### 14. Choose Next

# Do you want us to set up DNS records for Office 365 for you?

If you don't have a website published for www.cmdsbb.org, we can make things easy for you by setting up and managing the DNS records for Office 365.

- Yes, I want to transfer DNS management in the next step
- No, I have an existing website or prefer to manage my own DNS records

# Next Θ

15. Choose Next

# Which services do you want to use with cmdsbb.org?

Outlook for email, calendar, and contacts

Lync for instant messaging and online meetings

Next, we'll show you the DNS records you need to add at your DNS host. These records are requir for your Office 365 services to work on cmdsbb.org. How do DNS records work?

# Next Θ

#### 16. Choose Next

# Add the following DNS records for cmdsbb.org

Add the records at your DNS host (Change)

| Priority            | Host name        | Points to address or value                                           | TTL                   |
|---------------------|------------------|----------------------------------------------------------------------|-----------------------|
| 0 @                 |                  | cmdsbb-                                                              |                       |
|                     |                  | org.mail.protection.outiook.com                                      |                       |
| AME rec             | ords (Step-by-st | tep instructions for adding a CNAME re                               | ecord)                |
| AME rec<br>lost nam | e<br>over        | tep instructions for adding a CNAME re<br>Points to address or value | ecord)<br>TTL<br>3600 |

| <i>t</i> +                         |      |
|------------------------------------|------|
| v=spf1                             |      |
| include:spf.protection.outlook.com | 3600 |
| -all                               |      |

17. Add the resource records presented in this step to your domain name. These are necessary for full functionality of the Office 365 tenant

### 2.1.3 Office 365 MDM Setup

In the next section, you will be guided through the device management setup through Office 365.

https://portal.office.com/Admin/Default.aspx#IntuneInventoryPage

1. Choose Get Started

| https://portal.office.com/Adm                                                                                      | nin/Default.acps#IntunedriventoryPage                                                                                                    | 🔀 🕐 Y C 🔤 🔍 Seamh                                                                                                    | ☆ 白 ♣ ★ ♥ 🖬 😳 - 📓 🗄 |
|----------------------------------------------------------------------------------------------------|----------------------------------------------------------------------------------------------------|----------------------------------------------------------------------------------------------------|---------------------|
| III Office 365                                                                                                    |                                                                                                    |                                                                                                    | ¢ ? 🤇               |
| Office 365 admin center «                                                                                          | CASHEGARD MOBILE DEVICES                                                                                                    |                                                                                                    | NCCoE (Edit)        |
| Search users, adminitasks an $\mathcal{P}$                                                                         | Set up Mobile Device Management for Office                                                                                                    | 365                                                                                                    |                     |
| SETUP<br>USERS<br>COMMANY PROTILE<br>COMMANY PROTILE<br>COMMANY<br>GROUPS<br>DOMMANY<br>PRELICE VERSITE<br>HELLING | Start using mobile device management (MDM) to manage and enhance the<br>• View an investrory of all the devices that are another into MDM.<br>• Orstart and manage device sourcing policies and access rules:<br>• Perform common management tasks like wijning devices<br>• View detailed devices and reports<br>Learn more about Mobile Device Management for Office 365. At it a separat<br># We've setting things up for you. This may take a few hours, so check ba | confine service with its own privacy and security commitments<br>is applied service with its own privacy and security commitments<br>it again shortly |                     |
| EXTERNAL SHARING MORE E DEVICES                                                                                    |                                                                                                    |                                                                                                    |                     |
| SERVICE SETTINGS     REPORTS                                                                                       |                                                                                                    |                                                                                                    |                     |
| SUPPORT     PURCHASE SERVICES                                                                                      |                                                                                                    |                                                                                                    |                     |
| MESSAGE CENTER<br>TOOLS                                                                                            |                                                                                                    |                                                                                                    |                     |
| # ADMIN<br>Exchange                                                                                                |                                                                                                    |                                                                                                    |                     |
| Skype for Business<br>SharePoint                                                                                   |                                                                                                    |                                                                                                    |                     |
| Rinn Paces for Rusiness<br>ps://portal.office.com/Admin/Defaul                                                     | Larps#                                                                                                    |                                                                                                    | Feedback            |

| https://portal.office.com                                                  | /admin/de                | efault.aspx≢Group                                                             | ,Q ~ ≙ C [] port                                          | al.office.com                          | × n *                                                                     |
|----------------------------------------------------------------------------|--------------------------|-------------------------------------------------------------------------------|-----------------------------------------------------------|----------------------------------------|---------------------------------------------------------------------------|
| Office 365                                                                 |                          |                                                                               |                                                           |                                        | ¢ ?                                                                       |
| ffice 365 admin center «                                                   | 0                        | DASHBOARD G                                                                   | ROUPS                                                     |                                        | NCCoE (Edit)                                                              |
| DASHBOARD                                                                  | Use si<br>Use d<br>Excha | ecurity groups to assign<br>istribution lists in Exchain<br>nge admin center. | permissions for SharePoint<br>nge to manage email distrib | groups.<br>sution. Set up distribution | n lists and other Exchange groups in the                                  |
| ▶ USERS                                                                    |                          | Name                                                                          | Email address                                             | Status                                 |                                                                           |
| COMPANY PROFILE<br>IMPORT<br>CONTACTS<br>SHARED MAILBOXES<br>MEETING ROOMS |                          | NCCoE Operators                                                               | NCCoE@cmdsbb.org                                          | In cloud                               |                                                                           |
| DOMAINS<br>PUBLIC WEBSITE<br>BILLING<br>EXTERNAL SHARING<br>MOBILE DEVICES |                          |                                                                               |                                                           |                                        |                                                                           |
| SERVICE SETTINGS REPORTS SERVICE HEALTH                                    |                          |                                                                               |                                                           |                                        | Activate Windows<br>Go to System in Control Panel to<br>activate Windows. |

 Next, a security group needs to be created in order to apply the policy to a group of users. Navigate to Office 365 > Admin Center > Groups > +

|                                     |                                                      | - 0 ×                                                 |
|-------------------------------------|------------------------------------------------------|-------------------------------------------------------|
| Office 365                          | m <sup>1</sup> admin/default.aspi <sup>s</sup> Group | ¢ ?                                                   |
| Office 365 admin center    «        | CASHEGARD GROUPS                                     | NCCoE (Edit)                                          |
| Search users, admin tasks an $  ho$ |                                                      |                                                       |
|                                     | Create security group                                | nge groups in the                                     |
| DASHBOARD                           | *Group name                                          |                                                       |
| SETUP                               | Managed Users                                        |                                                       |
| ▶ USERS                             |                                                      |                                                       |
| COMPANY PROFILE                     | Description                                          |                                                       |
| IMPORT                              | Managed mobile device users.                         |                                                       |
| CONTACTS                            |                                                      |                                                       |
| SHARED MAILBOXES                    |                                                      |                                                       |
| MEETING ROOMS                       |                                                      |                                                       |
|                                     |                                                      |                                                       |
| DOMAINS                             |                                                      |                                                       |
| PUBUC WEBSITE                       |                                                      |                                                       |
| ▶ BILLING                           | Create Cancel                                        |                                                       |
| EXTERNAL SHAJUNG                    |                                                      |                                                       |
| MOBILE DEVICES                      |                                                      |                                                       |
| SERVICE SETTINGS                    |                                                      | Activate Windows                                      |
| REPORTS                             |                                                      | Go to System in Control Panel to<br>activate Windows. |
| ▶ SERVICE HEALTH                    | c                                                    | Feedback                                              |
|                                     |                                                      | • 🖻 🖓 (b. 529 PM                                      |

3. Add a title and description for the group

| - O Ittps://portal.office.co                     | m/admin/default.aspx#Group                                                                                                    | (_  <b>0 ×</b><br>∩ ★ 0                                                   |
|--------------------------------------------------|----------------------------------------------------------------------------------------------------|---------------------------------------------------------------------------|
| Office 365                                       | -                                                                                                    | Ø ? 🜔                                                                     |
| ©                                                | Add members to the group Managed Users                                                                                                    | ×                                                                         |
| Managed Users<br>Security group<br>AA ADO MEMBER | <ul> <li>✓ Add 5 members to Managed Users successfully</li> <li>✓ Matt Steele</li> <li>✓ Neil McNab</li> <li>✓ Chris Brown</li> <li>✓ Josh Franklin</li> <li>✓ Kevin Bowler</li> </ul> |                                                                           |
|                                                  |                                                                                                    |                                                                           |
|                                                  | Close                                                                                                    | Activate Windows<br>Go to System in Control Panel to<br>activate Windows. |
| - 2 3                                            |                                                                                                    | ► P 💯 🕒 534 PM                                                            |

### 4. Add members to the group to be managed

|                         |                                                                                        |                                                              |                                                                       | _ 0                                                                                                    |
|-------------------------|----------------------------------------------------------------------------------------|--------------------------------------------------------------|-----------------------------------------------------------------------|----------------------------------------------------------------------------------------------------|
| + 🕘 🛁 https://na01b.com | mpliance.protection.outlook.com/ucc/?p=devic .O                                        | 👻 📾 😋 🕞 Mobile devi                                          | ce managemen X                                                        | ÷ 1                                                                                                    |
| Office 365              | Admin                                                                                  |                                                              |                                                                       | ¢ ?                                                                                                    |
| Compliance Cent         | er                                                                                     |                                                              |                                                                       |                                                                                                    |
| Home                    | Mobile device management                                                               |                                                              |                                                                       |                                                                                                    |
| Archiving               | Create and apply device manage                                                         | ement policies to pro                                        | otect your organization's d                                           | ata Learn more                                                                                                    |
| Device management       | Examples of supported scenarios of contro<br>OneDrive for Business app in iPhone. Some | lling access: access corpora<br>e scenarios might work diffe | ite Exchange mail using native mail<br>erently from your expectation. | client in Android; access documents usir                                                                                                    |
| eDiscovery              | Learn more about supported devices and s                                               | cenarios                                                     |                                                                       |                                                                                                    |
| Retention               | Show list of managed devices                                                           |                                                              |                                                                       |                                                                                                    |
| mport                   | + 🖉 🖮 😂                                                                                |                                                              |                                                                       |                                                                                                    |
| Permissions             | Name                                                                                   | Status                                                       | Modified on 👻                                                         |                                                                                                    |
|                         | Baseline Policy for Mobile Devices                                                     | On                                                           | 5/14/2015 12:                                                         | Name                                                                                                    |
|                         |                                                                                        |                                                              |                                                                       | Baseline Policy for Mobile Devices                                                                                                    |
|                         |                                                                                        |                                                              |                                                                       | Description                                                                                                    |
|                         |                                                                                        |                                                              |                                                                       | Require a password, Manage Email p<br>ofiles, disable camera.                                                                                                    |
|                         |                                                                                        |                                                              |                                                                       | Settings                                                                                                    |
|                         |                                                                                        |                                                              | Ad<br>Go<br>ac                                                        | Configure Solidoving settings on devi<br>es. Block access and report violation<br>if devices that have this policy applie<br>of are not contoliant with these setting |
|                         |                                                                                        | 1 selected of 1 total                                        |                                                                       |                                                                                                    |
| - 占 🛛                   | 📜 🖪 🌔 🎻 👘                                                                              |                                                              |                                                                       | ► P 🐨 😘 538 Pi                                                                                                    |

5. Go to **Office 365 > Admin Center > Mobile Devices > Manage device security policies** to configure a device policy to apply to enrolled devices

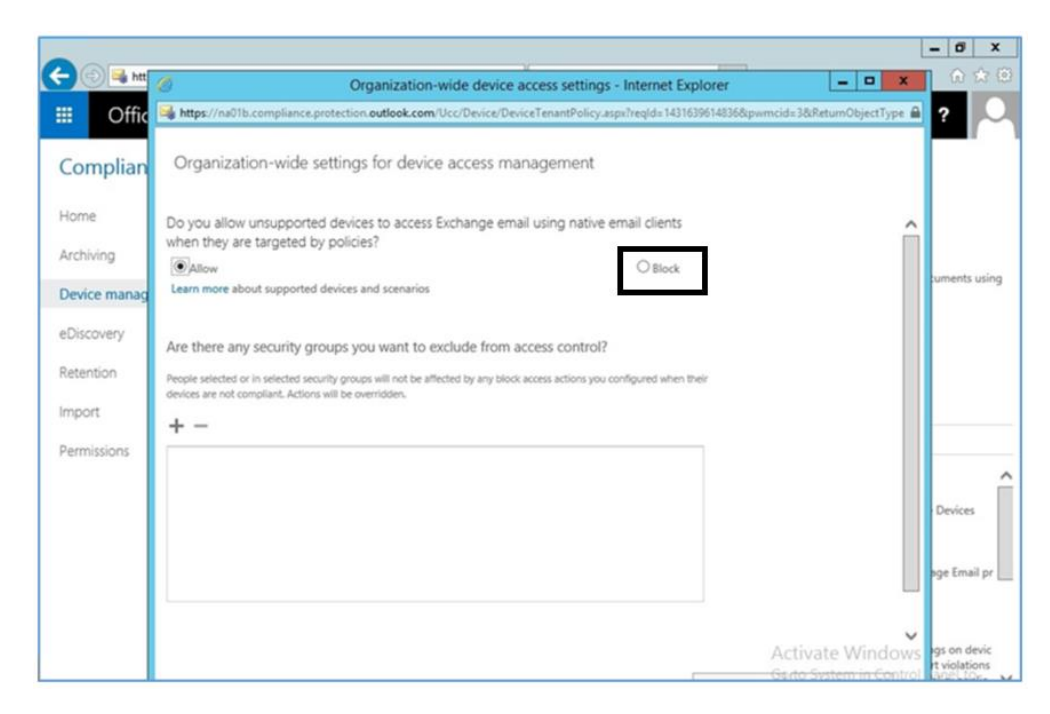

### 6. Choose to Block unsupported devices

|                                                 |                                                                                                    | _ 0 ×                                                                                                    |
|-------------------------------------------------|----------------------------------------------------------------------------------------------------|----------------------------------------------------------------------------------------------------|
| 🗲 🕘 ঝ https://na01b.compliar                    | New device security policy - Internet Explorer                                                                            | ⊕ ★ @                                                                                                    |
| Image: Office 365     A       Compliance Center | https://na01b.compliance.protection.outlook.com/Ucc/Device/NewDevicePolicy.aspx?reqId=14: A<br>New device security policy | ¢?                                                                                                    |
| Home<br>Archiving                               | Enter a name and description<br>Give this device policy a friendly name so you can easily find it<br>again later.         | ita Learn more                                                                                                    |
| Device management                               | Default Configuration Policy X                                                                                            | ,,                                                                                                    |
| eDiscovery                                      | Description                                                                                                    |                                                                                                    |
| Retention                                       |                                                                                                    |                                                                                                    |
| Import                                          |                                                                                                    |                                                                                                    |
| Permissions                                     |                                                                                                    |                                                                                                    |
|                                                 |                                                                                                    | Name ^                                                                                                    |
|                                                 |                                                                                                    | Baseline Policy for Mobile Devices                                                                                                    |
|                                                 |                                                                                                    | Description                                                                                                    |
|                                                 |                                                                                                    | Require a password, Manage Email pr                                                                                                    |
|                                                 |                                                                                                    | Settings                                                                                                    |
|                                                 | A                                                                                                    | Configure for a contract of the section of the section of the sect |

7. Set the name for the actual device policy

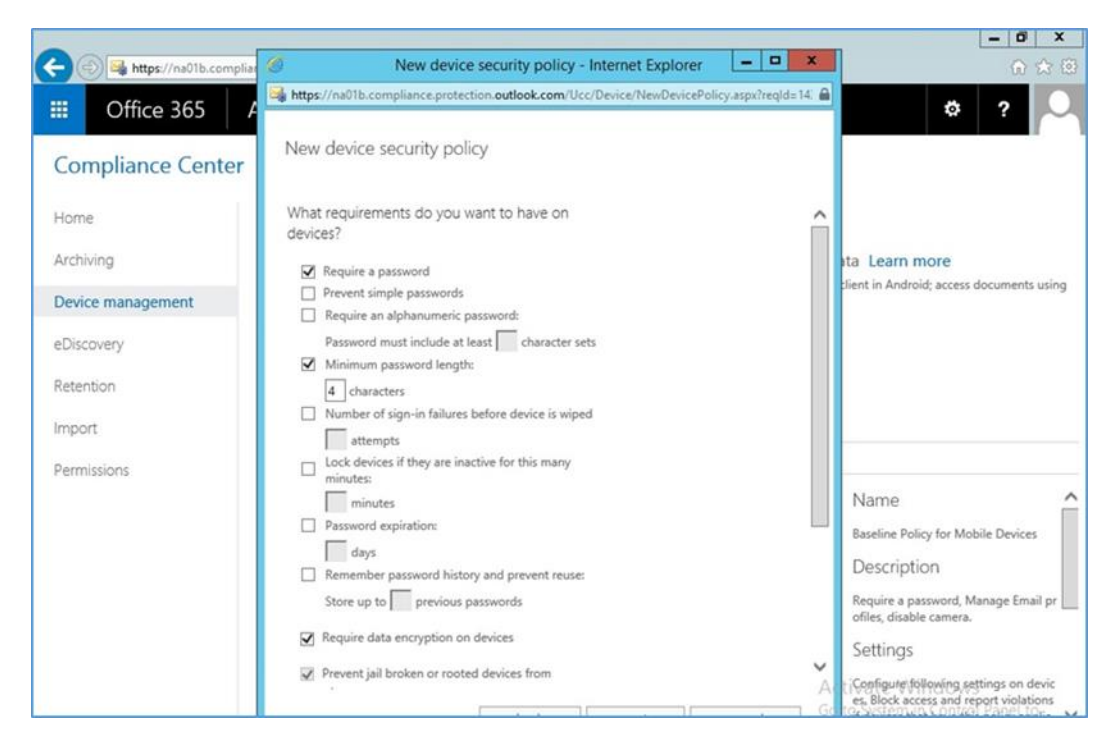

### 8. Set rules for the device policy

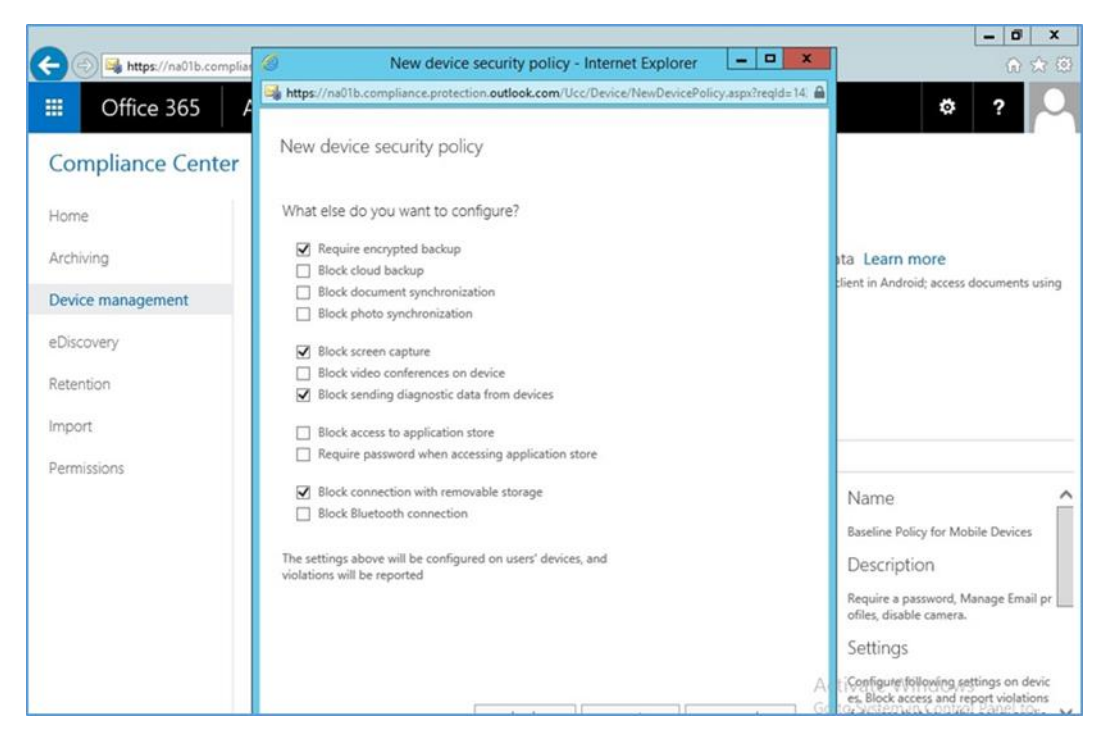

9. Set additional restrictions

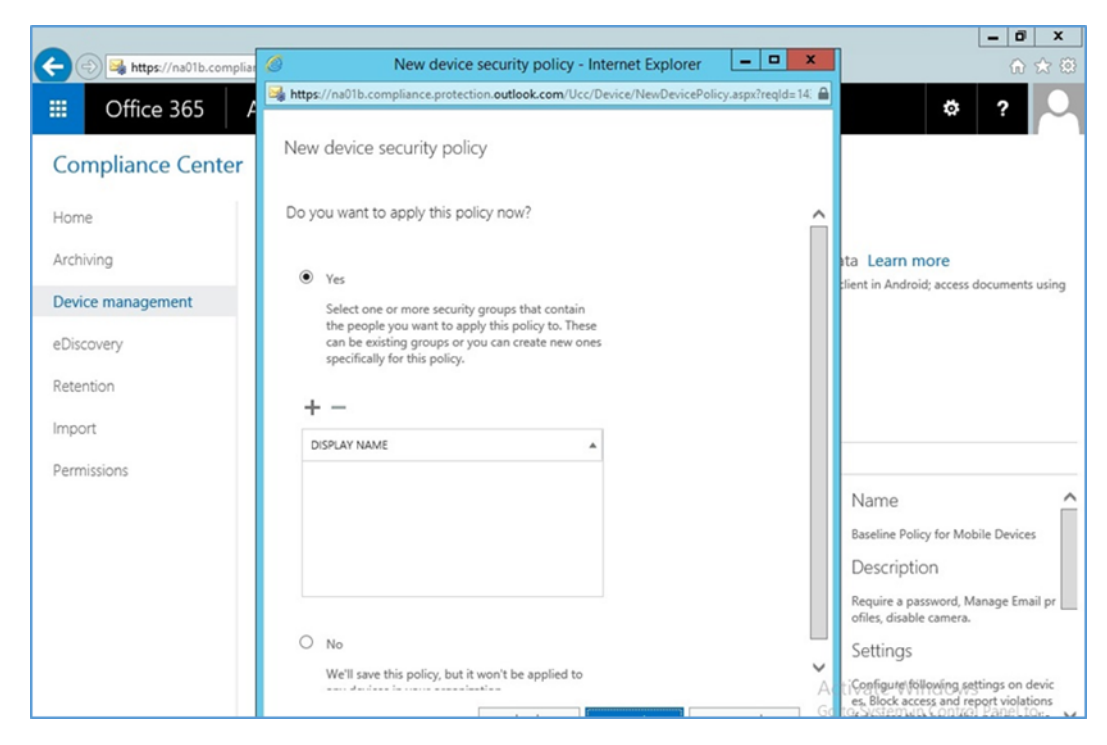

### 10. Select whether to deploy the policy and to what group

| and the second second se |                                                                                           | - D X                                                                           |
|----------------------------------------------------------------------------------------------------|-------------------------------------------------------------------------------------------|---------------------------------------------------------------------------------|
| 😑 🛞 ঝ https://na01b.comp                                                                                                    | New device security policy - Internet Explorer                                            | <b>∂</b> ★ (                                                                    |
| III Office 365                                                                                                    | Https://na01b.compliance.protection.outlook.com/Ucc/Device/NewDevicePolicy.aspx?regld=14. | ti ?                                                                            |
| Compliance Center                                                                                                    | New device security policy                                                                |                                                                                 |
| Home                                                                                                    | Do you want to apply this policy now?                                                     |                                                                                 |
| Archiving                                                                                                    | Select Group - Internet Explorer                                                          | ita Learn more                                                                  |
| Device management                                                                                                    | manage                                                                                    | client in Android; access documents using                                       |
| eDiscovery                                                                                                    | ALIAS * DISPLAY NAME                                                                      |                                                                                 |
| Retention                                                                                                    | Managed Users Managed Users                                                               |                                                                                 |
| Import                                                                                                    |                                                                                           |                                                                                 |
| Permissions                                                                                                    |                                                                                           |                                                                                 |
|                                                                                                    |                                                                                           | Name                                                                            |
|                                                                                                    | 1 selected of 1 total                                                                     | Baseline Policy for Mobile Devices                                              |
|                                                                                                    |                                                                                           | Description                                                                     |
|                                                                                                    | add -> Managed Users(remove);                                                             | Require a password, Manage Email pr                                             |
|                                                                                                    | ok cancel                                                                                 | ofiles, disable camera.                                                         |
|                                                                                                    |                                                                                           | Settings                                                                        |
|                                                                                                    | vre in save uns poincy, our in work to be applied to                                      | Configure following settings on devic<br>es. Block access and report violations |

### 11. Select the group created earlier to apply the policy

### 2.1.3.1 Configure Push Certificate for iOS Devices

As noted in the introduction to this section, an Apple push notification (APN) certificate is required for full functionality with Apple iOS devices. Only Apple can sign these certificates.

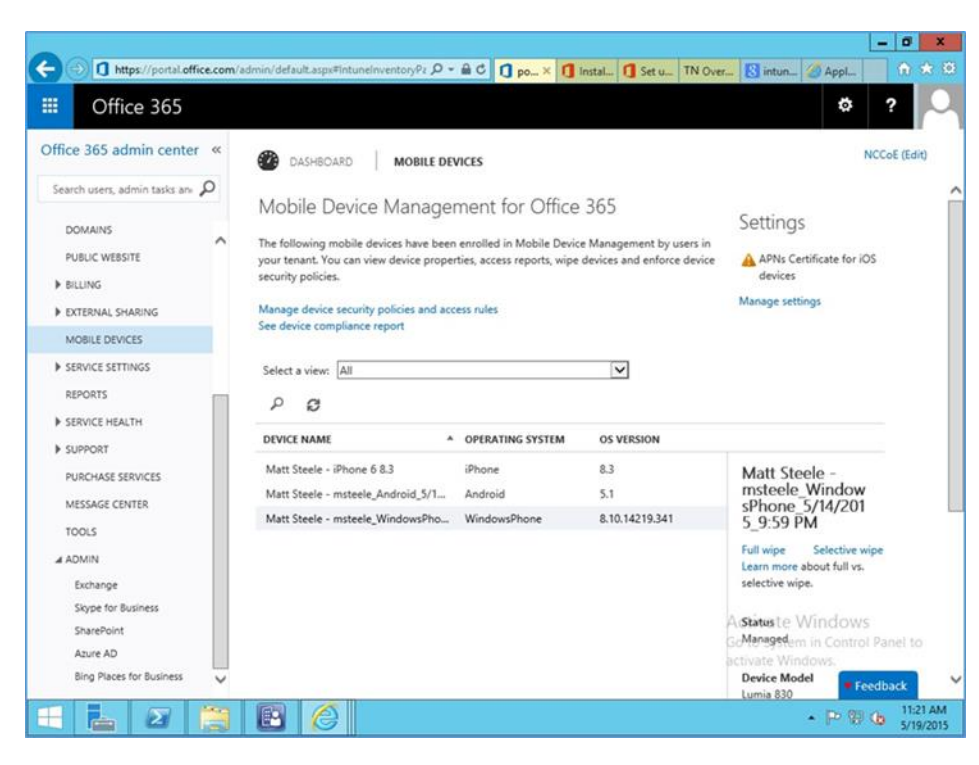

1. Set up APN in **Office 365 > Admin Center > MobileDevices > Manage Settings** 

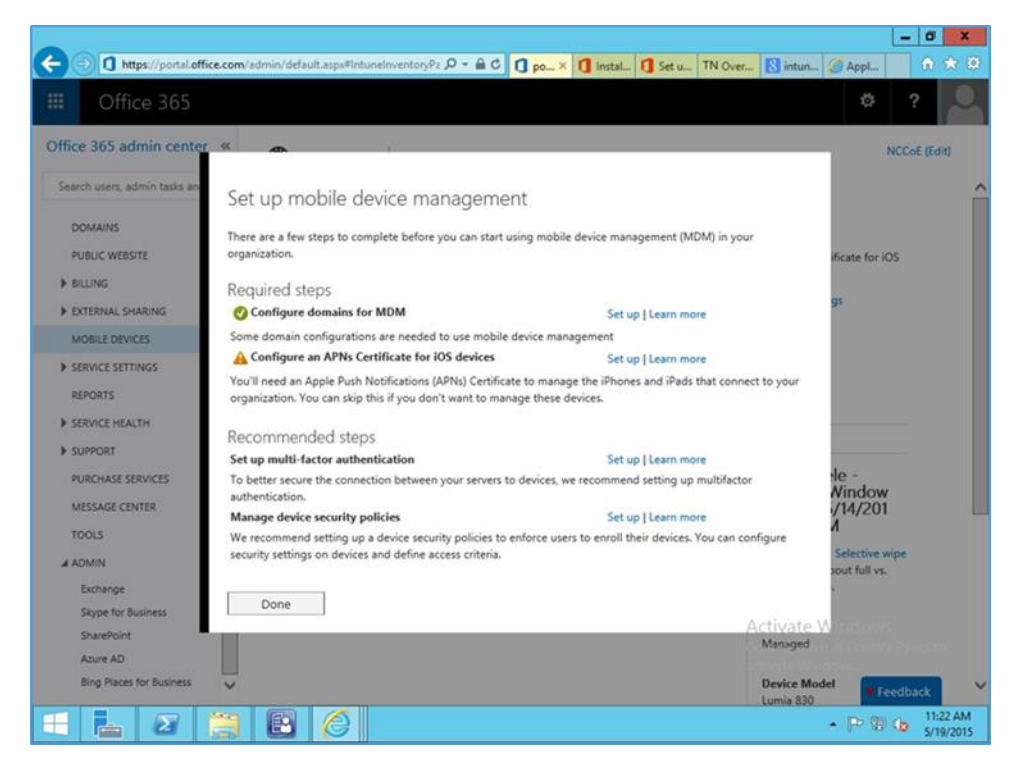

2. Configure an APNs Certificate for iOS devices > Set up

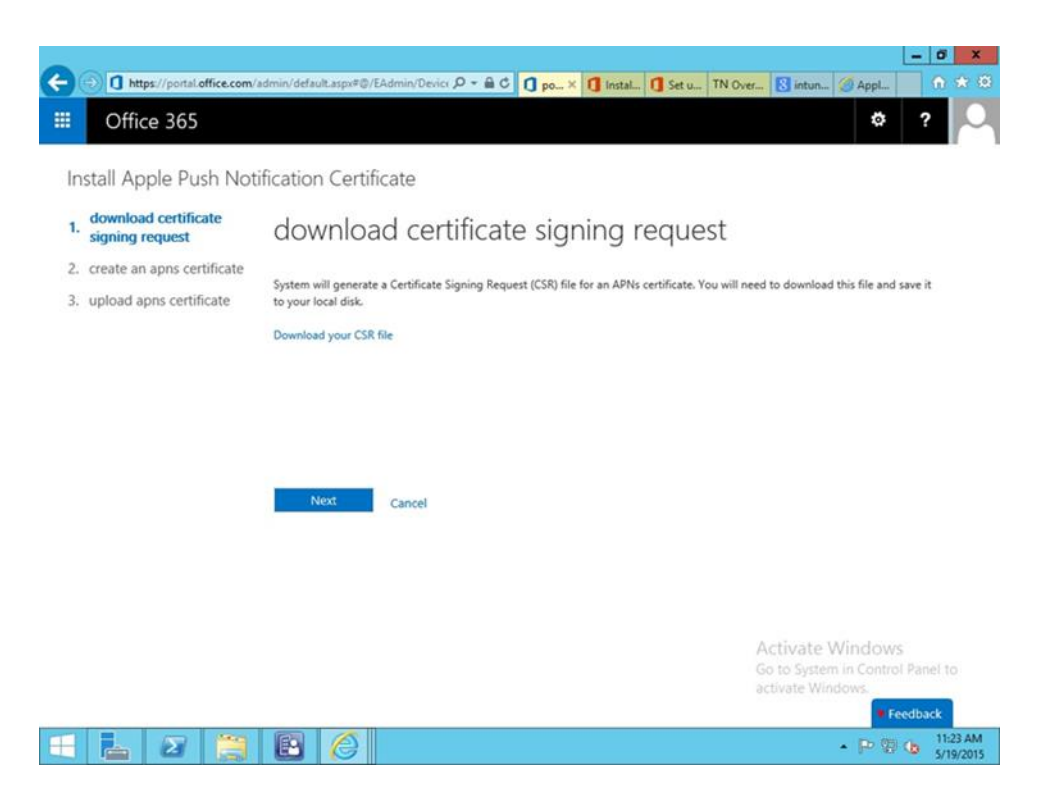

3. **Download certificate signing request** (CSR). Once the CSR is generated, it can be submitted to Apple for signing. Use a browser to visit: <u>https://identity.apple.com/pushcert/</u>.

| )@      | //idmsa.                         | apple.com/IDMSW    | ebAuth/login? 🔎 👻 👔         | Apple Inc. [US]    | 🚺 por 🧭 A | 🔍 × 🚺 inst 🚺     | Set TN Ov    | S int 🦪 Ap          |                   |
|---------|----------------------------------|--------------------|-----------------------------|--------------------|-----------|------------------|--------------|---------------------|-------------------|
|         | Store                            | Mac                | iPhone                      | Watch              | iPad      | iPod             | iTunes       | Support             | ۵                 |
| pp      | le Push                          | Certific           | ates Port                   | al                 |           |                  |              |                     |                   |
|         |                                  |                    |                             |                    |           |                  |              |                     |                   |
|         |                                  |                    |                             |                    |           |                  |              |                     |                   |
| 2       | sign in.                         |                    |                             |                    |           |                  |              |                     |                   |
| 1       | Apple ID<br>Forgot your Apple ID | 07                 |                             |                    |           |                  | -            |                     | -                 |
| 1       | Password                         |                    |                             |                    |           |                  |              |                     | 3                 |
| 1       | Forgot your password             | 0                  |                             |                    |           |                  | (6)          | P-                  |                   |
|         |                                  |                    |                             | ante:              |           | A                | A.           | 11                  | -                 |
|         |                                  |                    |                             |                    |           |                  | The          | Lint                | $\mathbf{X}$      |
|         |                                  |                    |                             |                    |           |                  |              | De la               |                   |
|         |                                  |                    |                             |                    |           |                  | H            |                     | 7                 |
|         |                                  |                    |                             |                    |           |                  |              |                     | 100               |
| the A   | pple Online Store (1-            | 800-MY-APPLID, vis | it an Apple Retail Store, o | r find a reseller. | Appl      | le Info Site Map | Hot NewACTIV | ast Good/in Cleanue | r Us 🔰 🧉          |
| right ( | © 2015 Apple Inc. All            | Erights reserved.  | ferms of Use Privac         | Policy             |           |                  | Go to        | e Windows.          |                   |
|         |                                  |                    |                             |                    |           |                  |              |                     | ;                 |
| 1       | L 2                              |                    |                             |                    |           |                  |              | • 🖻 🕸               | (b 11:24<br>5/19/ |

4. You will be prompted for your Apple Developer account credentials. Sign in

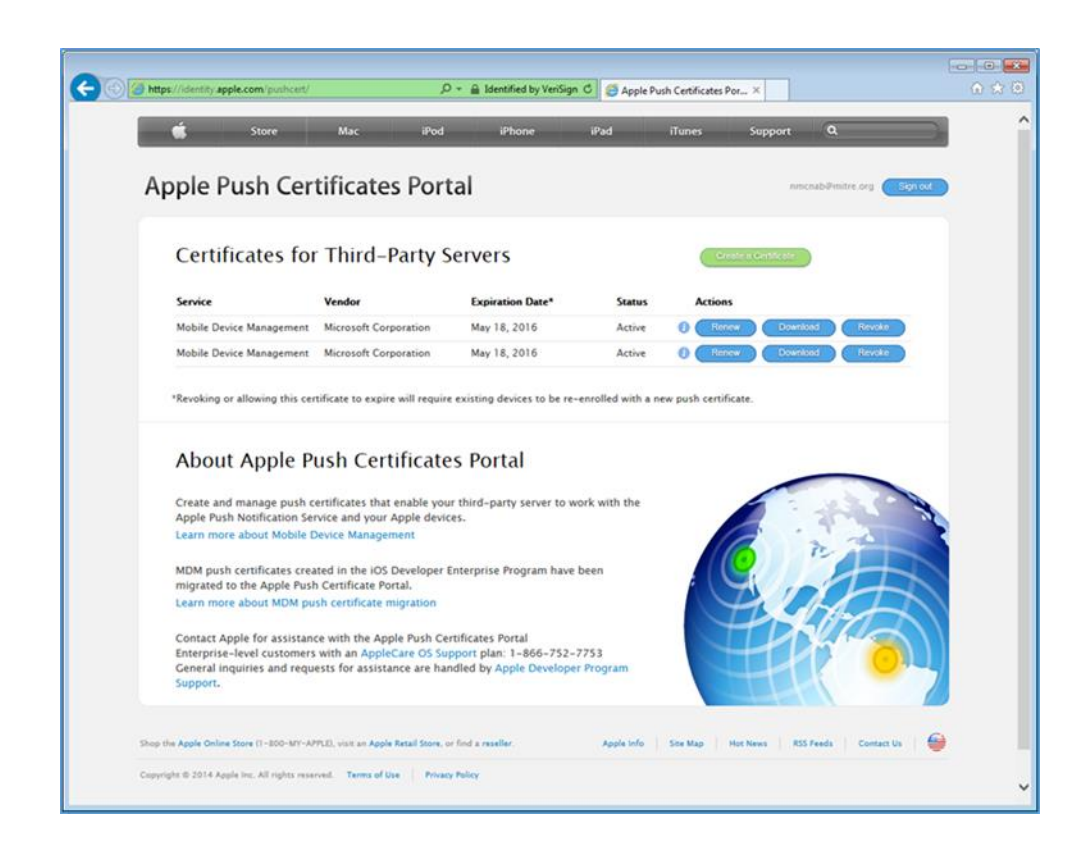

5. Once authenticated, choose Create a certificate. Review the terms and conditions screen

| 🖉 🖉 https://identity.apple.com/pushcert/ 🖉 - 🔒 Apple 1                                                                                                    | nc. [US] C @ Apple Push Certificates Por × ① 값                |
|----------------------------------------------------------------------------------------------------|---------------------------------------------------------------|
| Store Mac Bod Bhone Apple Push Certificates Portal                                                                                                    | iPad iTunes Support Q                                         |
| Create a New Push Certificate<br>Upload your Certificate Signing Request signed by your third-party se<br>vendor to create a new push certificate.                          | rver                                                          |
| Notes                                                                                                    |                                                               |
| Vendor-Signed Certificate Signing Request<br>C:Users'inmcnabiDeskto( Browse<br>Carcet Users                                                                                 |                                                               |
| Shop the Apple Online Store (1-800-80'-APPLD, visit an Apple Retail Store, or find a reseller. Copyright & 2014 Apple Inc. All rights reserved. Terms of Use Privacy Policy | Apple Info   Site Map   Hot News   RSS Feeds   Contact Us   😝 |
|                                                                                                    |                                                               |

6. When creating the certificate, you will be presented with a screen to submit your CSR. Use the **Browse** button to navigate to where you stored your CSR file and choose **Upload** 

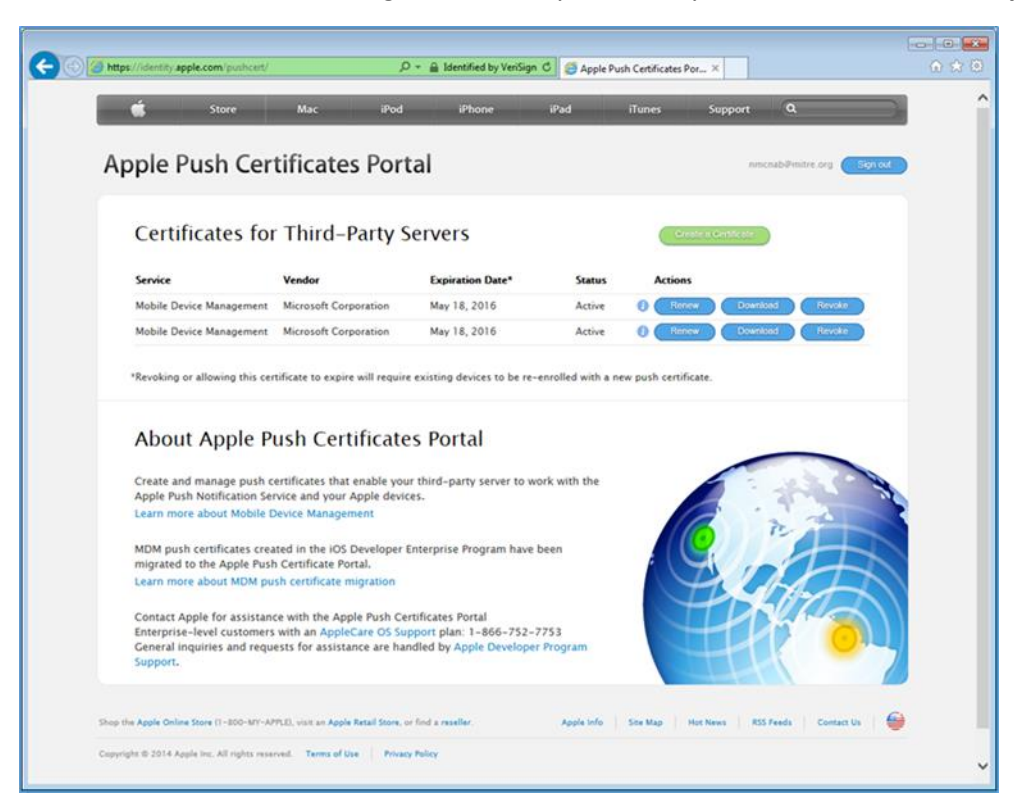

 After the upload, refresh the page. You will be presented with a list of signed certificates. Choose the download option for your new certificate, which will allow you to save the signed certificate in privacy enhanced mail (PEM) format

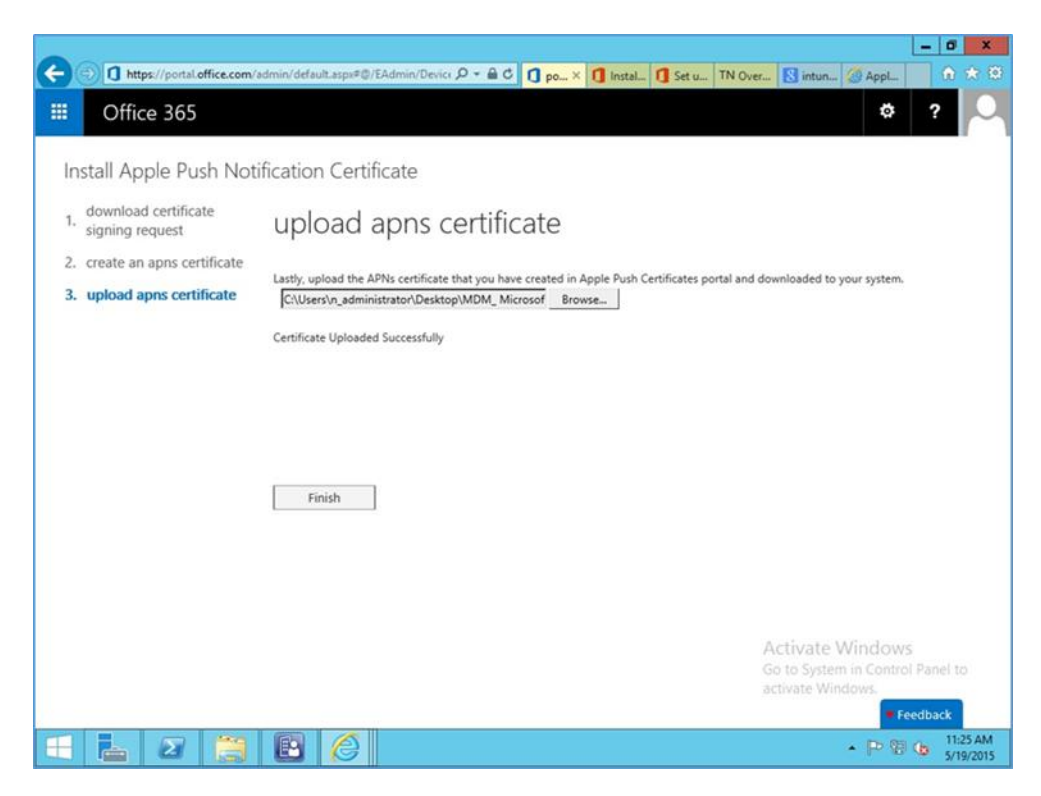

8. Return to Office 365, and upload the signed APN certificate from Apple's developer portal

| Office 365                                                                                                    |                                                                                                    |                                                                           |                                                               | φ ?                                                                                                    |
|----------------------------------------------------------------------------------------------------|----------------------------------------------------------------------------------------------------|---------------------------------------------------------------------------|---------------------------------------------------------------|----------------------------------------------------------------------------------------------------|
| ffice 365 admin center «                                                                                                    | DASHBOARD   MOBILE DE                                                                                                    | VICES                                                                     |                                                               | NCCoE (Edit)                                                                                                    |
| DOMAINS<br>PUBLIC WEBSITE                                                                                                    | Mobile Device Manager<br>The following mobile devices have been<br>your tenant. You can view device proper<br>security policies. | ment for Office<br>enrolled in Mabile Devic<br>ties, access reports, wipe | 365<br>e Management by users in<br>devices and enforce device | Settings<br>APNs Certificate for iOS<br>devices expires                                                                                                    |
| BILLING     EXTERNAL SHARING     MOBILE OFVICES                                                                                 | Manage device security policies and acc<br>See device compliance report                                                          | ess rules                                                                 |                                                               | 5/18/2016<br>Manage settings                                                                                                    |
| SERVICE SETTINGS REPORTS SERVICE HEALTH                                                                                         | Select a view: All                                                                                                    | OPERATING SYSTEM                                                          | OS VERSION                                                    |                                                                                                    |
| SUPPORT PURCHASE SERVICES MESSAGE CENTER TOOLS ADMIN Exchange Skype for Business SharePoint Azure AD Bing Places for Business V | Matt Steele - iPhone 6 8.3<br>Matt Steele - msteele_Android_5/1<br>Matt Steele - msteele_WindowsPho                              | iPhone<br>Android<br>WindowsPhone                                         | 8.3<br>5.1<br>8.10.14219.341                                  | Full wipe Selective wipe<br>Learn more about full vs.<br>selective wipe.<br>Status<br>Device Model<br>Activate Windows<br>Generation in Control Panel to<br>activate Windows.<br>Platform Version<br>Platform Version |

9. Verify that the APN is working correctly. It should have an expiration date listed

# 3 How-To: Build an On-Premises Solution for Mobile Device Security

### 3.1 Hybrid Build Setup and Configuration

Figure 3-1 depicts the high-level procedures to reproduce the hybrid build used in this building block. First, the implementer must own an internet domain name or have permission to edit resource records within a domain. This is a prerequisite to integration with the cloud services used within this build. The next set of steps configure the on-premise components. The procedures assume that no on-premise components have been installed, however implementers may wish to skip to the configuration sections if these components are already in place. In general, this guide defers to vendor documentation for installation procedures. The final set of steps instantiate the cloud services and integrate them into the on-premise components.

Figure 3-1 Hybrid Build Process

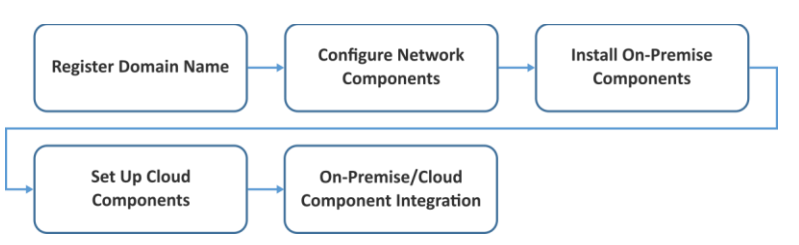

An important prerequisite to using Active Directory Federation Services (ADFS) in this hybrid arrangement is a third-party public key certificate issued from a reputable certificate authority. In this build we used Symantec's Secure Site Pro service. You may also want to purchase a third-party certificate to secure the Transport Layer Security channel on the system that hosts the application proxy to avoid web browser warnings/errors when users authenticate to the enterprise. Please refer to TechNet articles [4] and [5] for specific requirements.

Finally, there are several cloud-based services that provide functionality similar to the one chosen in this build. We use Microsoft's Office 365 for email/calendaring/contacts management and Intune to manage mobile devices. The implementer should note that email/calendaring/contact and MDM from different vendors may not offer the same out-of-the-box integration as what we have chosen here. For example, we have set a compliance rule that forces the mobile device to be enrolled with the MDM before it is given access to email/calendaring/contacts.

# 3.2 Hybrid Detailed Architecture

The following architecture diagrams depict the final architecture of the hybrid build after implementing this guide. Figure 3-2 calls out the various protocols implemented among the on-premise, cloud, and mobile device components. Figure 3-3 is a similar view but details the network addressing and host names that were used during the build.

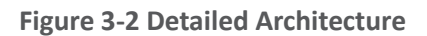

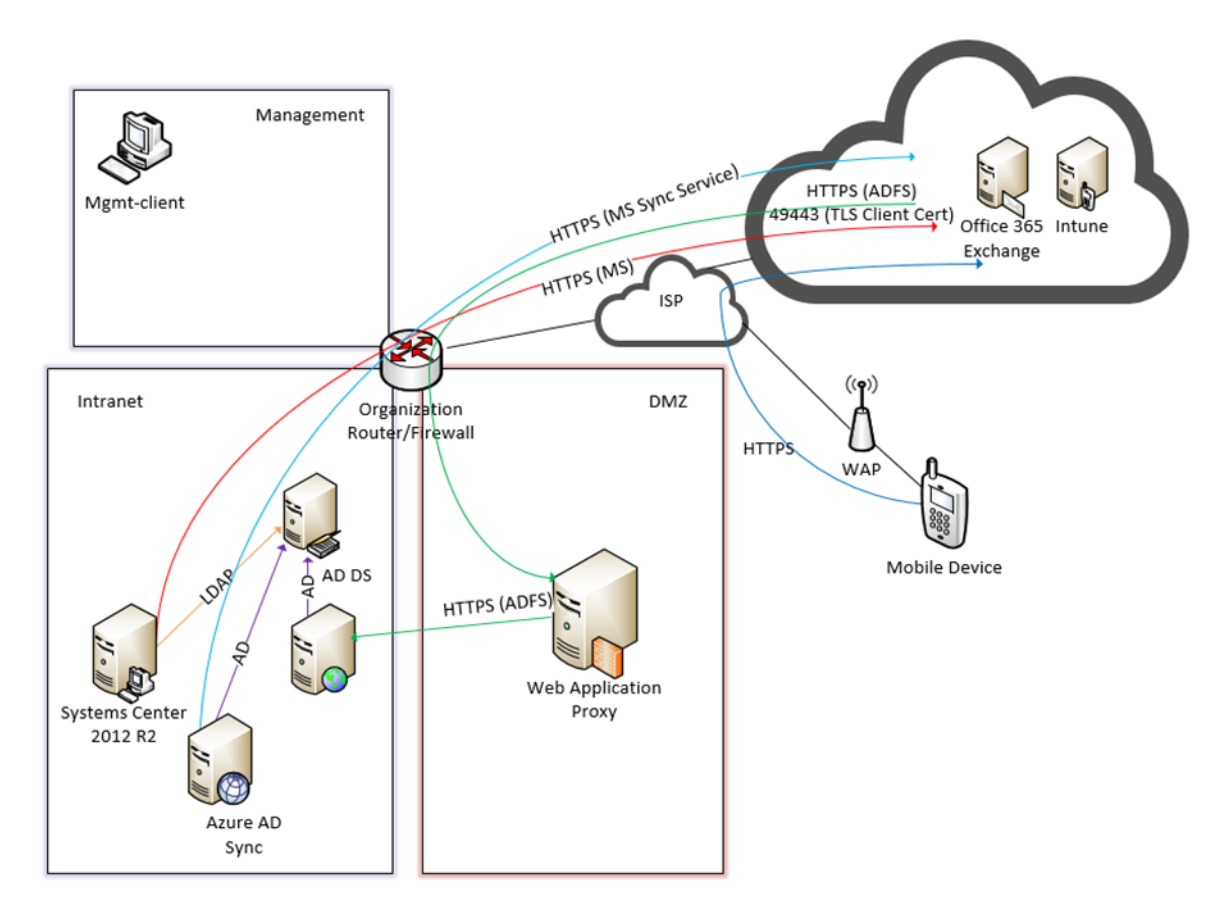

### Table 3-1 Legend for Detailed Architecture Diagrams

| Acronym | Term                                  |
|---------|---------------------------------------|
| AD      | Active Directory                      |
| ADDS    | Active Directory Domain Service       |
| ADFS    | Active Directory Federation Services  |
| DMZ     | Demilitarized Zone                    |
| HTTPS   | Hyper Text Transfer Protocol Secure   |
| ISP     | Internet Service Provider             |
| LDAP    | Lightweight Directory Access Protocol |
| MGMT    | Management Network                    |
| TLS     | Transport Layer Security              |
| WAP     | Wireless Access Point                 |

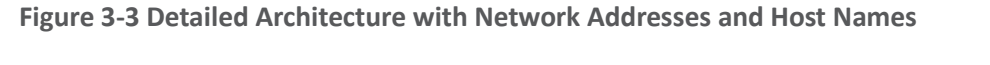

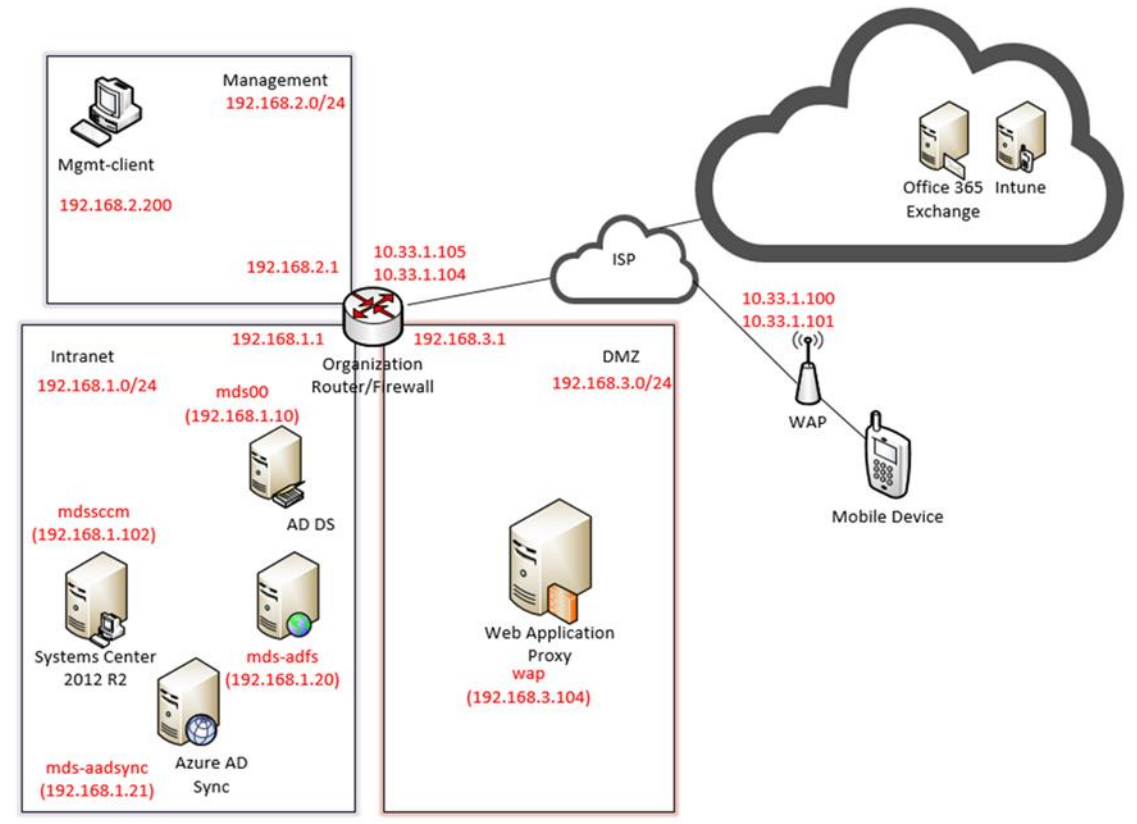

## 3.2.1 Hybrid Build Components

The following components are used for this building block:

Table 3-2 Hybrid Build Components

| Make                    | Model                                      | Version              | Quantity |
|-------------------------|--------------------------------------------|----------------------|----------|
| Lookout Mobile Security | Lookout Security for Work Ap-<br>plication | 2.0.150              | 1        |
| Lookout Mobile Security | Mobile Threat Protection                   |                      | 1        |
| Microsoft               | Office 365 Tenant                          | Business Premium     | 1        |
| Lenovo                  | Miix (Windows)                             | 2.8 (8.1)            | 1        |
| Google                  | Nexus (Android)                            | 6 (5.1)              | 1        |
| Apple                   | iPhone (iOS)                               | 6 (8.3)              | 1        |
| Nokia                   | Lumia (Windows Phone)                      | 830 (8.10.14219.341) | 1        |
| Microsoft               | Windows Server                             | 2012 R2              | 5        |
| Open Source             | pfSense                                    |                      | 1        |
| Microsoft               | Windows                                    | 7                    | 1        |

| Make      | Model                                         | Version | Quantity |
|-----------|-----------------------------------------------|---------|----------|
| Microsoft | System Center Configuration<br>Manager (SCCM) |         | 1        |
| Microsoft | AD DS                                         |         | 1        |
| Microsoft | AD FS                                         |         | 1        |
| Microsoft | AAD Sync                                      |         | 1        |
| Microsoft | Web Application Proxy                         |         | 1        |
| Microsoft | Intune                                        | N/A     | 1        |
| Symantec  | Public Certificates                           | N/A     |          |
| N/A       | Public Domain Name                            | N/A     | 1        |

### 3.2.2 Enterprise Network and Firewall

The build uses pfSense for the organization router/firewall (see figure above). It is a combination router and firewall configured as a virtual device. This subsection describes the configuration used in the build and how to create it.

A single firewall configuration was chosen for simplicity and flexibility in a lab environment, but a dual firewall configuration could also be implemented. Only IPv4 is used and IPv6 is disabled for simplicity.

To install and configure pfSense, implementers should refer to pfSense documentation for installation and configuration instructions. To re-create the build's configuration, follow the instructions in the documentation and use the configuration files made available by pfSense (pfSense Configuration Files: Interfaces — *interfaces-config-pfSense.localdomain-20150402160851.xml;* NAT — *nat-config-pfSense.localdomain-20150402160838.xml;* Firewall — *filter-config-pfSense.localdomain-20150402160823.xml*;

The following screenshots show the final configuration of the pfSense device. Access pfSense through its web interface. The default screen includes a list of interfaces described as part of the architecture in the Hybrid Build Architecture section. The individual interfaces are described below with the firewall rules.

Figure 3-4 List of Configured Interfaces

| Interfaces  |   |                                       |
|-------------|---|---------------------------------------|
| P3 WAN      |   | 1000baseT <full-duplex></full-duplex> |
|             |   | 10.33.1.105                           |
| CI LAN      |   | 1000baseT <full-duplex></full-duplex> |
|             |   | 192.168.1.1                           |
| PLUCHT      | 1 | 1000baseT <full-duplex></full-duplex> |
| <u>MGM1</u> |   | 192.168.2.1                           |
| PI DMZ      |   | 1000baseT <full-duplex></full-duplex> |
| DMZ         |   | 192.168.3.1                           |

The build network is configured to use network address translation (NAT). The following port forwarding is set up to allow communication from outside the lab into the build network.

#### Figure 3-5 WAN

|   | If  | Proto | Src. addr | Src. ports | Dest. addr  | Dest. ports | NAT IP        | NAT Ports   | Description                     |
|---|-----|-------|-----------|------------|-------------|-------------|---------------|-------------|---------------------------------|
| ø | WAN | TCP   | 8         | *          | 10.33.1.104 | 443 (HTTPS) | 192.168.3.104 | 443 (HTTPS) | Microsoft<br>ADFS               |
| α | WAN | ТСР   | *         | *          | 10.33.1.104 | 49443       | 192.168.3.104 | 49443       | Microsoft<br>ADFS Smart<br>Card |

Several firewall rules are configured to control access through the subnetworks. The following screenshots show these rules for the wide-area network (WAN), demilitarized zone (DMZ), local area network (LAN), and management network (MGMT).

|   | ID | Proto        | Source  | Port | Destination   | Port           | Gateway | Queue | Schedule | Description                      | 34 |
|---|----|--------------|---------|------|---------------|----------------|---------|-------|----------|----------------------------------|----|
|   |    | IPv4<br>TCP  | *       | *    | 192.168.3.104 | 443<br>(HTTPS) | *       | none  |          | NAT Microsoft ADFS               |    |
| ٥ |    | IPv4<br>TCP  | 8       | *    | 192.168.3.104 | 49443          | *       | none  |          | NAT Microsoft ADFS<br>Smart Card |    |
| ۵ |    | IPv4<br>ICMP | WAN net | .*   | *             | *              | *       | none  |          | Allow ICMP for<br>Debugging      |    |

Figure 3-6 WAN Firewall Rules

The WAN configuration information is specific to our Internet Service Provider (ISP). In this lab, we provided the 10.33.1.0/24 network from which to statically assign addresses. 10.33.1.105 is the pfSense device's IP address, and 10.33.1.104 is also assigned as a virtual IP address for the WAP service. Firewall rules are configured to allow internet access to the WAP in the DMZ in order for Microsoft's ADFS to function.
#### Figure 3-7 DMZ Firewall Rules

| 1 | ID | Proto           | Source        | Port | Destination  | Port           | Gateway | Queue | Schedule | Description                      | 120 |
|---|----|-----------------|---------------|------|--------------|----------------|---------|-------|----------|----------------------------------|-----|
| 3 |    | IPv4<br>TCP/UDP | 192.168.3.104 | 8    | 192.168.1.10 | 53<br>(DNS)    | *       | none  |          | Internal DNS Name<br>Resolution  |     |
| 3 |    | IPv4<br>TCP/UDP | 192.168.3.104 | 8    | 192.168.1.20 | 443<br>(HTTPS) | *       | none  |          | ADFS Sync through<br>WAP         |     |
| 3 |    | IPv4 *          | *             | *    | MGMT net     | *              | *       | none  |          | Block to MGMT                    |     |
| 3 |    | IPv4 *          | *             | *    | LAN net      | *              | *       | none  |          | Block to LAN                     |     |
| 2 |    | IPv4<br>TCP/UDP | DMZ net       | *    | *            | *              | *       | none  |          | Default allow DMZ to<br>any rule |     |

In pfSense our DMZ is assigned as DMZ (OPT2) using the network 192.168.3.0/24. It is not allowed to access the intranet or management networks, except for specific rules for DNS and ADFS access. 192.168.1.10 is the IP address of the Active Directory server. 192.168.1.20 is the IP address of the ADFS server.

| 9 | w/ | IN LAN          | MGMT    | 4Z   |             |           |         |       |          |                               |   |
|---|----|-----------------|---------|------|-------------|-----------|---------|-------|----------|-------------------------------|---|
|   | ID | Proto           | Source  | Port | Destination | Port      | Gateway | Queue | Schedule | Description                   | 3 |
| 1 |    | *               | *       | *    | LAN Address | 443<br>80 | *       | *     |          | Anti-Lockout Rule             | 2 |
| 3 |    | IPv4 *          | 8       | 8    | MGMT net    | *         | *       | none  |          | Block to MGMT                 | 3 |
|   |    | IPv4<br>TCP/UDP | LAN net | 8    | *           | *         | *       | none  |          | Default allow LAN to any rule |   |

Figure 3-8 LAN Firewall Rules

In pfSense our LAN is using the network 192.168.1.0/24. It is not allowed to access the MGMT network.

| Figure | 3-9 | Management | <b>Firewall</b> | <b>Rules</b> |
|--------|-----|------------|-----------------|--------------|
|--------|-----|------------|-----------------|--------------|

| п | ) Proto         | Source   | Port | Destination     | Port           | Gateway | Queue | Schedule | Description                                | CXL+ |
|---|-----------------|----------|------|-----------------|----------------|---------|-------|----------|--------------------------------------------|------|
| • | IPv4<br>TCP     | MGMT net | *    | MGMT<br>address | 443<br>(HTTPS) | *       | none  |          | This pfSense Web<br>Interface Anti-Lockout |      |
| 2 | IPv4<br>TCP/UDP | MGMT net | 8    | *               | *              | *       | none  |          | Default Allow Any                          |      |

In pfSense our management network is assigned as MGMT (OPT1) using the network 192.168.2.0/24. It has access to all networks.

# 3.2.3 Enterprise Software Components for Hybrid

The following section describes installation of the on-premise components of the hybrid build. As noted previously, this guide provides references to the vendor's documentation for installation to better customize the component to the target environment. Alternatively, implementers may replicate this build exactly by using the following table, which maps each component to the exact system used in architecture diagram Figure 3-2, Detailed Architecture.

| Component                                  | Host Name  | IP Address    |
|--------------------------------------------|------------|---------------|
| Active Directory Domain Services           | mds00      | 192.168.1.10  |
| Active Directory Federation Services       | mds-adfs   | 192.168.1.20  |
| Active Directory Federation Services Proxy | wap        | 192.168.3.104 |
| Systems Center Configuration Manager       | mdssccm    | 192.168.1.102 |
| Azure Active Directory Sync Services       | mds-adsync | 192.168.1.21  |

In order to increase security from the default server configuration, the Security Configuration Wizard (SCW) included with Windows Server 2012 R2 was used on each server after installation. These policies were saved as XML files and are available for download. They can be viewed, edited, and applied with the SCW tool.

# 3.2.3.1 Active Directory Domain Services

The Active Directory Domain Services (ADDS) instance used in the hybrid build was created by using basic configuration settings offered through the Add Roles and Features Wizard. The system was deployed as a new forest with a domain name of nccoe.local. Implementers of this guide who seek more

details of an ADDS installation can consult an Install Active Directory Domain Services [6] TechNet article. Alternatively, implementers may wish to use a lab environment for their development [7].

After installation, the implementer should create an organizational unit (OU) to hold users who are to be synced with the Office 365 tenant. Create test accounts in this OU of users that will represent individual device owners. Or, as mentioned previously, create users from a production environment.

The domain controller will find the user's account based upon the userPrincipalName in the certificate's Subject Alternative Name field. The original domain controller was set up with a domain of nccoe.local. However, a more likely scenario would have an organization create an instance under a well-known top-level domain. We have addressed this issue by adding a User Principal Name (UPN) for hmdsbb.org in the ADDS configuration. All users in this configuration are required to have a UPN of <user>@hmdsbb.org. Identity federation between Intune and on-premise ADFS will fail if the users do not have the appropriate UPN.

The procedures to configure a UPN suffix are as follows:

- 1. Launch Active Directory Domain and Trusts snap-in
- 2. Right-click on the top-level Active Directory Domains and Trusts
- 3. Select Properties
- 4. In UPN Suffixes tab add hmdsbb.org and ad.hmdsbb.org domain suffixes

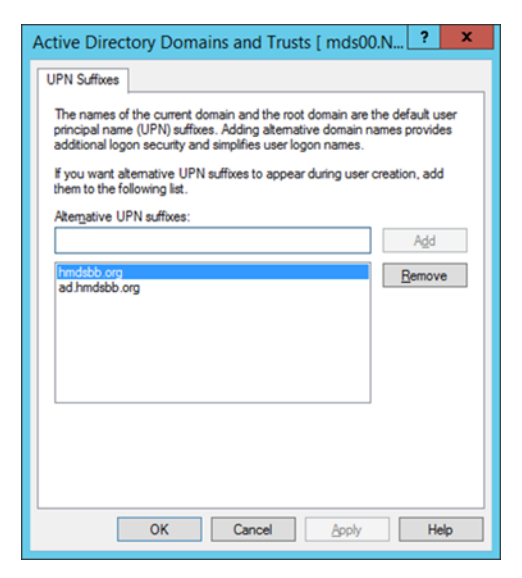

# 3.2.3.2 Active Directory Federation Service

Readers of this guide should refer to Microsoft documentation for specific installation instructions for their environment. Consult the referenced articles as a starting point for installation [8], [9].

Implementers should note the requirement of a certificate issued from a certificate authority that is recognized/trusted by Microsoft. In this demonstration, the build team procured certificates from Symantec's Secure Site Pro Secure Sockets Layer (SSL) service. Ensure that the provider is able to populate the Subject Alternative Name extension of the certificates used in the implementation.

Screenshots below are of the certificates from Symantec used in the build.

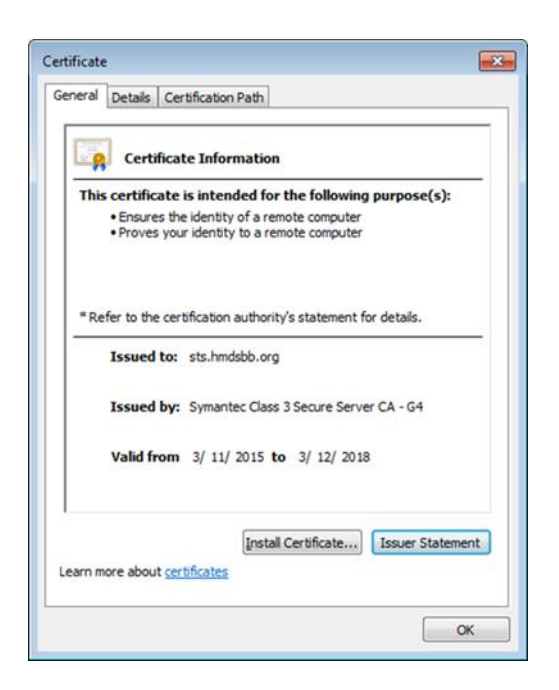

| Certificate                                                                                                    |                                                                                                    | × |  |  |  |  |  |  |  |
|----------------------------------------------------------------------------------------------------|----------------------------------------------------------------------------------------------------|---|--|--|--|--|--|--|--|
| General Details Certification Pa                                                                                     | th                                                                                                    | _ |  |  |  |  |  |  |  |
| Show: <all></all>                                                                                                    | •                                                                                                    |   |  |  |  |  |  |  |  |
| Field                                                                                                    | Value                                                                                                    |   |  |  |  |  |  |  |  |
| Valid from                                                                                                    | Wednesday, March 11, 2015                                                                                                    |   |  |  |  |  |  |  |  |
| Valid to                                                                                                    | Monday, March 12, 2018 7:59                                                                                                  |   |  |  |  |  |  |  |  |
| Subject                                                                                                    | sts.hmdsbb.org, National Cyb 😑                                                                                               |   |  |  |  |  |  |  |  |
| Public key                                                                                                    | RSA (2048 Bits)                                                                                                    |   |  |  |  |  |  |  |  |
| Subject Alternative Name                                                                                             | DNS Name=adfs.hmdsbb.org,                                                                                                    |   |  |  |  |  |  |  |  |
| Basic Constraints                                                                                                    | Subject Type=End Entity, Pat                                                                                                 |   |  |  |  |  |  |  |  |
| Certificate Policies                                                                                                 | [1]Certificate Policy:Policy Ide                                                                                             |   |  |  |  |  |  |  |  |
| CRI Distribution Points                                                                                              | [1]CRI Distribution Point: Distr                                                                                             |   |  |  |  |  |  |  |  |
| DNS Name =adts.hmdsbb.org<br>DNS Name =netreprisergistration<br>DNS Name =www.hmdsbb.org<br>DNS Name =sts.hmdsbb.org | DNS Name=adfs.hmdsbb.org<br>DNS Name=enterpriseregistration.hmdsbb.org<br>DNS Name=www.hmdsbb.org<br>DNS Name=sts.hmdsbb.org |   |  |  |  |  |  |  |  |
| Learn more about <u>certificate deta</u>                                                                             | Edit Properties                                                                                                    |   |  |  |  |  |  |  |  |
|                                                                                                    |                                                                                                    |   |  |  |  |  |  |  |  |

# 3.2.3.3 Active Directory Federation Services Proxy

Refer to the articles referenced in the Active Directory Federation Service section for specific installation instructions.

# 3.2.3.4 Systems Center Configuration Manager

Readers of this guide should refer to Microsoft documentation for specific installation instructions for their environment. Consult the following Test Lab Guide as a starting point for installation [10].

# 3.2.3.5 Azure Active Directory Sync Services

Refer to the referenced article for Azure Active Directory Sync Tool installation procedures [11]. Default options were used for this build.

## 3.2.4 Cloud Services Instances

After the on-premise components have been installed, the cloud services must be created. This section walks the implementer through the basic steps of creating Office 365, Intune, and Lookout accounts.

## 3.2.4.1 Office 365 Setup

The setup of the Office 365 service is the same as what has been previously described for the cloud build in section 3.1. We replaced cmdsbb.org with hmdsbb.org for this build.

#### 3.2.4.2 Intune Setup

Use a browser to access the following URL to start the Intune creation process: <a href="http://www.microsoft.com/en-us/server-cloud/products/microsoft-intune/">http://www.microsoft.com/en-us/server-cloud/products/microsoft-intune/</a>

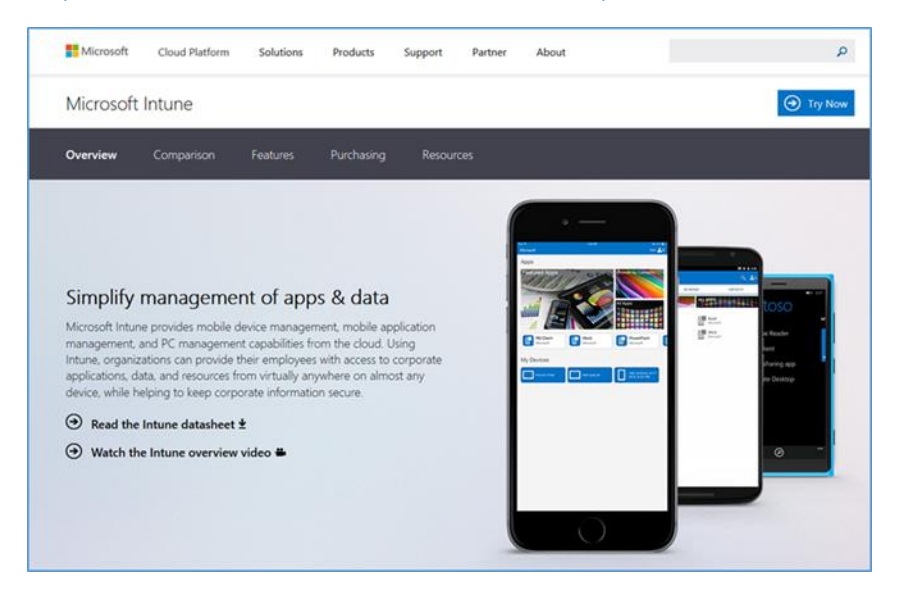

1. Choose Try Now

| Sign up                                             |                                                                         |                                                  |                                   | Trial                                                                      |
|-----------------------------------------------------|-------------------------------------------------------------------------|--------------------------------------------------|-----------------------------------|----------------------------------------------------------------------------|
|                                                     |                                                                         |                                                  |                                   | Microsoft Intune                                                           |
| If your company is a                                | already using Microsoft Online Serv                                     | rices for service                                | s such as                         | 100 User Licenses                                                          |
| Microsoft Office 36<br>more about why it i          | 5, we recommend that you use the<br>s important to sign up with the sam | same user ID to<br>te User ID. <mark>Sign</mark> | sign up. Learn<br>in<br>*Required | Microsoft Intune helps organization<br>provide their employees with access |
| * Country or                                        | Select                                                                  |                                                  |                                   | to corporate applications, data, an                                        |
| region:                                             | Can't be changed after signup. Why?                                     | 000                                              |                                   | any device, while helping secure                                           |
| <ul> <li>Organization</li> <li>Ianguage:</li> </ul> | English                                                                 |                                                  |                                   | corporate information.                                                     |
| * First name:                                       |                                                                         |                                                  |                                   |                                                                            |
| * Last name:                                        |                                                                         |                                                  |                                   |                                                                            |
| * Organization<br>name:                             |                                                                         |                                                  |                                   |                                                                            |
| * Address 1:                                        |                                                                         |                                                  |                                   |                                                                            |
| Address 2:                                          |                                                                         |                                                  |                                   |                                                                            |
| · City:                                             |                                                                         |                                                  |                                   |                                                                            |
| * State:                                            | Alabama                                                                 |                                                  |                                   |                                                                            |
| * ZIP or postal                                     |                                                                         |                                                  |                                   |                                                                            |
| code:                                               |                                                                         |                                                  |                                   |                                                                            |
| Fronte number.                                      |                                                                         |                                                  |                                   |                                                                            |
| Email address:                                      |                                                                         |                                                  |                                   |                                                                            |
| name:                                               | onmicro                                                                 | soft.com Che                                     | ck availability                   |                                                                            |
|                                                     |                                                                         |                                                  |                                   |                                                                            |

#### 2. Sign up for a trial license when prompted

| Microsoft Intune               |  |
|--------------------------------|--|
| Check out                      |  |
| Confirm order                  |  |
| Microsoft Intune   30 day term |  |
| 100 user licenses              |  |
|                                |  |
|                                |  |
| Truner Court                   |  |
| Try now Cancel                 |  |

## 3. Choose Try Now

Sign-up is complete, and you should be redirected to the Intune management console at <u>https://manage.microsoft.com</u>.

Note that the Silverlight 3.0 browser support is required to load the management console.

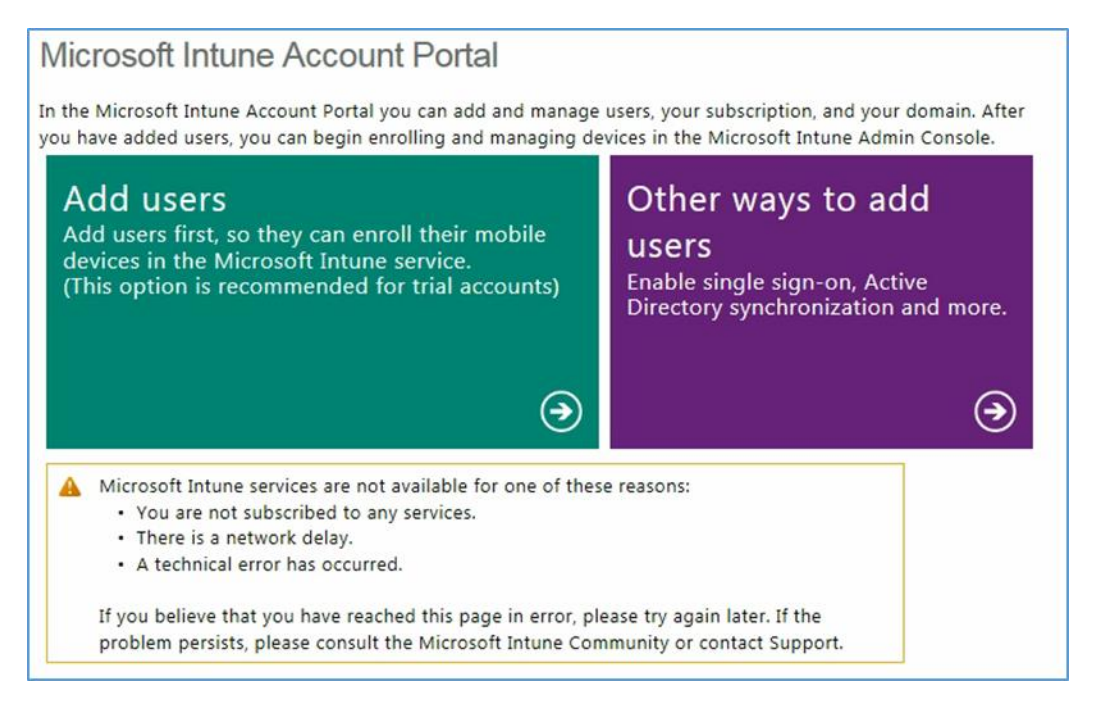

#### Important! Do not proceed any further with Intune if you want to manage devices via SCCM.

# 3.2.4.3 Lookout Setup

Contact the enterprise sales team at <a href="mailto:support@lookout.com">support@lookout.com</a> to create an account.

# 뎡 Lookout

We got a request to reset your account password. To do that just visit this link, which will be valid for 12 hours:

#### Password Reset

You will be able to update your account password from there. No changes will be made to your account until you visit the link. If you did not request this change then please disregard this message.

Sincerely, The Lookout Team

1. After your account has been created, the designated administrators will receive an email instructing them to reset their password. Click the link and reset the password

| ← → C 🔒   | Lookout, Inc. [US] https://mtp.lookout.com/les    |                           |
|-----------|---------------------------------------------------|---------------------------|
| Lookout   | Mobile Threat Protection Dashboard                |                           |
|           | DEVICE DEPLOYMENT                                 | DEPLOYMENT RISK           |
| Deshboard | ✓ 3 activated devices                             | 0 high risk devices       |
| Threats   | G pending devices                                 | 📋 1 moderate risk devices |
| Devices   | ✗ 0 deactivated devices                           | 0 low risk devices        |
| Policy    | Threat Trends Last 30 days * Risk: High Med E Low |                           |
| <b>L</b>  | APPLICATION THREATS                               | FILE THREATS              |
| -         | 20                                                | 20                        |
| ?         | 18                                                | 18                        |
| Support   | 16                                                | 16                        |
|           | 14                                                | 14                        |

2. Open the Lookout administrative console to access the Lookout administrator functions by using a browser and navigating to <a href="https://mtp.lookout.com/les">https://mtp.lookout.com/les</a>

# 3.2.5 Hybrid Integration

This section documents the integration of cloud and on-premise services.

## 3.2.5.1 Office 365 with Active Directory Federation Setup

In this step, an on-premise ADFS server is integrated with the Office 365 service. The purpose of this integration is to provide identity federation between Office 365 and enterprise authentication service. You should have previously added your public domain to Office 365 in the Office 365 Setup section. If not, follow the procedures from TechNet Magazine [12]. Detailed integration information can be found in the referenced TechNet article [9].

1. Connect ADFS with your Office 365 instance by issuing the following two commands. This step will automatically exchange the required metadata to implement federation with Office 365

Set-MsolAdfscontext -Computer <AD FS server FQDN>

Convert-MsolDomainToFederated -DomainName <domain name>

# 3.2.5.2 Azure Active Directory Sync Services

For this step, we configure synchronization of the organization's enterprise Active Directory with the Office 365 directory. This service will periodically sync identities — adding, deleting, or otherwise modifying from the on-premise Active Directory to the Azure Active Directory instance when this step is completed. This build accepted the default syncing schedule, but it may be tuned at a later time.

|                                                                                  | Connectity Among AD                                                                                                    |
|----------------------------------------------------------------------------------|----------------------------------------------------------------------------------------------------|
| AD DS Credentials<br>User Matching<br>Optional Features<br>Configure<br>Finished | COTIFIECT TO AZUTE AD         Enter your Azure AD credentials:         Username:         addsync@hmdsbb.onmicrosoft.com         Password:         •••••••••••••••••••••••••••••••••••• |
|                                                                                  | Next                                                                                                    |

1. Launch the Sync Services Configuration Tool. Input the global administrator credentials for the Office 365 instance and click **Next** 

| Microsoft Azure Active Direction                                                                         | rectory Sync Services                                                                                                    | _ × |
|----------------------------------------------------------------------------------------------------|----------------------------------------------------------------------------------------------------|-----|
| Azure AD Credentials<br>AD DS Credentials<br>User Matching<br>Optional Features<br>Configure<br>Finished | Connect to AD DS   Iter the Active Directory Domain Services credentials for each forest:   Forest:   Iccoelocal   Username:   Iccoeloc_administrator   Add Forest |     |
|                                                                                                    | Previous                                                                                                    |     |

2. Input the Forest name and credentials of the administrator. Click Add Forest

| Microsoft Azure Active Dir                                                                               | rectory Sync Services _ X                                                                                                    |
|----------------------------------------------------------------------------------------------------|----------------------------------------------------------------------------------------------------|
| Azure AD Credentials<br>AD DS Credentials<br>User Matching<br>Optional Features<br>Configure<br>Finished | Connect to AD DS Enter the Active Directory Domain Services credentials for each forest: Forest: Username: Password: Add Forest  ✓ NCCOELIOCAI |
|                                                                                                    | Previous Activat Next Indows                                                                                                    |

#### 3. Click Next

| 🔷 Microsoft Azure Active Di                | irectory Sync Services _ X                                                                                                    |
|--------------------------------------------|----------------------------------------------------------------------------------------------------|
| Azure AD Credentials<br>AD DS Credentials  | Uniquely identifying your users                                                                                                    |
| Optional Features<br>Configure<br>Finished | Your users are only represented once across all forests.      Match using:     Mail attribute     ObjectSID and msExchangeMasterAccountSID attributes     SAMAccountName and MailNickName attributes     Your own attribute |
|                                            | Matching with Azure AD<br>sourceAnchor attribute: objectGUID *<br>userPrincipalName attribute: userPrincipalName *                                                                                                    |
|                                            | These settings were previously configured and are displayed for informational purposes only.                                                                                                    |
|                                            | Previous Next                                                                                                    |

4. Accept the defaults for uniquely identifying your users. Click Next

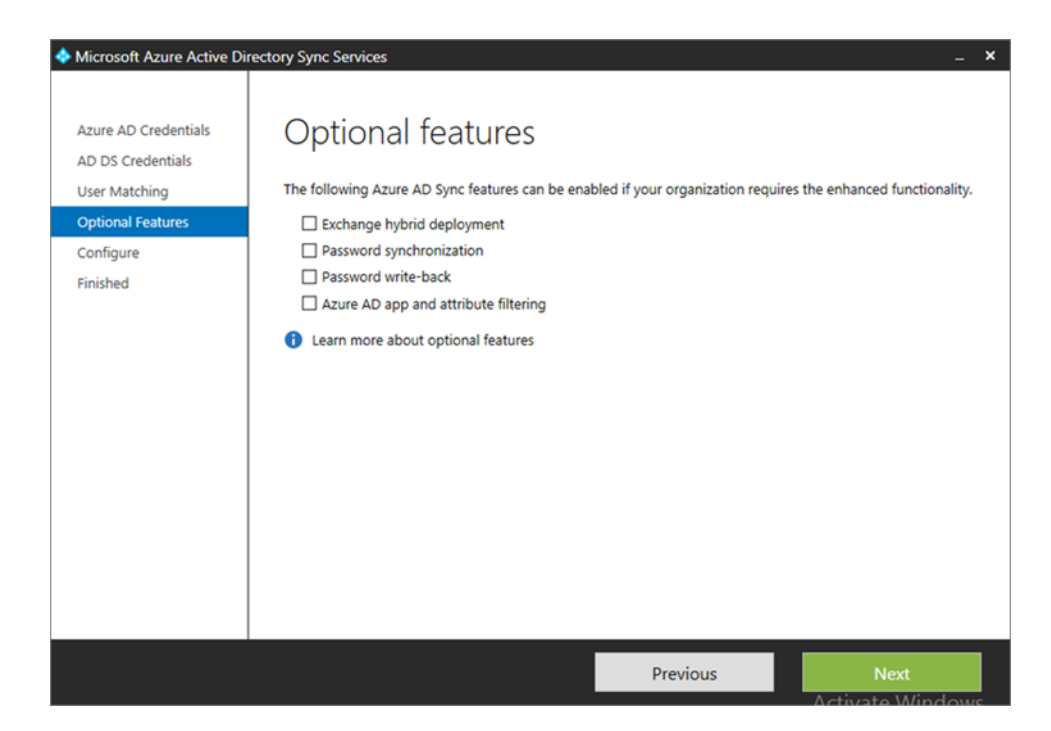

5. Do not choose any of the optional features. Click Next

| 🔶 Microsoft Azure Active Di                                                                              | rectory Sync Services                                                                                               |                                                                         | _ <b>×</b>                     |
|----------------------------------------------------------------------------------------------------|----------------------------------------------------------------------------------------------------|-------------------------------------------------------------------------|--------------------------------|
| Azure AD Credentials<br>AD DS Credentials<br>User Matching<br>Optional Features<br>Configure<br>Finished | Ready to configure<br>We have gathered enough information to<br>Item<br>Indsbb.onmicrosoft.com - AAD<br>NCCOE.local | Configure Azure AD Sync and will now of<br>Action<br>Connect<br>Connect | reate a default configuration. |
|                                                                                                    |                                                                                                    | Previous                                                                | Configure                      |

6. Click Configure

| Microsoft Azure Active Di                                  | rectory Sync Services _ >                                                                                                    |
|------------------------------------------------------------|----------------------------------------------------------------------------------------------------|
| Azure AD Credentials<br>AD DS Credentials<br>User Matching | Finished<br>Your Azure AD Sync default configuration has been created. If you need to customize which objects to<br>synchronize, use the Synchronization Service Manager before starting synchronization. |
| Optional Features<br>Configure<br>Finished                 | Synchronize now                                                                                                    |
|                                                            |                                                                                                    |
|                                                            |                                                                                                    |
|                                                            |                                                                                                    |
|                                                            |                                                                                                    |
|                                                            |                                                                                                    |
|                                                            | Finish                                                                                                    |

#### 7. Choose to Synchronize now and click Finish

| ile <u>T</u> ools <u>A</u> c      | tions <u>H</u> elp |                                 |                        |       |                          |
|-----------------------------------|--------------------|---------------------------------|------------------------|-------|--------------------------|
| Operations                        | Connector          | ors 🦉 Metaverse Designer        | ( Metaverse Search     |       |                          |
| onnectors                         |                    |                                 |                        |       |                          |
| Name                              | Туре               |                                 | Description            | State | Actions                  |
| NCCOE.local                       | Active             | Directory Domain Services       |                        | Idle  | Create                   |
| hmdsbb.onmicrosof                 | t.co Windo         | ws Azure Active Directory (Micr |                        | Idle  | Properties               |
|                                   |                    |                                 |                        |       | 🕲 Delete                 |
|                                   |                    |                                 |                        |       | 🗑 Configure Run Profiles |
|                                   |                    |                                 |                        |       | 🛱 Run                    |
|                                   |                    |                                 |                        |       | Stop                     |
|                                   |                    |                                 |                        |       | R Export Connector       |
|                                   |                    |                                 |                        |       | Import Connector         |
|                                   |                    |                                 |                        |       | B Undate Connector       |
|                                   |                    |                                 |                        |       | B Referch Scheme         |
|                                   |                    |                                 |                        |       | Conclusion Schema        |
|                                   |                    |                                 |                        |       | Search Connector space   |
| Total number of Con               | nectors: 2         |                                 |                        |       |                          |
| Profile Name: User                | Name:              |                                 | Partition              |       |                          |
| CONTRACT OF MERICA                |                    |                                 | End Time:              |       | Status:                  |
| Start Time:                       |                    |                                 |                        |       |                          |
| Start Time:<br>Synchronization St | atistics           |                                 | Connection Status      |       |                          |
| Start Time:<br>Synchronization St | atistics           |                                 | Connection Status      |       |                          |
| Start Time:<br>Synchronization St | atistics           |                                 | Synchronization Errors |       |                          |
| Start Time:<br>Synchronization St | atistics           |                                 | Synchronization Errors |       |                          |
| Start Time:<br>Synchronization St | atistics           | ]                               | Synchronization Errors |       |                          |
| Start Time:<br>Synchronization St | atistics           |                                 | Synchronization Errors |       |                          |
| Start Time:<br>Synchronization St | atistics           |                                 | Synchronization Errors |       |                          |
| Start Time:<br>Synchronization St | atistics           |                                 | Synchronization Errors |       |                          |
| Synchronization S                 | atistics           |                                 | Synchronization Errors |       | Activate Wind            |

8. If successful, the added connectors will be displayed in the Synchronization Service Manager

# 3.2.5.3 Sync Intune with Office 365 Exchange

The following steps will establish a back-end connection between the Intune and Office 365 instances, which were created in the Cloud Services Instances section. When this step is completed, Intune will have the ability to enforce conditional access policies on all enrolled mobile devices.

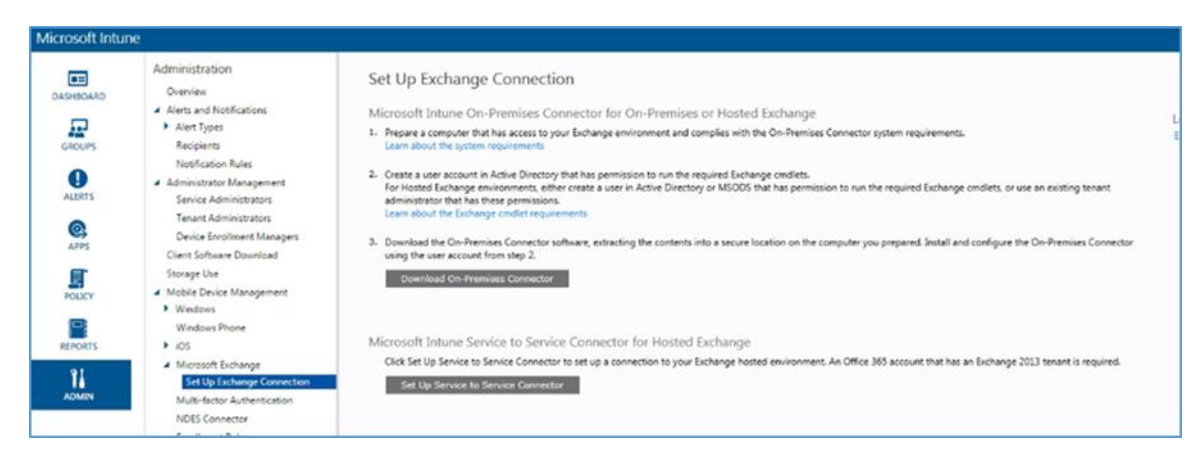

1. Open the Intune administrative console with a browser. Click ADMIN

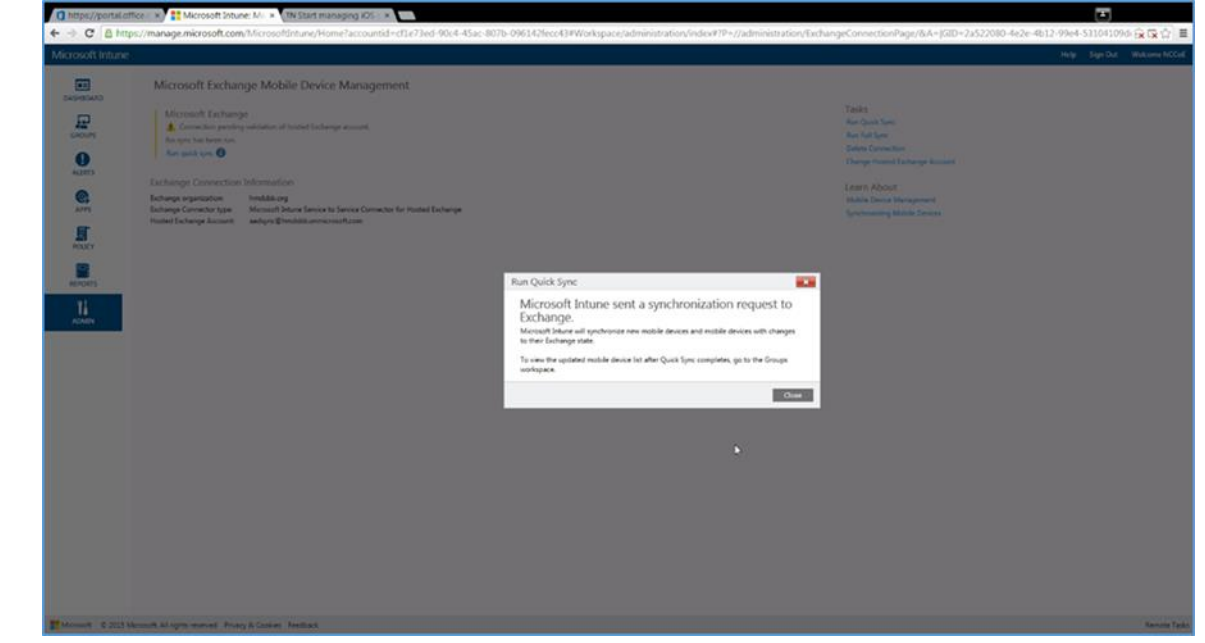

- 2. Click Set Up Exchange Connection within the Microsoft Exchange section
- 3. Click Set Up Service to Service Connector

The configuration with Office 365 will occur in the background. No further actions are required.

#### 3.2.5.4 Manage Intune with SCCM

To allow the Intune tenant to be administered remotely, SCCM must be configured on the enterprise network. The following steps add test accounts to an SCCM user collection and syncs with the Intune tenant. While Intune will be available through the browser-based administrative console after this exercise, the account will be permanently configured to manage devices through SCCM.

#### 3.2.5.4.1 Configure Active Directory User Discovery

When these steps have been completed, the SCCM instance will be able to automatically discover Intune users by way of an Active Directory container.

1. Launch the Configuration Manager console. Navigate to System Center Configuration Manager /Site Database/Site Management/<site name>/Site Settings/Discovery Methods

- 2. Right-click Active Directory User Discovery, and then click Properties
- 3. On the General tab, click the New icon to specify a new Active Directory container
- 4. On the New Active Directory Container dialogue box, specify Local Domain

| - ,                                       |   |
|-------------------------------------------|---|
| NCCOE     AzureAD Synced Users            | ^ |
| E Builtin                                 |   |
| Domain Controllers                        |   |
| Enterprise Servers                        | ≡ |
| Foreign SecurityPrincipals                |   |
| LostAndFound     Managed Service Accounts |   |
| E _ NTDS Quotas                           |   |
| 😟 🎦 Program Data                          |   |
| 🗄 🔛 System                                | V |

5. Select the AzureAD Synced Users container

| Active Directory Container                                                                                                    | ×                                                      |
|----------------------------------------------------------------------------------------------------|--------------------------------------------------------|
| Specify an Active Directory container to search during the discovery process                                                                                                    | s.                                                     |
| Location                                                                                                    |                                                        |
| Specify a location for the Active Directory search. You can browse to a sing<br>enter an LDAP query to find an Active Directory container within a particular<br>can enter a Global Catalog (GC) query to find an Active Directory container<br>domains. | le container and<br>domain. Or, you<br>within multiple |
| Path:                                                                                                    |                                                        |
| LDAP://OU=AzureAD Synced Users,DC=NCCOE,DC=local                                                                                                    | Browse                                                 |
| Search Options                                                                                                    |                                                        |
| Select options to modify the search behavior.                                                                                                    |                                                        |
| Recursively search Active Directory child containers                                                                                                    |                                                        |
| Discover objects within Active Directory groups                                                                                                    |                                                        |
| Active Directory Discovery Account                                                                                                    |                                                        |
| The Active Directory Discovery Account must have Read permission to the                                                                                                    | specified location.                                    |
| Les the computer account of the site server                                                                                                    |                                                        |
| O Specify an account:                                                                                                    |                                                        |
|                                                                                                    | Set 👻                                                  |
|                                                                                                    |                                                        |
| ОК                                                                                                    | Cancel                                                 |
| At the second second second second second second second second second second second second second second second                                                                                                    | Albert Contraction of the                              |

6. The path will reflect the container chosen in the previous step. Click **OK** 

| Active Directory U                                   | Jser Discove                                                                      | ry Properties | ; 🛛 🗙       |  |  |  |  |  |
|------------------------------------------------------|-----------------------------------------------------------------------------------|---------------|-------------|--|--|--|--|--|
| Seneral Polling Schedule Active Directory Attributes |                                                                                   |               |             |  |  |  |  |  |
| Active Directory User Discovery                      |                                                                                   |               |             |  |  |  |  |  |
| Configure the settings to find user accounts         | Configure the settings to find user accounts in Active Directory Domain Services. |               |             |  |  |  |  |  |
| Enable Active Directory User Discovery               |                                                                                   |               |             |  |  |  |  |  |
| Active Directory <u>c</u> ontainers:                 |                                                                                   |               | * 🛛 🗙       |  |  |  |  |  |
| Filter                                               |                                                                                   |               | 2           |  |  |  |  |  |
| Distinguished Name                                   | Recursive                                                                         | Group         | Account     |  |  |  |  |  |
| LDAP://OU=AzureAD Synced Users,D                     | Yes                                                                               | Excluded      | Site Server |  |  |  |  |  |
|                                                      |                                                                                   |               |             |  |  |  |  |  |
| <                                                    | Ш                                                                                 |               | >           |  |  |  |  |  |
|                                                      | ОК                                                                                | Cance         | Activate    |  |  |  |  |  |

7. Ensure Enable Active Directory User Discovery is selected. Click OK

| Selected Object Folder Tools S                                         | System C        | enter 2012 R2 Configuration Manage                               | r (Connect                                | ed to ROC                   | - NCCOE HQ) - 8 ×                                                        |
|------------------------------------------------------------------------|-----------------|------------------------------------------------------------------|-------------------------------------------|-----------------------------|--------------------------------------------------------------------------|
| Home Site Close                                                        |                 |                                                                  |                                           |                             | ^ 😢                                                                      |
| Create Site Create Show Install<br>System Server Secondary Site Status | ete<br>Co<br>Co | infigure Site •<br>Client<br>Installation Settings •<br>Settings | aintenance<br>Summarizers<br>Filter Rules | Set Sect<br>Scope<br>Classi | urity Properties<br>es<br>ify Properties                                 |
| ← → ▼ 🙀 \ → Administration → Over                                      | view 🕨          | Hierarchy Configuration    Discovery Method                      | ds 🕨 ROC                                  | 2                           | • 2                                                                      |
| Administration                                                         | ROC 6           | items                                                            |                                           |                             |                                                                          |
| ▲ Eff Overview                                                         | * Search        | 1                                                                |                                           |                             | X Search Add Criteria -                                                  |
| <ul> <li>Hierarchy Configuration</li> </ul>                            | Icon            | Name                                                             | Statur                                    | Site                        | Description                                                              |
| <ul> <li>Methods</li> </ul>                                            |                 | Active Directory Forest Discovery                                | Disabled                                  | ROC                         | Configures settings that Configuration Manager uses to                   |
| ROC                                                                    | a 🕺             | Active Directory Group Discovery                                 | Disabled                                  | ROC                         | Configures settings that Configuration Manager uses to                   |
| 🛤 Boundaries                                                           | N.              | Active Directory System Discovery                                | Disabled                                  | ROC                         | Configures settings that Configuration Manager uses to                   |
| 🔊 Boundary Groups                                                      | 1               | Active Directory User Discovery                                  | Enabled                                   | ROC                         | Configures settings that Configuration Manager uses to                   |
| Exchange Server Connectors                                             |                 | Heartbeat Discovery                                              | Enabled                                   | ROC                         | Configures interval for Configuration Manager clients to                 |
| 🕞 Database Replication                                                 | 1               | Network Discovery                                                | Disabled                                  | ROC                         | Configures settings and polling intervals to discover rest               |
| File Replication                                                       |                 |                                                                  |                                           |                             |                                                                          |
| Active Directory Forests                                               |                 |                                                                  |                                           |                             |                                                                          |
| Cloud Services                                                         |                 |                                                                  |                                           |                             |                                                                          |
| 🖆 Windows Intune Subscriptions                                         |                 |                                                                  |                                           |                             |                                                                          |
| Cloud Distribution Points                                              |                 |                                                                  |                                           |                             |                                                                          |
| Extensions for Windows Intune                                          | -               |                                                                  |                                           |                             |                                                                          |
| ssets and Compliance                                                   |                 |                                                                  |                                           |                             |                                                                          |
| 🗃 Software Library                                                     |                 |                                                                  |                                           |                             |                                                                          |
| Monitoring                                                             |                 |                                                                  |                                           |                             | A stimule MGs dame                                                       |
| C Administration                                                       |                 |                                                                  |                                           |                             | ACTIVATE WINDOWS<br>Go to System in Control Panel to<br>activate Windows |
| Death.                                                                 | •               |                                                                  |                                           |                             | •                                                                        |
| neady                                                                  |                 |                                                                  |                                           |                             |                                                                          |

8. After configuration, the status of the Active Directory User Discovery will be Enabled

| Home Collection Close                                                                          | 8 4<br>n | ldd Reso                | Export Delete Dept                                                                                                    | ploy Properties<br>oyment Properties                                                             |                                                                              |                                                                                                    | ^ @            |
|------------------------------------------------------------------------------------------------|----------|-------------------------|----------------------------------------------------------------------------------------------------|--------------------------------------------------------------------------------------------------|------------------------------------------------------------------------------|----------------------------------------------------------------------------------------------------|----------------|
| Assets and Compliance   Assets and Compliance                                                  |          | All Use<br>Search       | rs 8 items<br>Name<br>NCCOE\bsisko (Benjamin Sisko<br>NCCOE\bsiko (Benjamin Sisko<br>NCCOE\bsiko (Benjamin Sisko<br>NCCOE\bsiko (James T. Kirk)<br>NCCOE\jciard (Jean-Luc Picar<br>NCCOE\jciard (Jean-Luc Picar<br>NCCOE\jciard (John Smith)<br>NCCOE\mobrien (Miles O'Brier<br>NCCOE\mobrien (Miles O'Brier<br>NCCOE\pchekov (Pavel Chekov | Domain<br>NCCOE<br>NCCOE<br>NCCOE<br>NCCOE<br>NCCOE<br>NCCOE<br>NCCOE<br>NCCOE<br>NCCOE<br>NCCOE | Resource Type<br>User<br>User<br>User<br>User<br>User<br>User<br>User<br>Use | X Search                                                                                             | Add Criteria * |
| Windows Firewall Policies  Assets and Compliance  Software Library  Monitoring  Administration |          | NCC<br>Gene<br>Na<br>Do | OE\bsisko (Benjamin Sisko)<br>eral Information<br>me: NCCOE\<br>main or Workgroup: NCCOE                                                                                                    | bsisko (Benjamin Sisk                                                                            | o) /                                                                         | Related Objects<br>Primary Device<br>Activate Windows<br>So to System in Control<br>activate Windows | •<br>Panel to  |

9. Navigate to Users > All Users to view accounts synced from Active Directory

#### 3.2.5.4.2 Register SCCM with Intune

The following sequence of steps enrolls an SCCM instance with the Intune tenant. After this step you will no longer be able to create and deploy policies from the Intune web management portal.

 Start the Intune Subscription wizard by opening the Configuration Manager. In the Administration section, expand Cloud Services, and click Microsoft Intune Subscriptions. Click on the Home tab and then Add Microsoft Intune Subscription

| 8                                                                                                    | Create Windows Intune Subscription Wizard                                                                                                    |
|----------------------------------------------------------------------------------------------------|----------------------------------------------------------------------------------------------------|
| Introduction                                                                                                    |                                                                                                    |
| Introduction<br>Subscription<br>General<br>Platforms<br>Company Contact Informat<br>Company Logo<br>Summary<br>Progress<br>Completion | Getting started         This wizard configures the Windows intune subscription that lets you manage mobile devices by using Windows intune.         You will need to do the following in order to complete the wizard:         • yoing in with a Windows intune organizational account and password to complete the wizard. You can get a organizational account from the <u>Windows Intune Account Portal.</u> • Determine the user collection to enable users to enroll devices.         • Determine the devices you want to manage. To manage certain devices, you will need additional information.         • Windows : You will need to specify sideloading keys. Sideloading keys let you install apps that are not in the Windows Strue.         • Windows Phone & You must have a code signing certificate. The certificate will sign the company notal algo all other apps deployed by Configuration Manager.         • OS: You will need an Apple Push Notification Service (APNs) certificate. |
|                                                                                                    | < <u>Previous</u> <u>Next</u> > <u>Summary</u> Cancel                                                                                                    |

#### 2. Click Next

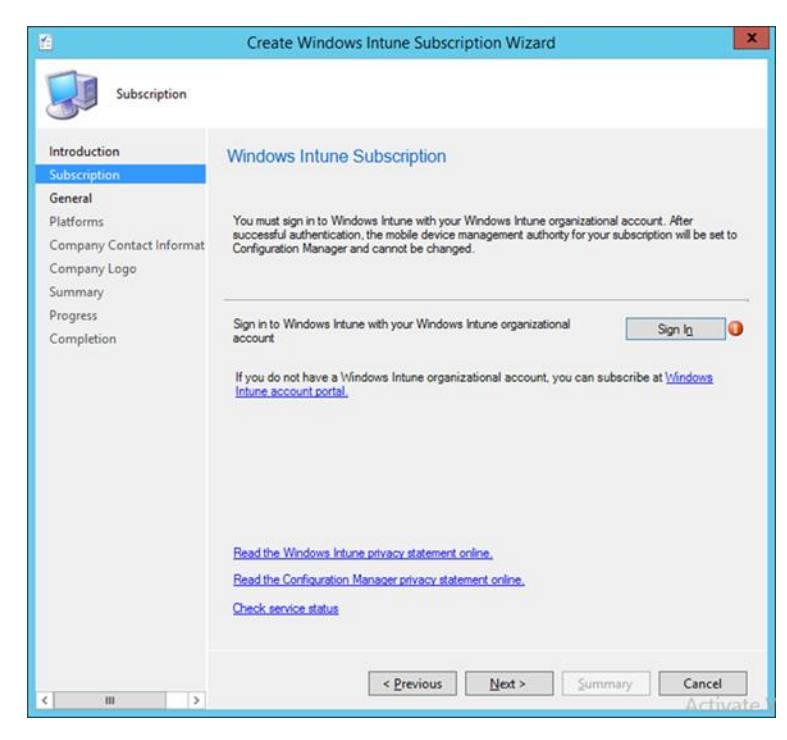

3. Click the Sign In button

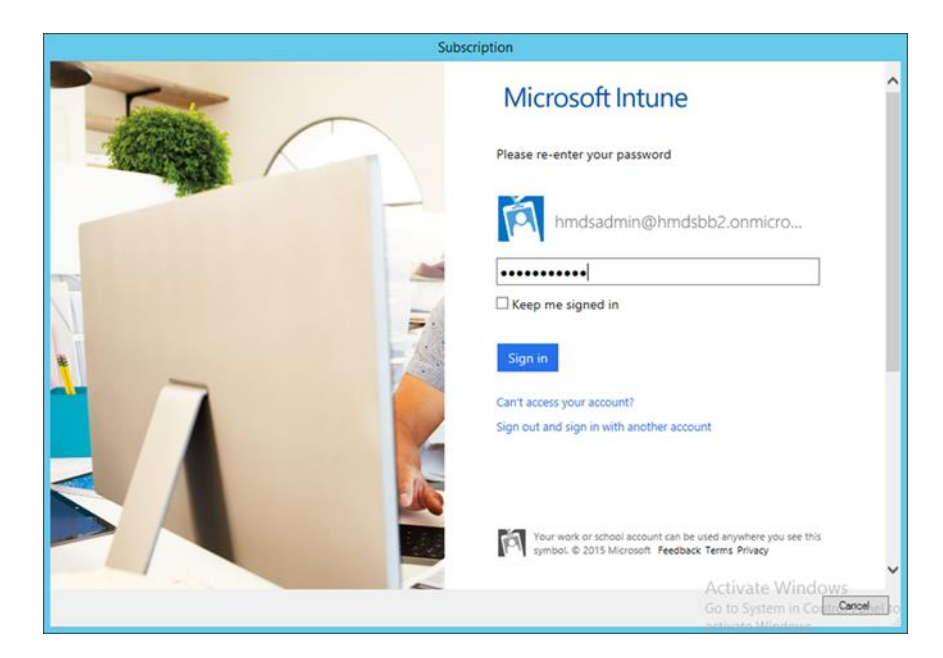

4. Sign in using an administrative user from the Intune tenant

| 1                                     | Create Windows Intune Subscription Wizard                                                                                                    | ×                                     |
|---------------------------------------|----------------------------------------------------------------------------------------------------|---------------------------------------|
| General                               |                                                                                                    |                                       |
| Introduction<br>Subscription          | General Configuration                                                                                                    |                                       |
| Platforms<br>Company Contact Informat | Specify the user collection whose members will be able to enroll their<br>devices for management.                                                                                                    |                                       |
| Summary                               | Collection: All Users and User Groups Browse                                                                                                    |                                       |
| Progress<br>Completion                | Specify company details and the color scheme for the company portal.<br>These device and portal settings will replace any values previously configured in Windows<br>Intune. Leave the fields blank if you do not want to specify custom values. |                                       |
|                                       | Company name: NCCoE                                                                                                    |                                       |
|                                       | URL to company privacy documentation:                                                                                                    |                                       |
|                                       | Color scheme for company portal:                                                                                                    |                                       |
|                                       | Specify the site code for device assignment.                                                                                                    |                                       |
|                                       | Configuration Manager site code: ROC v                                                                                                    | tus                                   |
| < 111 >                               | < Previous Next > Summary Cancel                                                                                                    | <del>ite</del> V<br><del>yste</del> m |

5. Authorize a collection of users to enroll with Intune. Click Next

|                                                                                                    | Create Windows Intune Subscription Wizard                             |
|----------------------------------------------------------------------------------------------------|-----------------------------------------------------------------------|
| Platforms                                                                                                    |                                                                       |
| Introduction<br>Subscription<br>General<br>Platforms<br>Company Contact Informat<br>Company Logo<br>Summary<br>Progress<br>Completion | Specify the platforms that a user is able to enroll in Windows Intune |
| < III >                                                                                                    | < Previous Next > Summary Cancel Gate System                          |

6. You may choose to configure device types in this step. However, we chose to configure these in a later step. Click **Next** 

| <u>ن</u>                                          | Create Windows Intune Subscription Wizard                                                                                                    | x           |
|---------------------------------------------------|----------------------------------------------------------------------------------------------------|-------------|
| Company Cont                                      | act Information                                                                                                    |             |
| Introduction<br>Subscription<br>General           | Specify company contact information                                                                                                    |             |
| Platforms<br>Company Contact Informat             | The company name is displayed as the title of the Windows Intune company portal. The contact<br>information and details are displayed to users in the Contact IT screen of the Windows Intune<br>company portal. |             |
| Company Logo<br>Summary<br>Progress<br>Completion | IT department contact namg: IT department physe number: IT department email address: Support website URL (not displayed to user): Website name (displayed to user): Additional information:                      | ]<br>]<br>] |
| < III >                                           | < Previous Next > Summary Cancel                                                                                                    | te W        |

7. Enter the contact information for your organization. This is optional. Click Next

| 8                                       | Create Windows Intune Subscription Wizard                         | x               |
|-----------------------------------------|-------------------------------------------------------------------|-----------------|
| Company Logo                            |                                                                   |                 |
| Introduction<br>Subscription<br>General | Specify company logo                                              |                 |
| Platforms<br>Company Contact Informat   | You can customize your company portal with your company logo.     |                 |
| Company Logo                            | Include company logo                                              |                 |
| Summary<br>Progress<br>Completion       | Select a logo to use when the company portal background is white. |                 |
|                                         | Show the company name next to company logo                        |                 |
| < III >                                 | < Previous Next > Summary Cancel                                  | <del>te</del> W |

8. Submit an organizational logo, if desired. Click Next

| <b>2</b>                                             | Create Windows Intune Subscription Wizard                                                                                                    | ×       |
|------------------------------------------------------|----------------------------------------------------------------------------------------------------|---------|
| Summary                                              |                                                                                                    |         |
| Introduction<br>Subscription<br>General<br>Platforms | Confirm the settings                                                                                                    |         |
| Company Contact Informat<br>Company Logo             | To complete the setup for mobile device management, you must add the Windows<br>intune Connector site system role by using the Add Site System Roles wizard.                                                                                                    | 1.      |
| Summary<br>Progress<br>Completion                    | Connection Information<br>• Use Configuration Manager Administration Console to manage this subscription.<br>This is a one time, one way setting.<br>General Information<br>• Collection name: All Users and User Groups<br>• User devices will enroll using the following site code: ROC<br>• Organization name: NCCoE<br>• Privacy Link:<br>• Theme: Blue<br>Mobile device management<br>• No platforms enabled<br>Company Contact Information<br>• IT department phone number:<br>• IT department phone number:<br>• IT department phone number:<br>• Support website URL (not displayed to user):<br>• Website name (displayed to user):<br>• Website name (displayed to user):<br>• Mebsite name (displayed to user):<br>• Mebsite name (displayed to user):<br>• Mebsite name (displayed to user):<br>• Mebsite name (displayed to user):<br>• Mebsite name (displayed to user):<br>• Mebsite name (displayed to user):<br>• Mebsite name (displayed to user):<br>• Mebsite nam | m l     |
| 7                                                    | To change these settings, click Previous. To apply the settings, click Next.                                                                                                    | ivate V |

9. Review the settings and click Next

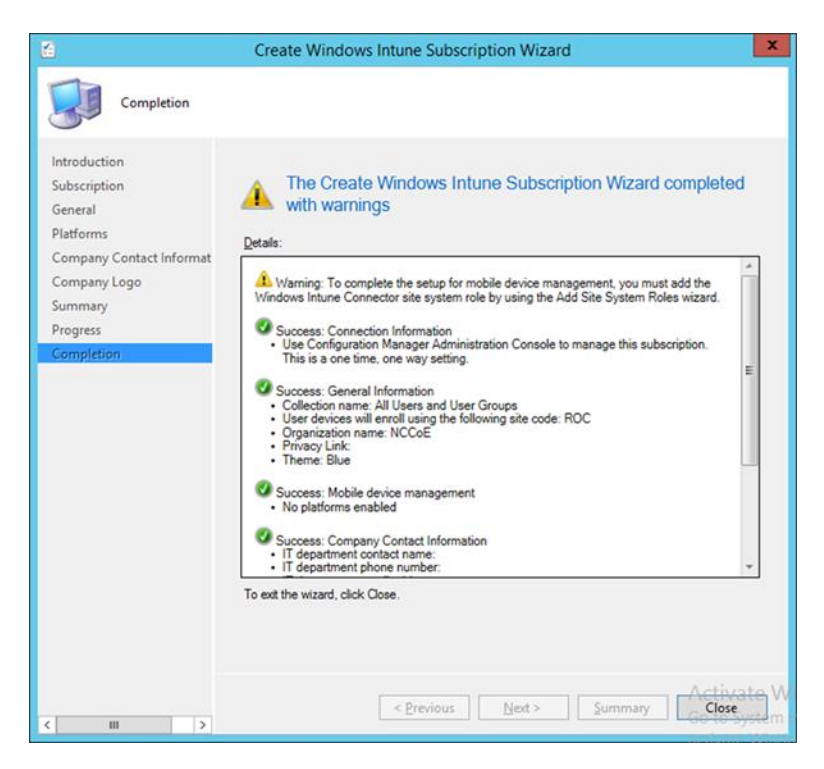

10. Close the wizard after the configuration completes. A green check mark indicates success for that task

| Microsoft Intur                       | ne                                                                                                    |                                                                                                |
|---------------------------------------|----------------------------------------------------------------------------------------------------|------------------------------------------------------------------------------------------------|
| DASHBOARD<br>GROUPS<br>ALERTS<br>APPS | Administration<br>Overview<br>Alerts and Notifications<br>Alert Types<br>Recipients<br>Notification Rules<br>Administrator Management<br>Service Administrators<br>Tenant Administrators<br>Device Enrollment Managers<br>Client Software Download | Mobile Device Management<br>Mobile Device Management Authority<br>Set to Configuration Manager |
|                                       | Storage Use<br>Mobile Device Management<br>Company Portal                                                                                                    |                                                                                                |

11. The Intune administrative console reflects SCCM management after configuration has been completed

#### 3.2.5.4.3 Configure Push Certificate for iOS Devices

A push notification certificate is required for full functionality with Apple iOS devices. Only Apple can sign these certificates. Once the CSR is generated, it can be submitted to Apple for signing. The following procedure shows how to create the CSR within SCCM.

| System Center 2012 R2 Configuration Manager (C                                  | Connected to ROC - NCCOE HQ)                 | - 8 ×                                                               |
|---------------------------------------------------------------------------------|----------------------------------------------|---------------------------------------------------------------------|
| Home                                                                            |                                              | ^ <b>(</b>                                                          |
| Add Windows Intune<br>Subscription Create APNs<br>Certificate request<br>Create | ved<br>ches -<br>arch                        |                                                                     |
| ← → ▼ 🗹 \ → Administration → Overview → O                                       | Cloud Services   Windows Intune Subscription | ons 🗾 😴 🌮                                                           |
| Administration                                                                  | Windows Intune Subscriptions 1 items         |                                                                     |
| Pil Overview                                                                    | Icon Name                                    | Description                                                         |
| Hierarchy Configuration     Goud Services                                       | Windows Intune Subscription                  | Subscription configuration required to connect to Windows Intune Se |
| 🖆 Windows Intune Subscriptions                                                  |                                              |                                                                     |
| Cloud Distribution Points                                                       |                                              |                                                                     |
| Stressions for Windows Intune                                                   |                                              |                                                                     |
| Site Configuration                                                              |                                              |                                                                     |
| Sclient Settings                                                                |                                              |                                                                     |
| Security                                                                        |                                              |                                                                     |
| Distribution Points                                                             |                                              |                                                                     |
| Distribution Point Groups                                                       |                                              |                                                                     |
| Migration                                                                       |                                              |                                                                     |
| Assets and Compliance                                                           | -                                            |                                                                     |
| Software Library                                                                |                                              |                                                                     |
| Monitoring                                                                      |                                              |                                                                     |
| - montoning                                                                     |                                              | Activate Windows                                                    |
| Administration                                                                  |                                              | Go to System in Control Panel to<br>activate Windows.               |
| Ready                                                                           | Laurenteen                                   |                                                                     |

#### 1. Click Create APNs certificate request in the SCCM console

|                                    | Req                                         | uest Apple Push Not                                     | tification Service C                                    | Certificate Signing                                    | Request                         | x              |
|------------------------------------|---------------------------------------------|---------------------------------------------------------|---------------------------------------------------------|--------------------------------------------------------|---------------------------------|----------------|
| Specify the fol<br>(APNs) certific | der where you want<br>ate. You will be prom | to save the downloaded Ce<br>pted for your Windows Intu | rtificate Signing Request.<br>ne organizational account | This is required to request<br>to complete the downloa | st the Apple Push Notifi<br>ad. | cation Service |
| Ele Name:                          |                                             |                                                         |                                                         |                                                        |                                 | Browse         |
| After you dow                      | nload the Certificat                        | e Signing Request, you mu                               | ast perform the following                               | steps to complete APNs                                 | s setup:                        |                |
| Step 1: Subm                       | it the request to the                       | Apple Push Certificate Por                              | rtal and download the AF                                | Ns certificate.                                        |                                 |                |
| Step 2: Uploa                      | d the APNs certifica                        | ate to Windows Intune through                           | ugh the Configuration Ma                                | anager console.                                        |                                 |                |
|                                    |                                             |                                                         |                                                         |                                                        |                                 |                |
|                                    |                                             |                                                         |                                                         |                                                        |                                 |                |
|                                    |                                             |                                                         |                                                         |                                                        |                                 |                |
|                                    |                                             |                                                         |                                                         |                                                        | Download                        | Cancel         |
|                                    |                                             |                                                         |                                                         |                                                        |                                 |                |

2. Save the CSR to local storage. You'll need this file for the next step

| 👌 https:// | identity apple.com     | 'pushcert/         |                           | ,Q + 🔒 Apple Ir       | ic. [US] C 🥶 | Apple Push Certifi | icates Por_ × |                     |   |
|------------|------------------------|--------------------|---------------------------|-----------------------|--------------|--------------------|---------------|---------------------|---|
| Ś          | Store                  | Mac                | iPhone                    | Watch                 | iPad         | iPod               | iTunes        | Support             | Q |
| Арр        | le Push                | Certific           | ates Por                  | tal                   |              |                    |               |                     |   |
|            | Sign In.               |                    |                           |                       |              |                    |               |                     |   |
|            | nmcnab@mitre.o         | g                  |                           |                       |              |                    |               |                     |   |
|            | Forgot your Apple II   | 57                 |                           |                       |              |                    | 6             |                     | 3 |
|            | Forgot your passwor    | 47                 |                           |                       |              |                    |               | RA                  |   |
|            |                        |                    |                           | Sign II.              |              |                    | Y             | THE                 | 5 |
|            |                        |                    |                           |                       |              |                    | H             | 10                  |   |
|            |                        |                    |                           |                       |              |                    | H             |                     | 2 |
| Shop the J | Apple Online Store (1- | -800-MY-APPLD, via | iit an Apple Retail Store | , or find a reseller. | App          | le Info 🔰 Site Ma  | p Hot News    | RSS Feeds Contact U |   |
|            |                        |                    |                           |                       |              |                    |               |                     |   |

3. Use a browser to visit <u>https://identity.apple.com/pushcert/</u>. You will be prompted for your Apple Developer account credentials.

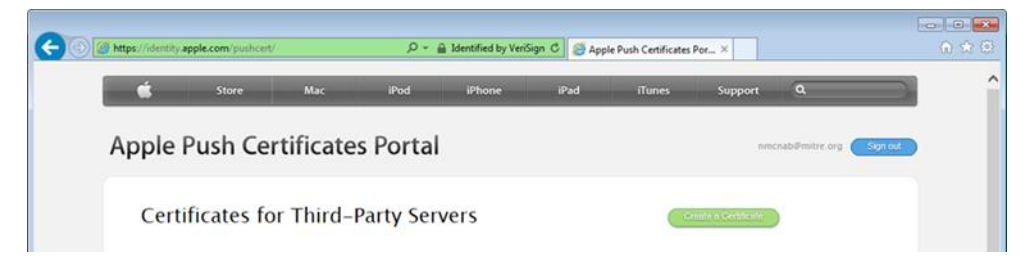

4. Once authenticated, choose Create a certificate

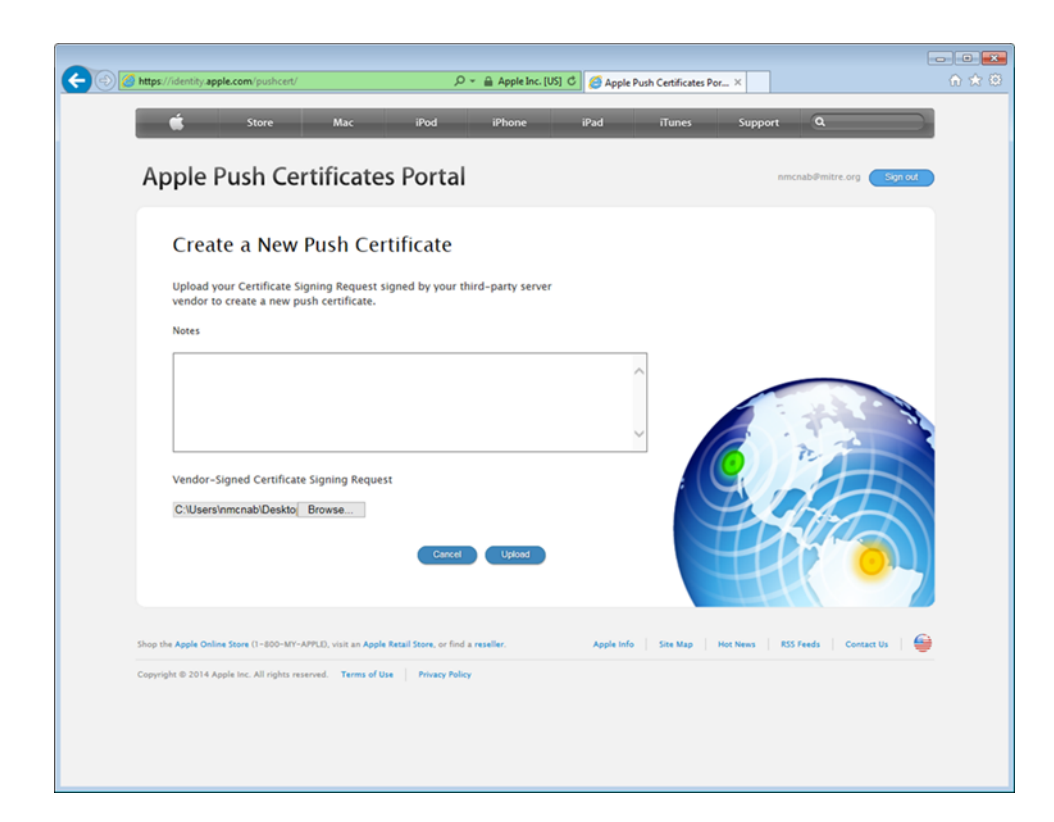

5. Review the terms and conditions screen. You will be presented with a screen to submit your CSR. Use the **Browse...** button to navigate to where you stored your CSR file, and choose **Upload** 

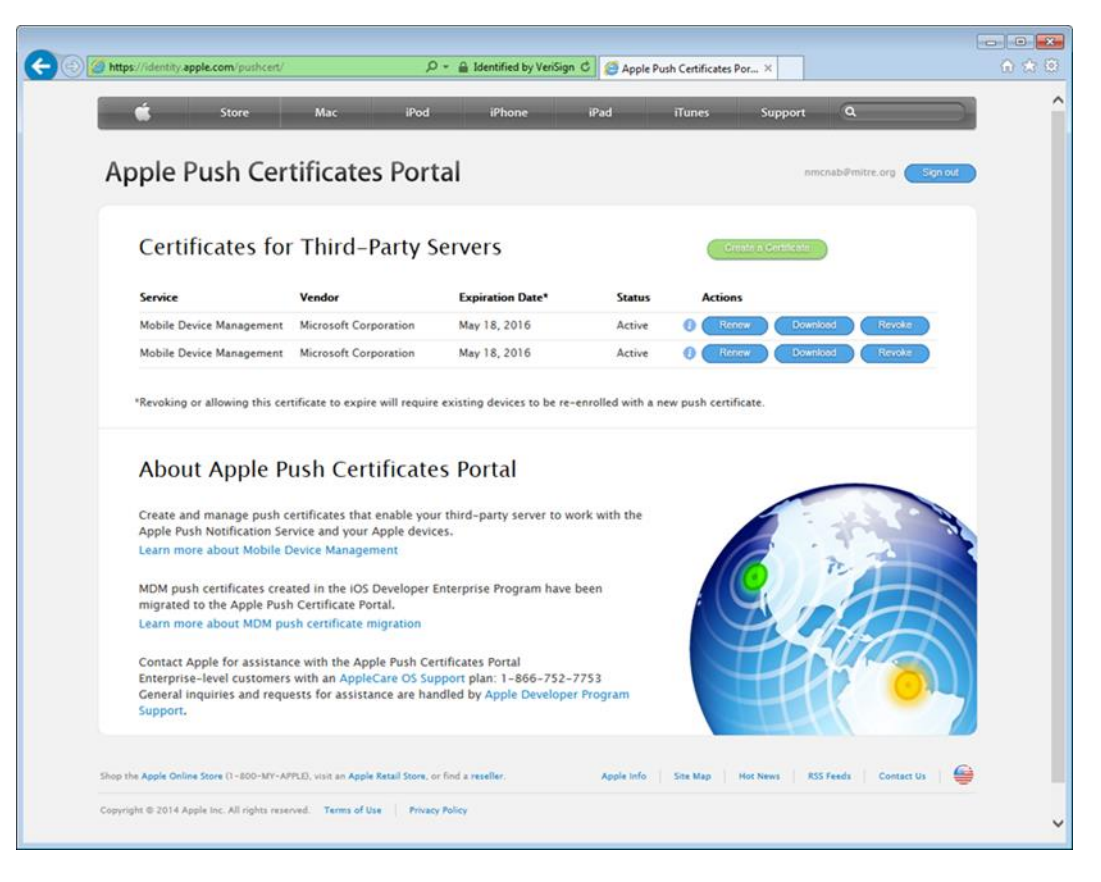

 After the upload, refresh the page. You will be presented with a list of signed certificates. Choose the download option for your new certificate, which will allow you to save the signed certificate in PEM format

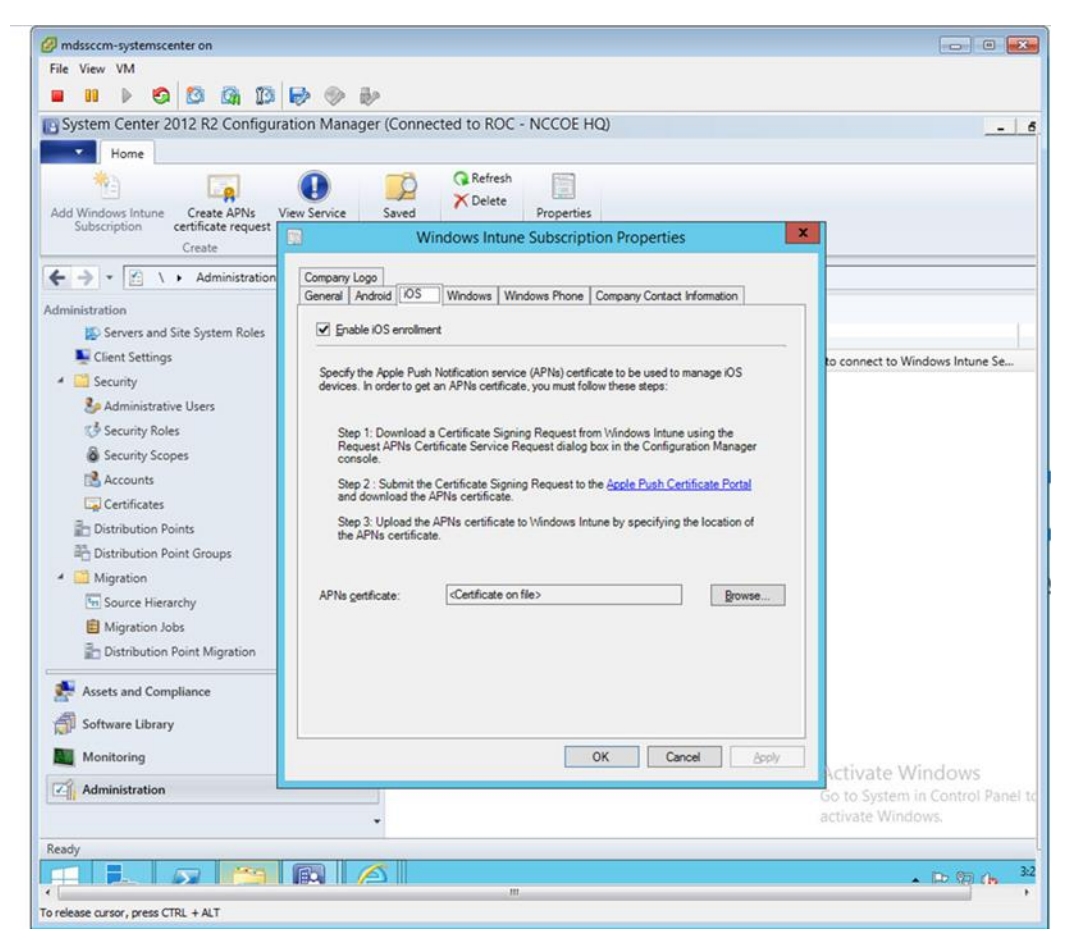

- Load the signed certificate into SCCM. Navigate to Administration > Overview > Cloud Services
   > Windows Intune Subscriptions. Right-click on Windows Intune Subscription and choose
   Properties
- 8. Check the box to enable iOS enrollment and use the **Browse...** button to import the PEM certificate you downloaded from Apple. Click **OK**

#### 3.2.5.4.4 Mobile Policy Creation

The following section depicts creation and deployment of a security policy to mobile devices in the building block test environment. The reader should note that not all options are available to every mobile operating system. Generally, iOS offers more fine-grain device management capabilities than Android; however, a KNOX-enabled Samsung Android device augments the base Android capabilities with additional management functions. More information regarding specific capabilities of supported mobile platforms can be found on TechNet [13].

 Launch the Create Configuration Item Wizard from the SCCM Configuration Manager. In the Assets and Compliance section, click Configuration Items in the Compliance Settings folder. Click Create Configuration Item from the toolbar

| 8                                                                      | Create Configuration Item Wizard                                                                                                    |
|------------------------------------------------------------------------|----------------------------------------------------------------------------------------------------|
| General                                                                |                                                                                                    |
| General<br>Mobile Device Settings<br>Password<br>Device<br>Security    | Specify general information about this configuration item Configuration items define a configuration and associated validation criteria to be assessed for compliance on client devices. |
| Encryption<br>Supported Platforms<br>Platform Applicability<br>Summary | Name: BaseConfig                                                                                                    |
| Progress                                                               | Specify the type of configuration item that you want to create:                                                                                                    |
| Completion                                                             | Mobile device v                                                                                                    |
|                                                                        | Assigned categories to improve searching and filtering:                                                                                                    |
|                                                                        | "Client"                                                                                                    |
|                                                                        |                                                                                                    |
|                                                                        | Activate Win                                                                                                    |
|                                                                        | Go to System in C                                                                                                    |
|                                                                        | < Previous Next > Summary Cancel                                                                                                    |

2. Give the configuration a name and specify in the drop-down that this configuration item is for mobile devices. Click **Categories...** 

| Administrative categories: |        |
|----------------------------|--------|
|                            | Create |
| ✓ Client                   | Rename |
| Line of Business           | Delete |
| Server                     |        |
|                            |        |
|                            |        |
|                            |        |
|                            |        |

3. Select the **Client** category. Click **OK** 

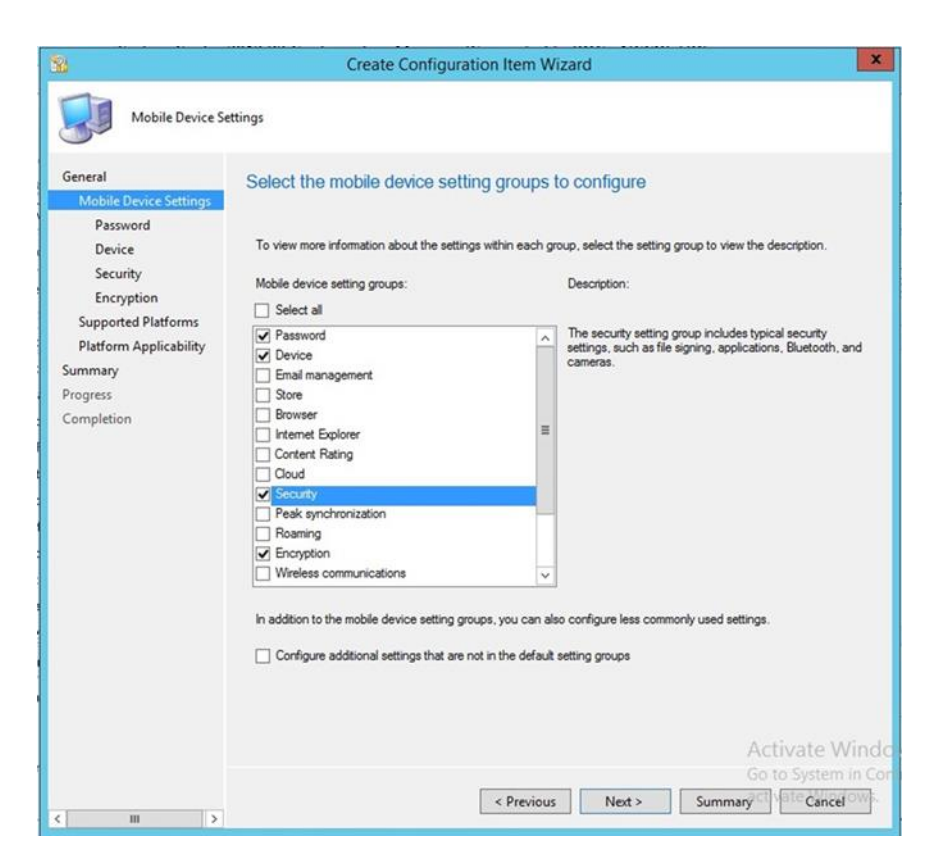

4. Select Password, Device, Security, and Encryption setting groups. Click Next

| 8                                 | Create Configuration Item Wizard                          |             |           | ×         |
|-----------------------------------|-----------------------------------------------------------|-------------|-----------|-----------|
| Password                          |                                                           |             |           |           |
| General<br>Mobile Device Settings | Configure mobile device password settings                 |             |           |           |
| Device                            | Require password settings on mobile devices:              | Required    |           | ~         |
| Encryption                        | Minimum password length (characters):                     |             | 4         | A<br>V    |
| Supported Platforms               | Password expiration in days:                              |             | 75        |           |
| Platform Applicability<br>Summary | Number of passwords remembered:                           |             | 1         | A         |
| Progress                          | ✓ Number of failed logon attempts before device is wiped: |             | 10        | 0         |
| Completion                        | Idle time before mobile device is locked:                 | 1 minute    |           | ~         |
|                                   | Password complexity:                                      | Not Configu | red       | ~         |
|                                   | Password quality:                                         | Not Config. | ired      | ~         |
|                                   | Send password recovery PIN to Exchange Server:            | Not Configu | red       | ~         |
|                                   |                                                           |             |           |           |
|                                   | Remediate noncompliant settings                           |             |           |           |
|                                   | Noncompliance seventy for reports:                        | Warning     | Activat   | ~         |
|                                   |                                                           |             | Go to Sys | tem in Co |
|                                   | < Previous Next >                                         | Summary     | ct le c   | ancel     |
| III >                             |                                                           |             |           |           |

5. Configure the password requirements based on your local requirements

| 8                                             | Create Configuration Item Wiza         | rd                    |
|-----------------------------------------------|----------------------------------------|-----------------------|
| Device                                        |                                        |                       |
| General<br>Mobile Device Settings<br>Password | Configure device settings              |                       |
| Device<br>Security                            | Voice dialing:                         | Allowed 🗸             |
| Encryption                                    | Voice assistant:                       | Allowed V             |
| Supported Platforms<br>Platform Applicability | Voice assistant while locked:          | Prohibited V          |
| ummary                                        | Screen capture:                        | Disabled v            |
| rogress<br>ompletion                          | Video chat client:                     | Disabled v            |
|                                               | Add game center friends:               | Prohibited ~          |
|                                               | Multiplayer gaming:                    | Prohibited v          |
|                                               | Personal wallet software while locked: | Not Configured V      |
|                                               | Diagnostic data submission:            | Enabled 🗸             |
|                                               | 17 Development atting                  |                       |
|                                               | Improve the settings                   |                       |
|                                               | reports:                               | Activate Win          |
|                                               |                                        | Go to System in C     |
|                                               | < Previous                             | Next > Summary Cancel |

6. Configure the device settings based on your local requirements

| 8                                             | Create Configuration                | Item Wizard     |                  |          |
|-----------------------------------------------|-------------------------------------|-----------------|------------------|----------|
| Security                                      |                                     |                 |                  |          |
| General<br>Mobile Device Settings<br>Password | Configure mobile device security    | settings        |                  |          |
| Device                                        | Unsigned file installation:         |                 | IT Administrator |          |
| Encryption                                    | Unsigned applications:              |                 | Prohibited       |          |
| Supported Platforms                           | SMS and MMS messaging:              |                 | Allowed          |          |
| Platform Applicability<br>Summary             | Removable storage:                  |                 | Allowed          |          |
| Progress                                      | Camera:                             |                 | Prohibited       |          |
| Completion                                    | Bluetooth:                          |                 | Allowed          |          |
|                                               | Windows RT VPN profile              |                 |                  |          |
|                                               | Profile file:                       |                 |                  | Browse   |
|                                               | Profile name:                       |                 | F                | Remove   |
|                                               | Profile for all users:              |                 |                  |          |
|                                               |                                     |                 |                  |          |
|                                               | Remediate noncompliant settings     |                 |                  |          |
|                                               | Noncompliance severity for reports: |                 | Warning<br>Acti  | vate Wir |
|                                               |                                     |                 | Go to            |          |
|                                               | <                                   | Previous Next > | Summary          | Cancel   |

7. Configure the security settings based on your local requirements

| k                                             | Create Configuration                                | on Item Wizard |                   |                       |
|-----------------------------------------------|-----------------------------------------------------|----------------|-------------------|-----------------------|
| Encryption                                    |                                                     |                |                   |                       |
| Seneral<br>Mobile Device Settings<br>Password | Configure mobile device encryp                      | tion settings  |                   |                       |
| Device                                        | Storage card encryption:                            |                | Off               | v                     |
| Encryption                                    | File encryption on mobile device:                   |                | On                | v                     |
| Supported Platforms                           |                                                     |                |                   |                       |
| Platform Applicability                        | Require email signing:                              |                | No                | v                     |
| ummary                                        | Signing algorithm:                                  |                | Default           | ~                     |
| Completion                                    | Require email encontion:                            |                | No                |                       |
|                                               |                                                     |                |                   |                       |
|                                               | Encryption algorithm:                               |                | Default           | ~                     |
|                                               | T2 Devices and the second second                    |                |                   |                       |
|                                               | <ul> <li>Remediate noncompliant settings</li> </ul> |                | 1                 |                       |
|                                               |                                                     |                |                   |                       |
|                                               | Noncompliance severity for reports:                 |                | Critical          | •                     |
|                                               | Noncompliance severity for reports:                 |                | Activa<br>Go to S | ate Win<br>ystem in 0 |

8. Configure the encryption settings based on your local requirements

| 8                                                                                 | Create Configuration Item Wizard                                          | ×       |
|-----------------------------------------------------------------------------------|---------------------------------------------------------------------------|---------|
| Supported Platfo                                                                  | rms                                                                       |         |
| General<br>Mobile Device Settings<br>Password<br>Device<br>Security<br>Encryption | Specify the supported platforms for this mobile device configuration item |         |
| Supported Platforms<br>Platform Applicability                                     | <ul> <li>B- ☐ Windows Mobile</li> <li>B- ☐ Symbian Mobile</li> </ul>      |         |
| Summary                                                                           |                                                                           |         |
| Completion                                                                        | B                                                                         |         |
|                                                                                   |                                                                           |         |
|                                                                                   |                                                                           |         |
|                                                                                   | Activate                                                                  | Wind    |
|                                                                                   | Go to System                                                              | n in Co |
| < m >                                                                             | < Previous Next > Summary Cancel                                          | elow    |

9. Select the mobile platforms you wish to support. Click Next

| Platform Applica                                                                   | Create C                                                                                                    | Configuratio                                                                                                    | n Item Wizard                                                                                                    |         |
|------------------------------------------------------------------------------------|----------------------------------------------------------------------------------------------------|----------------------------------------------------------------------------------------------------|----------------------------------------------------------------------------------------------------|---------|
| General<br>Mobile Device Settings<br>Password<br>Device<br>Security<br>Encryption  | Review platform excl<br>The following settings are n<br>be assessed for compliance<br>Excluded settings:                                                                                                    | usions for<br>ot supported by<br>on the unsupp                                                                                                    | this configuration item<br>all the supported platforms that you specified. These settings w<br>orted platforms.                                                                                                    | ill not |
| Supported Platforms<br>Platform Applicability<br>Summary<br>Progress<br>Completion | Name<br>Add game center friends<br>Bluetooth<br>Camera<br>Diagnodic data submission<br>Encryption algorithm<br>File encryption algorithm<br>File encryption algorithm<br>Require enail encryption<br>Require enail encryption<br>Require enail encryption<br>Require password setting<br>Screen capture<br>Signing algorithm<br>SMS and MKS messaging<br>Storage card encryption<br>Unsigned algolications<br>Unsigned dile installation<br>Video chat client | Categories<br>Device<br>Security<br>Security<br>Device<br>Encryption<br>Encryption<br>Security<br>Encryption<br>Password<br>Device<br>Encryption<br>Security<br>Encryption<br>Security<br>Security<br>Security<br>Security<br>Device<br>Partice<br>Security | Unsupported Platforms<br>Al Windows Phone 8.0.Al Windows RT 8.1.Al x54 Windows I<br>Al Windows Phone 8.0.Al Windows RT 8.1.Start<br>Al Windows Phone 8.0.Al Windows RT 8.1.Al x54 Windows I<br>Al Windows Phone 8.0.Al Windows RT 8.1.Al x54 Windows I<br>Bl Windows Phone 8.0.Al Windows RT 8.1.Al x54 Windows I<br>Bl Windows Phone 8.0.Al Windows RT 8.1.Al x54 Windows I<br>Bl Windows Phone 8.0.Al Windows RT 8.1.Al x54 Windows I<br>Bl Windows Phone 8.0.Al Windows RT 8.1.Al x54 Windows I<br>Bl Windows Phone 8.0.Al Windows RT 8.1.Al x54 Windows I<br>Bl Windows Phone 8.0.Al Windows RT 8.1.Al x54 Windows I<br>Bl Windows Phone 8.0.Al Windows RT 8.1. |         |
|                                                                                    |                                                                                                    | [                                                                                                    | < Previous Next > Summary <sup>CI</sup>                                                                                                    | m in C  |

# 10. Click Next

| 8                                                                                                 | Create Configuration Item Wizard                                                                                                    | ×     |
|---------------------------------------------------------------------------------------------------|----------------------------------------------------------------------------------------------------|-------|
| Summary                                                                                           |                                                                                                    |       |
| General<br>Mobile Device Settings<br>Password<br>Device                                           | The wizard will create a device configuration item with the following settings Details:                                                                                                    |       |
| Security<br>Encryption<br>Supported Platforms<br>Platform Applicability<br>Progress<br>Completion | The wizard will create a device configuration item with the following settings: New device configuration item will be saved as: Name: BaseConfig Description: Categories: "Client" Categories: "Client" The following compliance rules are added: Require password settings on mobile devices Idel time before mobile device is toked Password septration in days Number of failed logon attempts before device is wiped Voice dailing Voice assistant Voile cassistant Voice assistant Vihile Locked Screen capture Voice dailing Diagnotic data submission Unsigned file installation Unsigned file installation Unsigned file installation Unsigned file installation Passe card encryption Removable storage Camera Bluetooth Screen enable device Screen enable device Screen enable dev | * E   |
|                                                                                                   | To change these settings, click Previous. To apply the settings, click Next.<br>Activate V<br>Go to System                                                                                                    | Vind  |
| < III >                                                                                           | < Previous Next > Summarg <sup>2</sup> Cl Varia Cance                                                                                                    | iova. |

11. Click Next

| Completion                                                                                       | Create Configuration Item Wizard                                                                                                    |                   |
|--------------------------------------------------------------------------------------------------|----------------------------------------------------------------------------------------------------|-------------------|
| General<br>Mobile Device Settings<br>Password<br>Device<br>Security                              | The Create Configuration Item Wizard completed successfully      Details:                                                                                                    |                   |
| Encryption<br>Supported Platforms<br>Platform Applicability<br>jummary<br>Progress<br>Completion | <ul> <li>Success: The Create Configuration Item Wilzard completed successfully.</li> <li>New device configuration item will be saved as:         <ul> <li>Name: BaseConfig</li> <li>Description:</li> <li>Categories: "Client"</li> </ul> </li> <li>The following compliance rules are added:         <ul> <li>Require password settings on mobile devices</li> <li>Idle time before mobile devices</li> <li>BaseConfiguration in days</li> <li>Number to before mobile attempts before device is kicked</li> <li>Resumed explanation in days</li> <li>Vision assistant</li> <li>Vision assistant</li> <li>Vision assistant</li> <li>Scaren capture</li> <li>Vision substration</li> <li>Add game conter friends</li> <li>Multiplayer gaming</li> <li>Diagnostic fails submission</li> <li>Using the submission</li> <li>StMS and Mission</li> <li>StMS and Mission</li> <li>StMS and Mission</li> <li>StMS and Mission</li> <li>StMS and Mission</li> <li>Elsevorth</li> </ul> </li> </ul> |                   |
|                                                                                                  | To exit the wizard, click Close. Activat Go to Sys                                                                                                    | e Win<br>tem in G |

#### 12. Click Close

| 3                         | Folder Tool                      | s System (            | Center 2                | 012 R2    | Configura      | tion Manag      | er (Conne | cted   |
|---------------------------|----------------------------------|-----------------------|-------------------------|-----------|----------------|-----------------|-----------|--------|
| Hor                       | ne Folder                        |                       |                         |           |                |                 |           |        |
| Create<br>Configuration I | In<br>Baseline Configu<br>Create | nport<br>aration Data | Save<br>Search<br>Searc | d<br>es • |                |                 |           |        |
| <b>←</b> → - [            | 🔄 🔪 🕨 Asse                       | ts and Comp           | liance 🔸                | Overvi    | ew 🕨 Com       | pliance Setting | ıs ► Conf | igurat |
| ssets and Com             | pliance                          |                       | <                       | Config    | juration Basel | ines 0 items    |           |        |
| Softwa                    | -<br>re Metering                 |                       | *                       | Searc     | h              |                 |           |        |
| 4 🧾 Compli                | iance Settings                   |                       |                         | lcon      | Name           | ^               | Status    | De     |
| 😭 Confi                   | iguration Items                  |                       |                         |           |                |                 |           |        |
| Conf                      | iguration Baseli                 | Create (              | Configurati             | on Base   | line           |                 |           |        |
| 🔐 User                    | Data and Profil                  | Import (              | Configurat              | ion Data  | 1              |                 |           |        |
| 🖸 Remo                    | ote Connection                   | Folder                | -                       |           |                | -               |           |        |
| - Com                     | tificate Profiles                |                       | 1                       | -         |                |                 |           |        |
| Em                        | ail Profiles                     |                       |                         |           |                |                 |           |        |
| VPI                       | N Profiles                       |                       |                         |           |                |                 |           |        |
| 💽 Wi                      | Fi Profiles                      |                       |                         |           |                |                 |           |        |
| 🛃 Com                     | pliance Policies                 |                       |                         |           |                |                 |           |        |
| 🔺 📔 Cond                  | litional Access                  |                       |                         |           |                |                 |           |        |
| En Fyr                    | hanne Online                     |                       |                         |           |                |                 |           |        |
| Assets ar                 | nd Compliance                    |                       |                         |           |                |                 |           |        |
| Software                  | Library                          |                       |                         |           |                |                 |           |        |

# 13. Click **Create Configuration Baseline** by right-clicking **Configuration Baseline** from the **Configuration Manager**

60

| Name:                                                                                                    | BaseLinePolicy                                                             |                                                                   |                                                                        |                                     |                      |
|----------------------------------------------------------------------------------------------------|----------------------------------------------------------------------------|-------------------------------------------------------------------|------------------------------------------------------------------------|-------------------------------------|----------------------|
| Description:                                                                                                   |                                                                            |                                                                   |                                                                        |                                     | ^                    |
|                                                                                                    |                                                                            |                                                                   |                                                                        |                                     | ~                    |
| ompliance by this configu<br>pecified are compliant. Of<br>onfiguration data:                                  | iration baseline. This conf<br>ptional items are evaluate                  | iguration baseline<br>d only if the releva                        | will be assessed as on<br>nt application is pres                       | compliant if all the                | t devices.           |
| ompliance by this configu<br>pecified are compliant. Of<br>configuration data:<br>Filter<br>Name               | ration baseline. This conf<br>ptional items are evaluate                   | iguration baseline<br>d only if the relevant<br>Type              | will be assessed as on application is pres                             | Revisi                              | e rems<br>t devices. |
| ompliance by this configu<br>pecified are compliant. Of<br>onfiguration data:<br>Filter<br>Name<br>BaseConfig  | iration baseline. This conf<br>ptional items are evaluate                  | iguration baseline :<br>d only if the relevant<br>Type<br>General | will be assessed as o<br>nt application is pres<br>Purpose<br>Required | Revisi                              | ion                  |
| ompliance by this configu<br>pecified are compliant. Of<br>onfiguration data:<br>Filter<br>Name<br>BaseConfig  | iration baseline. This conf<br>ptional items are evaluate                  | iguration baseline :<br>d only if the relevant<br>Type<br>General | will be assessed as o<br>nt application is pres<br>Purpose<br>Required | Revisi<br>Latest                    | ion                  |
| ompliance by this configu<br>pecified are compliant. Of<br>ionfiguration data:<br>Filter<br>Name<br>BaseConfig | ration baseline. This conf<br>ptional items are evaluate<br>change Purpose | guration baseline -<br>d only if the relevant<br>Type<br>General  | will be assessed as o<br>nt application is pres<br>Purpose<br>Required | Revisi     Revisi     Latest     Re | pion<br>t<br>emove   |

14. Name the baseline policy. Add the baseline configuration created in the previous steps and click **OK** 

| Folder Tools System Center              | 2012 R                           | 2 Configuration Manag                                    | ger (Connec          | ted to RO     | C - NCCOE H   | IQ)                                   |                  | - 8 ×          |
|-----------------------------------------|----------------------------------|----------------------------------------------------------|----------------------|---------------|---------------|---------------------------------------|------------------|----------------|
| Home Folder                             |                                  |                                                          |                      |               |               |                                       |                  | ^ 🔞            |
| Create<br>Saved<br>Searches<br>Search   | marization<br>nition<br>Baseline | n 👚 Enable 📄 Copy<br>Isable 🖓 Refresh<br>Export X Delete | Deploy<br>Deployment | Move<br>Move  | Categorize Se | et Security<br>Scopes<br>ify Properti | <b>es</b>        |                |
| 🗲  👻 🔛 🔪 • Assets and Compliance        | Over                             | view 🔸 Compliance Settin                                 | igs 🕨 Config         | juration Base | elines        |                                       |                  | - 2            |
| Assets and Compliance                   | < Confi                          | iguration Baselines 1 items                              |                      |               |               |                                       |                  |                |
| 🗒 Software Metering                     | Sear                             | ch                                                       |                      |               | 1             |                                       | × P Search       | Add Criteria * |
| <ul> <li>Compliance Settings</li> </ul> | lcon                             | Name                                                     | Status               | Deployed      | User Setting  | Date Modified                         | Compliance Count | t Noncompl     |
| 📸 Configuration Items                   | <b>E</b>                         | BaseLinePolicy                                           | Enabled              | No            | No            | 4/14/2015 1:33 PM                     | 0                | 0              |
| Configuration Baselines                 |                                  |                                                          |                      |               |               |                                       |                  |                |
| 😭 User Data and Profiles                |                                  |                                                          |                      |               |               |                                       |                  |                |
| 😨 Remote Connection Profiles            |                                  |                                                          |                      |               |               |                                       |                  |                |
| 4 🛄 Company Resource Access             |                                  |                                                          |                      |               |               |                                       |                  |                |
| Certificate Profiles                    |                                  |                                                          |                      |               |               |                                       |                  |                |
| Email Profiles                          | E                                |                                                          |                      |               |               |                                       |                  |                |
| VPN Profiles                            |                                  |                                                          |                      |               |               |                                       |                  |                |

#### 3.2.5.4.5 Create Mobile Application Policy

This section describes how to roll out mobile application policy for the Outlook mobile application. The policy is automatically deployed when the device owner installs the application for the first time. First, the SCCM administrator will create a new application management policy, then associate an application

to the newly created policy. The following procedures feature the iOS platform, but the process is essentially the same for other platforms.

|                                                                           | Create Ap                                                                          | plication Management Policy Wizard                                                                   |
|---------------------------------------------------------------------------|------------------------------------------------------------------------------------|----------------------------------------------------------------------------------------------------|
| General                                                                   |                                                                                    |                                                                                                    |
| General<br>Policy Type<br>iOS Policy<br>Summary<br>Progress<br>Completion | Specify general information of the settings to configure and Name:<br>Description: | application management policy<br>application management policy in your hierarchy.<br>Managed Apps    |
|                                                                           |                                                                                    | Activate Windows<br>Go to System in Control Panel to<br>< Previous Next > activate Windows<br>Cancel |

 To start the wizard, navigate to Under Software Library > Application Management > Application Management Policies: Create Policy in the SCCM console. Name the policy and click Next

| 1                                  | Create Application Management Policy Wi                                                                 | zard                                 | L                 |
|------------------------------------|----------------------------------------------------------------------------------------------------|--------------------------------------|-------------------|
| iOS Policy                         |                                                                                                    |                                      |                   |
| eneral<br>olicy Type<br>iOS Policy | Application management policy for iOS                                                                   |                                      |                   |
| immary<br>ogress                   | App Web Content<br>Restrict web content to display in the Managed Browser:                              | Yes                                  | ~                 |
| ompletion                          | Data Relocation<br>Prevent iTunes and iCloud backups:                                                   | Yes                                  | ~                 |
|                                    | Allow app to transfer data to other apps:<br>Allow app to receive data from other apps:                 | Policy Managed Apps                  | ~                 |
|                                    | Prevent "Save As":                                                                                      | Yes                                  | ~                 |
|                                    | Restrict cut, copy and paste with other apps:<br>Access                                                 | Policy Managed Apps with P           | 'aste In   ❤      |
|                                    | Require simple PIN for access:<br>Number of attempts before PIN reset:                                  | Yes<br>5                             | *                 |
|                                    | Require corporate credentials for access:<br>Bequire device compliance with comprate policy for access: | No                                   | ~                 |
|                                    | Recheck the access requirements after (minutes):                                                        | 100                                  | •                 |
|                                    | Timeout:<br>Offline grace period:                                                                       | 30<br>720                            | <>                |
|                                    | Additional Policies<br>Encrypt app data:                                                                | When device is locked                | *                 |
|                                    |                                                                                                    | Activate Windo<br>Go to System in Co | OWS<br>ntrol Pane |
|                                    | < Previous                                                                                              | Next > C Summary                     | Cancel            |

2. Choose the platform type and policy type. In this example, a policy is being deployed to an iOS application. Click **Next** 

| <b>E</b>                                        | Create Application Management Po                                                                              | licy Wizard                                | x               |
|-------------------------------------------------|----------------------------------------------------------------------------------------------------|--------------------------------------------|-----------------|
| iOS Policy                                      |                                                                                                    |                                            |                 |
| General<br>Policy Type<br>iOS Policy<br>Summary | Application management policy for iOS App Web Content Restrict web content to display in the Managed Browser; | Yes                                        | ~               |
| Progress                                        | Data Relocation                                                                                               |                                            |                 |
| completion                                      | Prevent iTunes and iCloud backups:                                                                            | Yes                                        | ~               |
|                                                 | Allow app to transfer data to other apps:                                                                     | Policy Managed Apps                        | ~               |
|                                                 | Allow app to receive data from other apps:                                                                    | Any App                                    | ~               |
|                                                 | Prevent "Save As":                                                                                            | Yes                                        | ~               |
|                                                 | Restrict cut, copy and paste with other apps:                                                                 | Policy Managed Apps with Paste             | n v             |
|                                                 | Access                                                                                                    | 0.70                                       |                 |
|                                                 | Require simple PIN for access:                                                                                | Yes                                        | ~               |
|                                                 | Number of attempts before PIN reset:                                                                          | 5                                          | ~               |
|                                                 | Require corporate credentials for access:                                                                     | No                                         | ~               |
|                                                 | Require device compliance with corporate policy for access:                                                   | Yes                                        | ~               |
|                                                 | Recheck the access requirements after (minutes);                                                              |                                            |                 |
|                                                 | Timeout:                                                                                                    | 30                                         | \$              |
|                                                 | Offline grace period:                                                                                         | 720                                        | \$              |
|                                                 | Additional Policies                                                                                           |                                            |                 |
|                                                 | Encrypt app data:                                                                                             | When device is locked                      | ~               |
| 5-                                              |                                                                                                    | Activate Windows<br>Go to System in Contro | s<br>I Panel to |
|                                                 | <                                                                                                    | Previous Next > Summary Ca                 | ancel           |

3. Set the specifics of the policy as pictured. Click Next

| <b>8</b>                                                                         | Create Application Management Policy Wizard                                                                                                    | ×       |
|----------------------------------------------------------------------------------|----------------------------------------------------------------------------------------------------|---------|
| Completion Completion General Policy Type iOS Policy Summary Progress Completion | Image: Create Application Management Policy Wizard completed successfully         Details:         Image: Success: The Create Application Management Policy Wizard completed successfully.         New application management policy will be saved as:         Name: Managed Apps         Description:         Policy will be saved with:         Policy Type: General         IOS policy settings will be saved with:                                                                                                    | X       |
| Completion                                                                       | <ul> <li>Success: The Create Application Management Policy Wizard completed successfully.</li> <li>New application management policy will be saved as:         <ul> <li>Name: Managed Apps</li> <li>Description:</li> </ul> </li> <li>Policy will be saved with:             <ul> <li>Platform: IOS</li> <li>Policy Type: General</li> <li>IOS policy settings will be saved with:                 <ul> <li>Restrict web content: Yes</li> <li>Prevent backups: Yes</li> <li>Allow app to transfer data: Policy Managed Apps</li> <li>Allow app to transfer data: Any App</li> <li>Prevent Save as: Yes</li> <li>Restrict cut. copy and paste: Policy Managed Apps with Paste In</li> <li>Require PIN: Yes</li> <li>Number of attempts before PIN reset: 5</li> <li>Require compate credentials for access: No</li> <li>Require device compliance: Yes</li> <li>Recheck timeout: 30</li> <li>Recheck timeout: 20</li> <li>Encrypt app data: When device is locked</li> </ul> </li> </ul></li></ul> |         |
|                                                                                  | To exit the wizard, click Close.<br>Activate Windows<br>Go to System in Control P<br>< Previous Next > activate Windows Close                                                                                                    | anel to |

Upon successful creation, an overview is displayed. In order to use this policy, it needs to be matched with an application.

In the next section, the Outlook application is linked to the iOS application store through Company Portal and associated with the previously created application policy.
#### 3.2.5.4.6 Link an Application to a Previously Created Mobile Application Policy

| 1                                                                                         | Create Application Wizard                                                                                                    |
|-------------------------------------------------------------------------------------------|----------------------------------------------------------------------------------------------------|
| General                                                                                   |                                                                                                    |
| General<br>Import Information<br>General Information<br>Summary<br>Progress<br>Completion | Specify settings for this application<br>Applications contain software that you can deploy to users and devices in your Configuration Manager environment.<br>Applications can contain multiple deployment types that customize the installation behavior of the application. |
|                                                                                           | <ul> <li>Automatically detect information about this application from installation files:</li> </ul>                                                                                                    |
|                                                                                           | Type: App Package for iOS from App Store V                                                                                                    |
|                                                                                           | Location: https://tunes.apple.com/us/app/microsoft-outlook/id951937596?mt=8 Browse                                                                                                    |
|                                                                                           | Example: http://itunes.apple.com/us/app/AppName/idoox?mt=xuo=x                                                                                                    |
|                                                                                           | Go to System in Cont                                                                                                    |
| < III >                                                                                   | < Previous Next > Summary to Cancebus                                                                                                    |

 Navigate to Software Library > Applications and Create Application. The admin will be prompted for a link to the application store application that they wish to link in the Location field. Search for the Outlook application using a search engine, and copy the link

| 1                                                    | Crea                       | ate Application Wizard | x         |
|------------------------------------------------------|----------------------------|------------------------|-----------|
| General Informat                                     | tion                       |                        |           |
| General<br>Import Information<br>General Information | Specify information a      | bout this application  |           |
| Summary                                              | Name:                      | Outlook                |           |
| Progress<br>Completion                               | Administrator comments:    |                        |           |
|                                                      | Publisher:                 | Microsoft              |           |
|                                                      | Software version:          |                        | ]         |
|                                                      | Optional reference:        |                        |           |
|                                                      | Administrative categories: | Select                 |           |
|                                                      |                            |                        |           |
|                                                      |                            |                        |           |
|                                                      |                            |                        |           |
|                                                      |                            |                        |           |
|                                                      |                            |                        |           |
|                                                      |                            |                        |           |
|                                                      |                            |                        |           |
|                                                      |                            |                        |           |
|                                                      |                            |                        |           |
|                                                      |                            | Activate Wi            | ndov      |
|                                                      |                            | Go to System in        | Cont      |
| < III >                                              |                            | Cancel                 | <u>NS</u> |

2. Set the Name, Publisher, and Software version information for the application link as pictured

| -                                                                                         | Create Application Wizard                                                                                                    | x        |
|-------------------------------------------------------------------------------------------|----------------------------------------------------------------------------------------------------|----------|
| Summary                                                                                   |                                                                                                    |          |
| General<br>Import Information<br>General Information<br>Summary<br>Progress<br>Completion | Details:         General Information:         Application name: Outlook         Publisher: Microsoft         Publisher: Microsoft         Software version:         Optional reference:         Categories:         Deployment type name: microsoft-outlook - App Package for iOS from App Store         Requirement rules: |          |
|                                                                                           | To change these settings, click Previous. To apply the settings, click rvext.                                                                                                    | the star |
|                                                                                           | Activate W<br>Go to System i                                                                                                    | in Cont  |
| < III >                                                                                   | < Previous Next > Summarctivate Cancel                                                                                                    | ows      |

3. Click **Next** to confirm the settings

This publication is available free of charge from: https://doi.org/10.6028/NIST.SP.1800-4.

| <b>+</b>                                                                   | l                                                                              | Deploy Software Wizard                                                                                                    | x                |
|----------------------------------------------------------------------------|--------------------------------------------------------------------------------|----------------------------------------------------------------------------------------------------|------------------|
| General                                                                    |                                                                                |                                                                                                    |                  |
| General<br>Content<br>Deployment Settings<br>Scheduling<br>User Experience | Specify general in<br>Software:                                                | Outlook Browse                                                                                                    |                  |
| Alerts<br>Application Managemen<br>Summary<br>Progress<br>Completion       | Collection: Use default distribut Automatically distribut Comments (optional): | All Users Browse  tion point groups associated to this collection  oute content for dependencies                                                                                                    | _                |
|                                                                            |                                                                                |                                                                                                    | <                |
| < III >                                                                    |                                                                                | < Previous Next > SummaryG SummaryG | Vindo<br>1 in Co |

4. Important: Deploy the application to a user collection instead of a device collection

| <b>*</b>                                  | Deploy Software Wizard                                  | ×                                                    |
|-------------------------------------------|---------------------------------------------------------|------------------------------------------------------|
| Application Mar                           | nagement                                                |                                                      |
| General<br>Content<br>Deployment Settings | Specify application management options                  |                                                      |
| Scheduling<br>User Experience             | Where required, select an application management policy | to apply to each deployment type in this deployment. |
| Application Management                    |                                                         |                                                      |
| Summany                                   | Deployment Type                                         | General Policy                                       |
| Progress                                  | microsoft-outlook - App Package for IUS from            | Managed Apps                                         |
| Completion                                |                                                         |                                                      |
|                                           |                                                         |                                                      |
|                                           |                                                         | Activate Windo                                       |
| < III >                                   | < Previous                                              | Next > Summary G Scancel in Co                       |

5. After setting the general settings for deploying the application, the admin will get a chance to link an application profile. Further configuration of the General Settings was not required for our purposes

#### 3.2.5.4.7 Configure SCCM with Lookout Application

This section describes integration of the Lookout mobile application with SCCM. When completed, the mobile device user will receive a link to download the Lookout application after enrollment with the MDM. The link URL will differ based on the mobile platform. Android users will be directed to the Google Play Store, iOS users to the App Store, and Windows Phone users to the Windows Phone store.

| 1                                                                  | Create Application Wizard                                                                                                    | x |
|--------------------------------------------------------------------|----------------------------------------------------------------------------------------------------|---|
| General                                                            |                                                                                                    |   |
| General<br>Import Information<br>Summary<br>Progress<br>Completion | Specify settings for this application Applications contain software that you can deploy to users and devices in your Configuration Manager environment. Applications can contain multiple deployment types that customize the installation behavior of the application.   Automatically detect information about this application from installation files:                                                                                                    |   |
|                                                                    | Type:       App Package for Android on Google Play         Location:       ://play.google.com/store/apps/details?id=com lookout.enterprise&hl=ent         Example: https://play.google.com/store/apps/details?id=xxxx                                                                                                    |   |
|                                                                    | Activate Windows<br>Previous           System in Control Panel to System in Control Panel to System in Control | 1 |

1. To start the wizard, navigate to **General.** Select **App Package for Android on Google Play** in the Type drop-down. Type

https://play.google.com/store/apps/details?id=com.lookout.enterprise&hl=en in the Location field.

| 1                                                                                         | Create Application Wizard                                                                                                    | ×     |
|-------------------------------------------------------------------------------------------|----------------------------------------------------------------------------------------------------|-------|
| Import Informati                                                                          | on                                                                                                    |       |
| General<br>Import Information<br>General Information<br>Summary<br>Progress<br>Completion | View imported information         View imported information successfully imported from the App Package for Android on Google Play file.         Detaile         Application name: Application Name         Publisher:         Software version:         Deployment type name: Application Name - App Package for Android on Google Play | ^<br> |
| < m >                                                                                     | Activate Windows Previous       Kext > ctivate       Summary                                                                                                    | ncel  |

2. Click Next

| <b>t</b>                                             | Cre                        | ate Application Wizard                | x         |
|------------------------------------------------------|----------------------------|---------------------------------------|-----------|
| General Informa                                      | tion                       |                                       |           |
| General<br>Import Information<br>General Information | Specify information a      | about this application                |           |
| Summary                                              | Name:                      | Lookout Security For Work             |           |
| Progress<br>Completion                               | Administrator comments:    |                                       | ^<br>~    |
|                                                      | Publisher:                 | Lookout Mobile Security               |           |
|                                                      | Software version:          |                                       |           |
|                                                      | Optional reference:        |                                       |           |
|                                                      | Administrative categories: | Select.                               |           |
|                                                      |                            | ¥                                     |           |
|                                                      |                            |                                       |           |
|                                                      |                            |                                       |           |
|                                                      |                            |                                       |           |
|                                                      |                            |                                       |           |
|                                                      |                            |                                       |           |
|                                                      |                            | Activate                              | Windor    |
|                                                      |                            | Go to Syste                           | m in Cont |
| < III >                                              |                            | vertevious ivext > Summary in the Car | nobws     |

3. Use the suggested text in the Name and Publisher fields. Click Next

| <b>t</b>                                                                                  | Create Application Wizard                                                                                                    | x     |
|-------------------------------------------------------------------------------------------|----------------------------------------------------------------------------------------------------|-------|
| Summary                                                                                   |                                                                                                    |       |
| General<br>Import Information<br>General Information<br>Summary<br>Progress<br>Completion | Details:         General Information:         Administrator comments:         Administrator contements:         Publisher: Lookout Mobile Security         Software version:         Optional reference:         Deployment type name: Application Name - App Package for Android on Google Play         Requirement rules: |       |
|                                                                                           | <pre>Activate W Go to System </pre>                                                                                                    | /indo |
| < III >                                                                                   | activate vento                                                                                                    |       |

# 4. Click Next

| -                                                                                                    | Create Application Wizard                                                                                                    | ×       |
|----------------------------------------------------------------------------------------------------|----------------------------------------------------------------------------------------------------|---------|
| Completion<br>Seneral<br>Import Information<br>General Information<br>Summary<br>Progress<br>Completion | Create Application Wizard  The Create Application Wizard completed successfully  Details:  Success: General Information:  Application name: Lookout Security For Work Administrator comments:  Publisher: Lookout Mobile Security  Software version: | ×       |
|                                                                                                    | <ul> <li>Software version:</li> <li>Optional reference:</li> <li>Success: Categories:</li> <li>Success: Deployment type name: Application Name - App Package for Android on Google Play</li> <li>Success: Requirement rules:</li> </ul>              |         |
|                                                                                                    | To exit the wizard, click Close.                                                                                                    | indo    |
| < III >                                                                                                 | < Previous Next > Summa@ctivate (Close)                                                                                                    | in Cont |

5. Click Close

This publication is available free of charge from: https://doi.org/10.6028/NIST.SP.1800-4.

| ٠                                                       |                                                                       | Deploy Software Wizard                                                                                  | ×     |
|---------------------------------------------------------|-----------------------------------------------------------------------|----------------------------------------------------------------------------------------------------|-------|
| General                                                 |                                                                       |                                                                                                    |       |
| General<br>Content<br>Deployment Settings<br>Scheduling | Specify general                                                       | I information for this deployment Lookout Security For Work Browse                                      |       |
| Alerts<br>Summary<br>Progress<br>Completion             | Collection: Use default distri Automatically dis Comments (optional): | All Users Browse ibution point groups associated to this collection stribute content for dependencies t |       |
|                                                         |                                                                       | < Previous Next > Summary 6 Square Without W                                                            | ₩indo |

6. Open the application deployment wizard. In the **Software** field, browse for the Lookout application. In the **Collection** field, browse for **All Users** 

|                     |                         | Deploy Software Wi                      | izard                               |                |               |          |
|---------------------|-------------------------|-----------------------------------------|-------------------------------------|----------------|---------------|----------|
| Content             |                         |                                         |                                     |                |               |          |
| General             | Specify the cor         | tent destination                        |                                     |                |               |          |
| Content             |                         |                                         |                                     |                |               |          |
| Deployment Settings |                         |                                         |                                     |                |               |          |
| Scheduling          | Distribution points or  | distribution point groups that th       | ne content has been distributed     | to:            |               |          |
| User Experience     |                         |                                         |                                     |                |               | _        |
| Alerts              | Name                    | Туре                                    |                                     |                |               | -        |
| Summary             |                         | There are no                            | items to show in this view.         |                |               |          |
| Progress            |                         |                                         |                                     |                |               |          |
| Completion          |                         |                                         |                                     |                |               |          |
|                     |                         |                                         |                                     |                |               |          |
|                     |                         |                                         |                                     |                |               |          |
|                     | Additional distribution | points, distribution point group        | os, and the distribution point grou | ups that are c | urrently      |          |
|                     | associated with cont    | content to distribute content to.       | S                                   |                |               |          |
|                     |                         |                                         |                                     |                |               |          |
|                     | Filter                  |                                         |                                     | 2              | Add           | Ŧ        |
|                     | Filter<br>Name          | Description                             | Associations                        |                | Add<br>Remove | *        |
|                     | Filter<br>Name          | Description<br>There are no items to st | Associations how in this view.      | ] 9            | Add<br>Remove | <b>V</b> |
|                     | Filter<br>Name          | Description<br>There are no items to sl | Associations how in this view.      |                | Add<br>Remove | <b>•</b> |
|                     | Filter<br>Name          | Description<br>There are no items to sl | Associations<br>how in this view.   |                | Add<br>Remove | ×        |
|                     | Filter<br>Name          | Description<br>There are no items to sl | Associations<br>how in this view.   |                | Add<br>Remove | <b>V</b> |
|                     | Filter<br>Name          | Description<br>There are no items to sl | Associations<br>how in this view.   |                | Add           | •        |
|                     | Filter<br>Name          | Description<br>There are no items to sh | Associations<br>how in this view.   |                | Add           |          |
|                     | Filter<br>Name          | Description<br>There are no items to sl | Associations<br>how in this view.   |                | Add           | •        |
|                     | Filter<br>Name          | Description<br>There are no items to sl | Associations<br>how in this view.   |                | Add<br>Remove | •<br>Ni  |

## 7. Click Next

| •                                                                                                    | Deploy Software Wizard                                                                                                    | x                                 |
|----------------------------------------------------------------------------------------------------|----------------------------------------------------------------------------------------------------|-----------------------------------|
| Deployment Set                                                                                                    | ttings                                                                                                    |                                   |
| General<br>Content<br>Deployment Settings<br>Scheduling<br>User Experience<br>Alerts<br>Summary<br>Progress<br>Completion | Specify settings to control how this software is deployed     Action:   Install   Purpose:   Available     Require administrator approval if users request this application                                                                                                    |                                   |
|                                                                                                    | Activate     Summary G Scalary     Summary G Scalary     Summary G Scalary     Summary G Scalary     Summary G Scalary     Summary     Summary | e Windo<br>nceh in Cor<br>Vindows |

8. In the Action drop-down, choose Install. In the Purpose drop-down, choose Available. Click Next

| ٠                                                                                               | Deploy Software Wizard                                                                                                    | :         |
|-------------------------------------------------------------------------------------------------|----------------------------------------------------------------------------------------------------|-----------|
| Scheduling                                                                                      |                                                                                                    |           |
| General<br>Content<br>Deployment Settings<br>Scheduling<br>User Experience<br>Alerts<br>Summary | Specify the schedule for this deployment<br>This application will be available as soon as possible by default. If this application should be made available at a<br>different time, change the availability time to the desired UTC time. |           |
| Progress<br>Completion                                                                          | Ime based on:       UTC       v         Schedule the application to be available at:       7/29/2015       v       2:40 PM         7/29/2015       v       2:40 PM       v                                                                |           |
|                                                                                                 | < Previous Next > Summary Science Window                                                                                                    | de<br>Jor |

#### 9. Click Next

| 4                                                       | Deploy Software Wizard                                                                                                    |  |  |
|---------------------------------------------------------|----------------------------------------------------------------------------------------------------|--|--|
| User Experience                                         |                                                                                                    |  |  |
| General<br>Content<br>Deployment Settings<br>Scheduling | Specify the user experience for the installation of this software on the selected devices                                                                                                    |  |  |
| User Experience                                         | Specify user experience setting for this deployment                                                                                                    |  |  |
| Alerts                                                  | User notifications: Display in Software Center and show all notifications V                                                                                                    |  |  |
| Summary<br>Progress<br>Completion                       | When the installation deadline is reached, allow the following activities to be performed outside the maintenance window:      Software Installation     System restart (if required to complete the installation) Write filter handling for Windows Embedded devices      Commit changes at deadline or during a maintenance window (requires restarts)     If this option is not selected, content will be applied on the overlay and committed later. |  |  |
|                                                         | < Previous Next > Summary Concerning Sciences Mindows                                                                                                    |  |  |

10. In the User notifications drop-down, choose Display in Software Center and show all notifications

|                                                                                      | Deploy Software Wizard                                                                                                    |                |  |
|--------------------------------------------------------------------------------------|----------------------------------------------------------------------------------------------------|----------------|--|
| Alerts                                                                               |                                                                                                    |                |  |
| General<br>Content<br>Deployment Settings<br>Scheduling<br>User Experience<br>Alerts | Specify Configuration Manager and Operations Manager alert options Configuration Manager generates alerts when this application is deployed. Threshold for successful deployment                                                                                                    |                |  |
| Summary<br>Progress<br>Completion                                                    | Create a deployment alert when the threshold is lower than the following: Percent success:          1                                                                                                    |                |  |
|                                                                                      | Create a deployment alert when the threshold is higher than the following: Percent failure:  Example Surteen Creater Operations Manager maintenance mode if you want Operations Manager to percente                                                                                            |                |  |
|                                                                                      | Enable System Center Operations Manager maintenance mode if you want Operations Manager to generate<br>alerts when this application is deployed.  Enable System Center Operations Manager maintenance mode  Generate System Center Operations Manager alert when a software installation fails |                |  |
|                                                                                      | < Previous Next > Summary G Scancel                                                                                                    | Vinde<br>in Co |  |

#### 11. Click Next

| ÷                                                                                                    | Deploy Software Wizard                                                                                                    | x                               |
|----------------------------------------------------------------------------------------------------|----------------------------------------------------------------------------------------------------|---------------------------------|
| Summary   General   Content   Deployment Settings   Scheduling   User Experience   Alerts   Summary   Progress   Completion | Deploy Software Wizard Confirm the settings for this new deployment Details: General Software: Lookout Security For Work Oblection: All Users (Member Count: 8) Use default distribution point groups associated to this collection: Disabled Automatically distribute content for dependencies: Enabled Deployment Settings                                                                                                    | ×                               |
| Completion                                                                                                    | Deployment Settings<br>Action: Install<br>Purpose: Available<br>Allow clients to use a metered Internet connection to download content: Disabled<br>Application Settings (retrieved from application in software library)<br>Application Name: Lookout Security For Work<br>Application Name: Lookout Security For Work<br>Application Version:<br>Application Deployment Types: App Package for Android on Google Play<br>Scheduling<br>Time based on: UTC<br>Available Time: As soon as possible<br>Deadline Time: Disabled<br>User Experience<br>User notifications: Display in Software Center and show all notifications<br>Ignore Maintenance Windows: Disabled<br>System restart (if required to complete the installation): Disabled<br>Commit changes at deadline or during a maintenance window (requires restarts): Enabled<br>To change these settings, click Previous. To apply the settings, click Next. | 4 HI                            |
|                                                                                                    | <pre></pre>                                                                                                    | e Windo<br>Seh in Co<br>lindows |

12. Click Next

| \$                                                             | Deploy Software Wizard                                                                                                    | x       |
|----------------------------------------------------------------|----------------------------------------------------------------------------------------------------|---------|
| General<br>Content<br>Deployment Settings<br>Scheduling        | Deploy Software Wizard  The Deploy Software Wizard completed successfully  Details:                                                                                                    |         |
| User Experience<br>Alerts<br>Summary<br>Progress<br>Completion | <ul> <li>Success: General</li> <li>Software: Lookout Security For Work</li> <li>Collection: All Users (Member Court. 8)</li> <li>Use default distribution point groups associated to this collection: Disabled</li> <li>Automatically distribute content for dependencies: Enabled</li> <li>Success: Deployment Settings</li> <li>Action: Install</li> <li>Purpose: Available</li> <li>Allow clients to use a metered Internet connection to download content: Disabled</li> <li>Application Name: Lookout Security For Work</li> <li>Application Name: Lookout Security For Work</li> <li>Application Deployment Types: App Package for Android on Google Play</li> <li>Success: Scheduling</li> <li>Itime based on: UTC</li> <li>Deadline Time: As soon as possible</li> <li>Deadline Time: Disabled</li> </ul> | e Windo |

13. Click Close

# 4 How-To: Device Configuration

The following section steps through the configuration of devices. This section is applicable to both the cloud and hybrid builds. Here, we feature enrollment and email configuration with iOS, Android, and Windows Phone operating systems.

# 4.1 Device Enrollment with Office 365

The following sections depict the enrollment process of an iOS and Android device to the Intune enterprise mobility management service. The reader should note that the Intune service will automatically redirect the user to the Intune tenant owner's authentication service based on the domain part presented in the user's email address. The authentication service must be accessible via the internet if users enroll remotely. Otherwise, an organization must make its authentication service available on a local network accessible by device users.

Instruct device owners to download the Company Portal application through the application distribution point of their platform to start the enrollment process. The URLs for iOS and Android devices are <a href="https://itunes.apple.com/us/app/microsoft-intune-company-portal/id719171358?mt=8">https://itunes.apple.com/us/app/microsoft-intune-company-portal/id719171358?mt=8</a> and <a href="https://play.google.com/store/apps/details?id=com.microsoft.windowsintune.companyportal&hl=en">https://itunes.apple.com/us/app/microsoft-intune-company-portal/id719171358?mt=8</a> and <a href="https://play.google.com/store/apps/details?id=com.microsoft.windowsintune.companyportal&hl=en">https://itunes.apple.com/us/app/microsoft-intune-company-portal/id719171358?mt=8</a> and <a href="https://play.google.com/store/apps/details?id=com.microsoft.windowsintune.companyportal&hl=en">https://play.google.com/store/apps/details?id=com.microsoft.windowsintune.companyportal&hl=en</a> respectively. This is not necessary for Windows Phone devices because MDM management through this service is native to the device.

# 4.1.1 iOS

Device enrollment for iOS devices is described in the following material.

| <sub>No SIM</sub> ବ<br>Cancel                  | 8:57 AM                                                         | * 📥                    |
|------------------------------------------------|-----------------------------------------------------------------|------------------------|
| Intune Com                                     | pany Portal                                                     |                        |
| Sign in with your v                            | work or school accour                                           | nt                     |
| someone@exam                                   | nple.com                                                        |                        |
| Password                                       |                                                                 |                        |
| Sign in Ca                                     | ancel                                                           |                        |
| Can't access your ac                           | count?                                                          |                        |
|                                                |                                                                 |                        |
|                                                |                                                                 |                        |
|                                                |                                                                 |                        |
| Your work or see this symbol<br>Privacy & Cool | chool account can be used<br>ol. © 2015 Microsoft Terms<br>kies | anywhere you<br>of use |

1. Download the Company Portal application from the application store and log in using Office 365 credentials

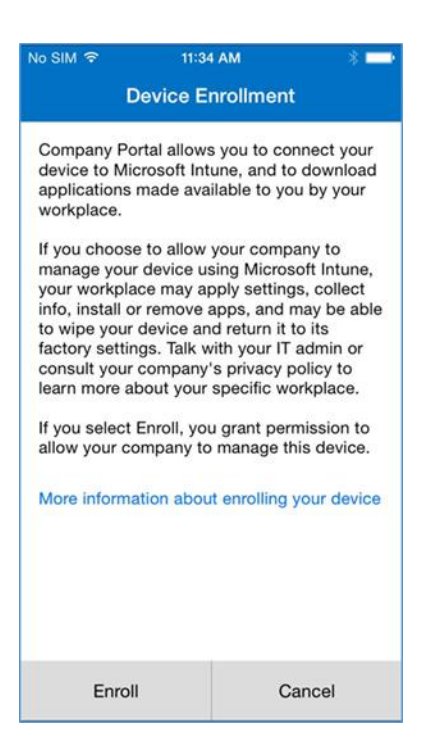

2. The user will then be asked to enroll their device and accept the organization's policies

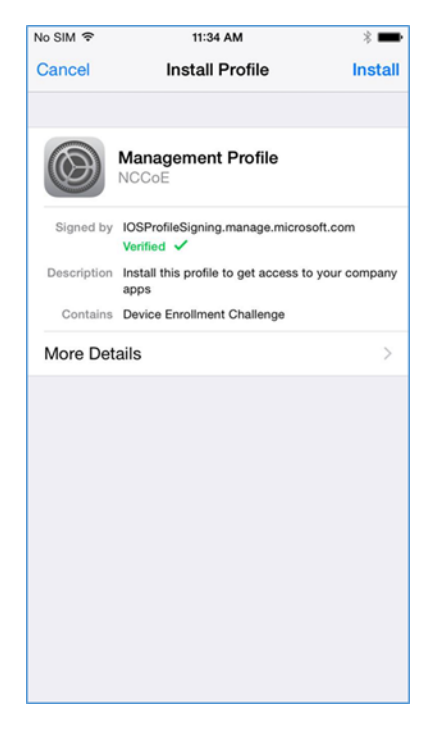

3. Before accepting the management profile, the user can see the specifics of the profile and certificates that are issued

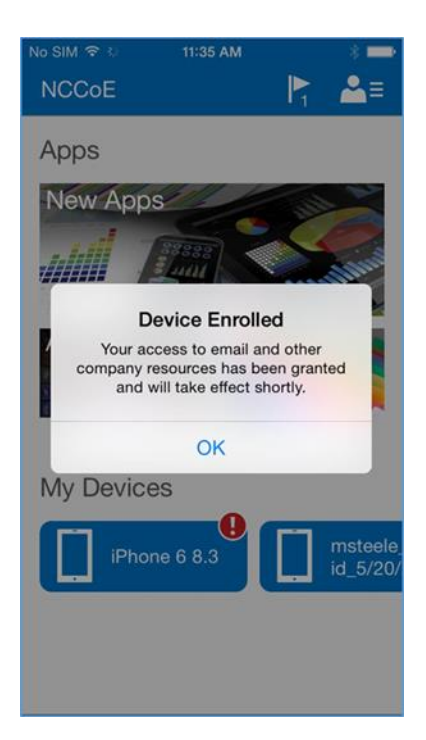

4. Upon accepting the management profile, the device will be enrolled, and the user will receive this confirmation message

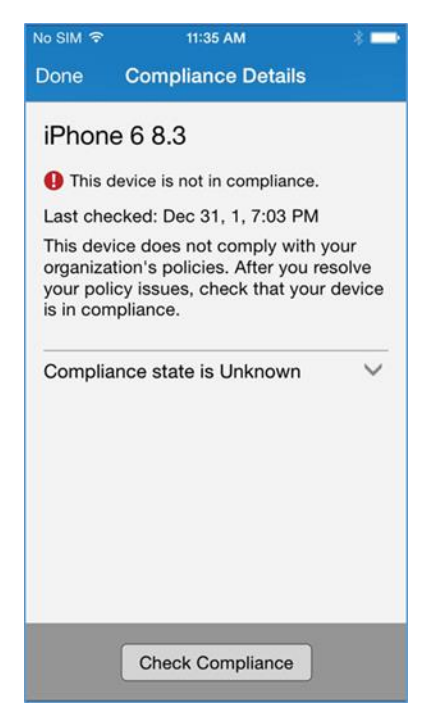

In order to gain full access to company resources, the user will need to check their device for compliance. This screen will pop up when the user taps on their device in Company Portal

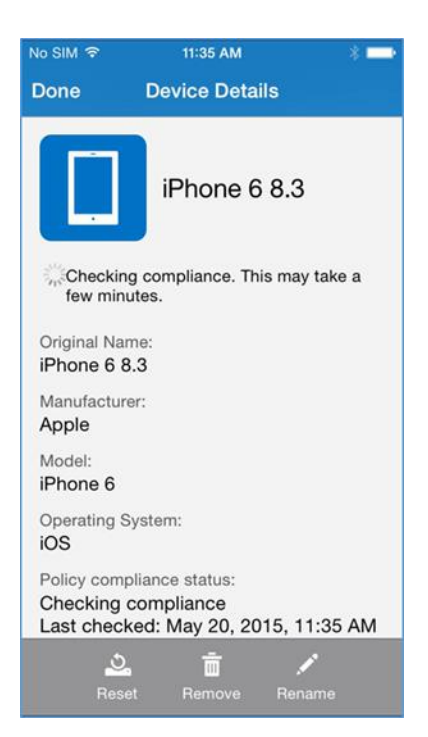

5. The compliance checking process will take a couple of minutes, and the user can minimize the application during this process

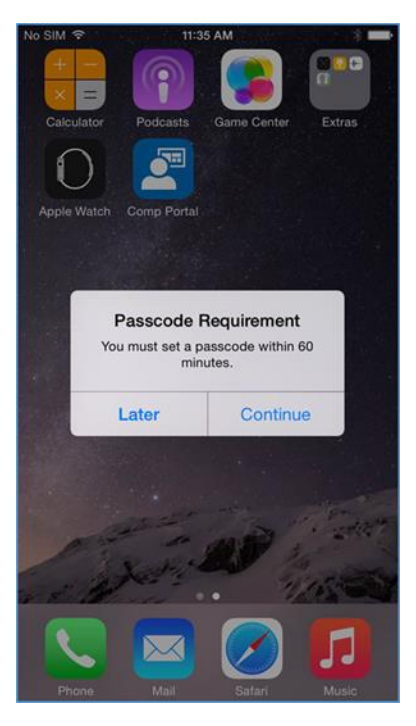

6. Upon minimizing the Company Portal application during the compliance checking process, the user is presented with the password remediation process, alerting the user to change their passcode within the hour

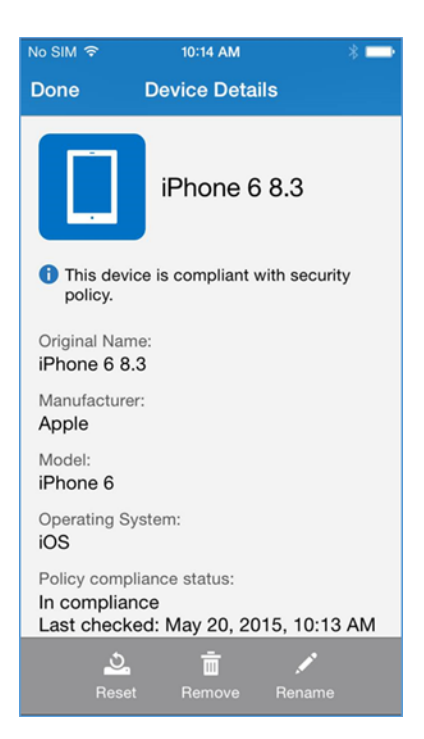

7. After meeting compliance, the user's device should be listed in the Company Portal like the example above

# 4.1.2 Android

| 🖬 🛛 🔛 🕄 😭 🖬 1:00 PM                                                                                                    |                     |  |
|----------------------------------------------------------------------------------------------------|---------------------|--|
| 🖉 Company Portal                                                                                                    |                     |  |
| Enroll your device                                                                                                    |                     |  |
| Enrolling this device will give you access to email<br>and other company resources and gives your<br>organization the ability to manage this device. Tap<br>Next to begin device enrollment. |                     |  |
| More information about en                                                                                                    | rolling your device |  |
|                                                                                                    |                     |  |
|                                                                                                    |                     |  |
|                                                                                                    |                     |  |
|                                                                                                    |                     |  |
|                                                                                                    |                     |  |
|                                                                                                    |                     |  |
|                                                                                                    |                     |  |
|                                                                                                    |                     |  |
|                                                                                                    |                     |  |
| Cancel                                                                                                    | Next                |  |

1. After launching the Company Portal, click Next

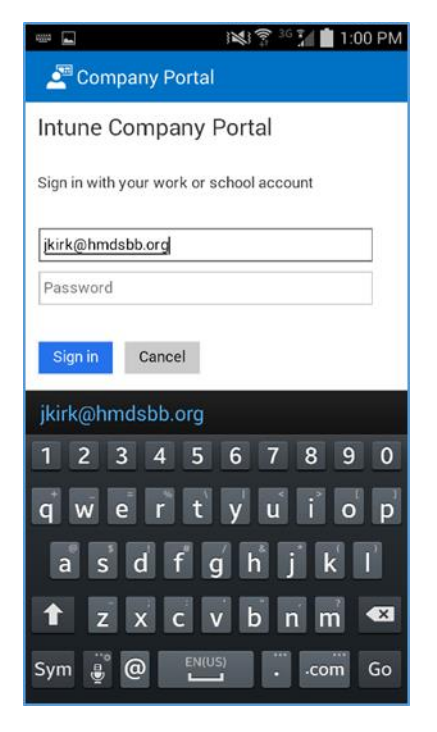

#### 2. Enter your email address

| 📟 🖬 🛛 😹 🛜 💯 💼 1:00 PM                                                                                               | 🖬 🛛 😹 🕱 📶 💼 1:01 PM | 🖬 🛛 😹 🛜 💯 💼 1:01 PM                                                                                                    |
|----------------------------------------------------------------------------------------------------|---------------------|----------------------------------------------------------------------------------------------------|
| 🖉 Company Portal                                                                                                    | 🚈 Company Portal    | 🚝 Company Portal                                                                                                    |
| HMDSBB<br>Sign in with your organizational account<br>jkirk@hmdsbb.org                                              | 0                   | Enrolling your device                                                                                                    |
| 1 2 3 4 5 6 7 8 9 0<br>q w e r t y u i o p<br>a s d f g h j k l<br>↑ z x c v b n m ≪<br>Sym e g e englisht(US) . Go | Signing in          | This may take a few minutes. You can continue to<br>use your device while it is being enrolled to the<br>Company Portal. |

3. If implementing a hybrid architecture, you will be redirected to your enterprise login site to enter your password. Otherwise, enter password and click **Sign In.** The user will be notified when they are signing into the Company Portal and when their device is being enrolled

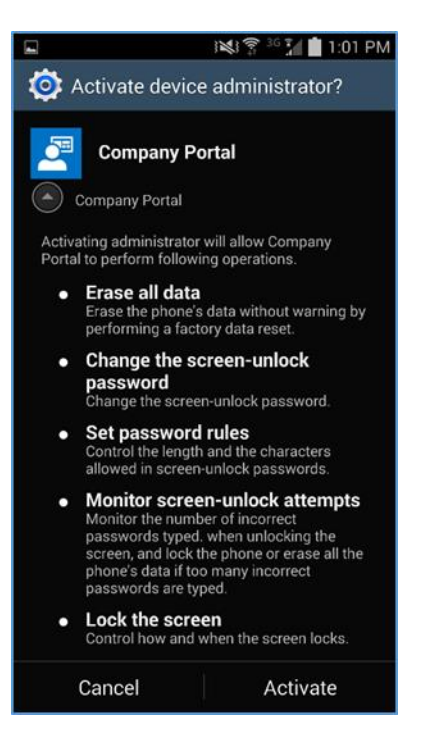

4. Click Activate to allow remote management of the device

# 4.1.3 Windows Phone 8.1

| ବ <i>ଲ</i><br>ଫୁ | workplace                                |   | 5:59 |
|------------------|------------------------------------------|---|------|
|                  | Microsoft Intune                         |   |      |
|                  | Sign in with your work or school account |   |      |
|                  | msteele@cmdsbb.org                       |   |      |
|                  | Keep me signed in                        | _ |      |
|                  | Sign in                                  |   |      |
|                  |                                          |   |      |
|                  |                                          |   |      |
|                  |                                          |   |      |
|                  |                                          |   |      |

 First, the user must add a workplace to their device. To do so on Windows Phone 8 and 8.1 devices navigate to settings > system tab > workplace (WP8.1) or settings > system tab > company apps (WP8)

| and we've found them! 5:59 |
|----------------------------|
| WORKPLACE                  |
|                            |
|                            |
| Email address              |
| msteele@cmdsbb.org         |
| Server                     |
| manage.microsoft.com       |
|                            |
|                            |
|                            |
|                            |
|                            |
|                            |
|                            |
|                            |
|                            |
|                            |
|                            |
|                            |
| sign in                    |

2. The workplace application will attempt to connect to your company's management portal. We used the manage.microsoft.com portal

| and we've found them! 5:59 |
|----------------------------|
| WORKPLACE                  |
|                            |
|                            |
| Email address              |
| msteele@cmdsbb.org         |
|                            |
| manage.microsoft.com       |
|                            |
|                            |
|                            |
|                            |
|                            |
|                            |
|                            |
|                            |
|                            |
|                            |
|                            |
|                            |
| sign in                    |

3. After connecting to your company's portal, the device should now be able to be managed by Office 365. To do this, download Company Portal from the App Store to finish enrolling the device and receive your organization's policies

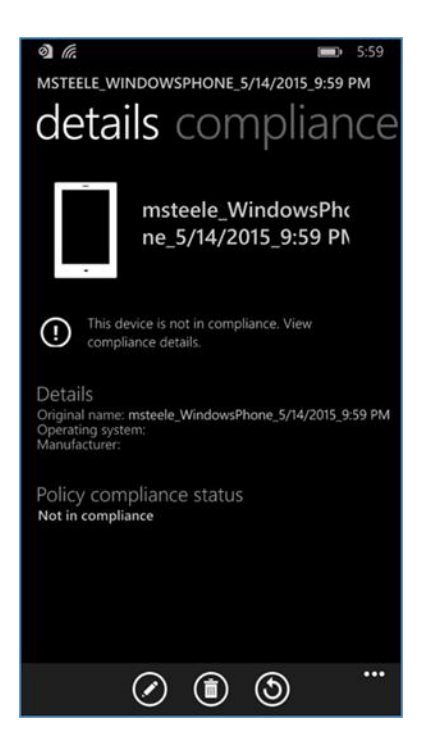

4. Upon logging into Company Portal for the first time, the user will be notified that their device hasn't met compliance and that some resources will be restricted

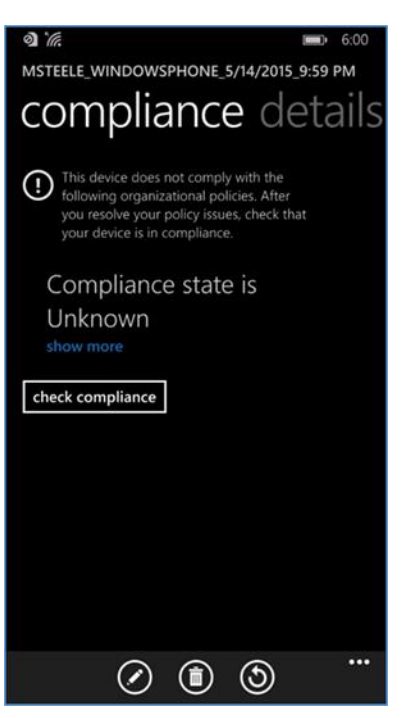

5. After the user checks the compliance manually (less than five minutes), the user's device is fully enrolled and should have the appropriate policies deployed

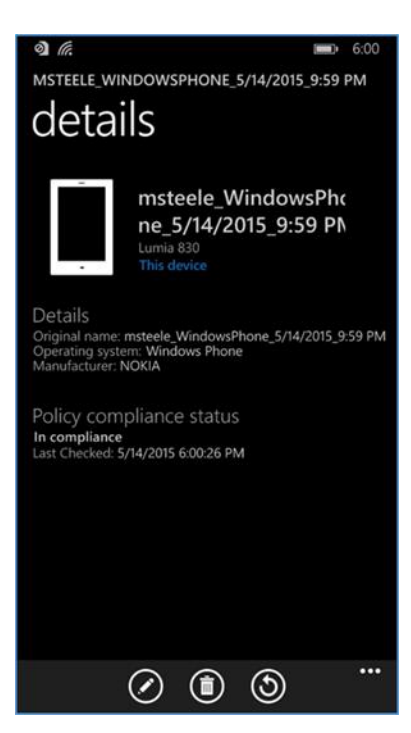

6. The screenshot above displays the details and policy compliance status of how a compliant and fully enrolled device should look

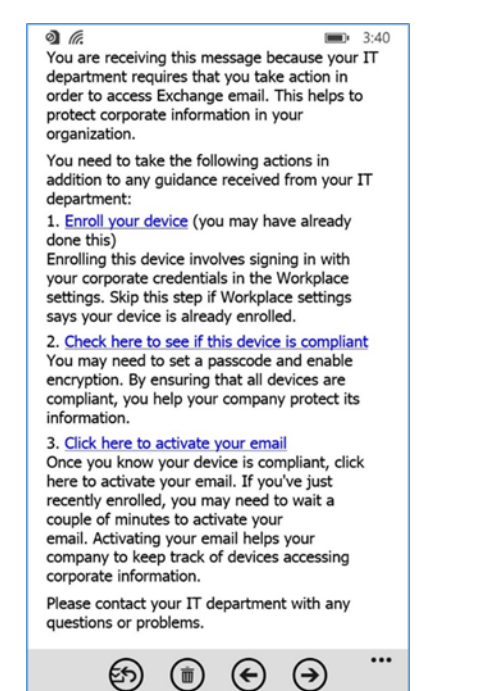

7. Once compliance has been met, the user should be able to tap the activation link to activate their email access

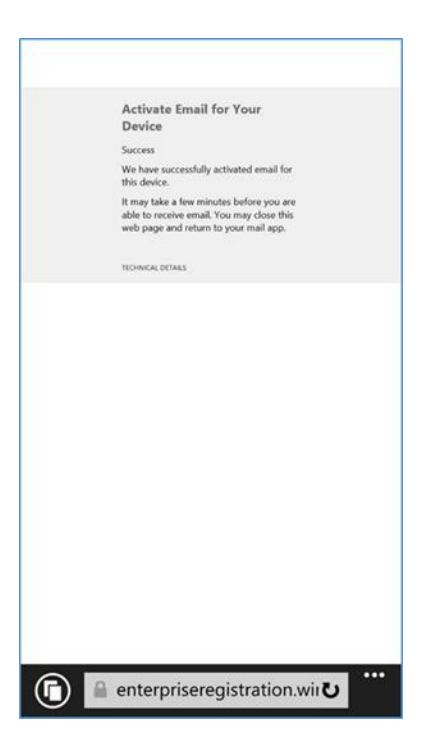

8. The activation link will open a browser. Upon successful activation, the user should receive this page. At this point, the user should have full access to Exchange email/contacts/calendar

# 4.1.4 Email Setup

The following section steps through the setup of email clients on iOS, Android, and Windows Phone. For iOS and Android, we use the Outlook client from Microsoft in the App Store and Play Store. The native email capabilities are used with Windows Phone. Other third-party applications are available, but this guide makes no assumptions regarding the security of these applications.

Implementers may choose to have users configure an email client on their devices manually or create an SCCM profile, which automatically configures enrolled devices. At the time of writing this practice guide, only iOS and Microsoft mobile devices were supported. Consult SCCM documentation for the latest capabilities.

# 4.1.4.1 iOS

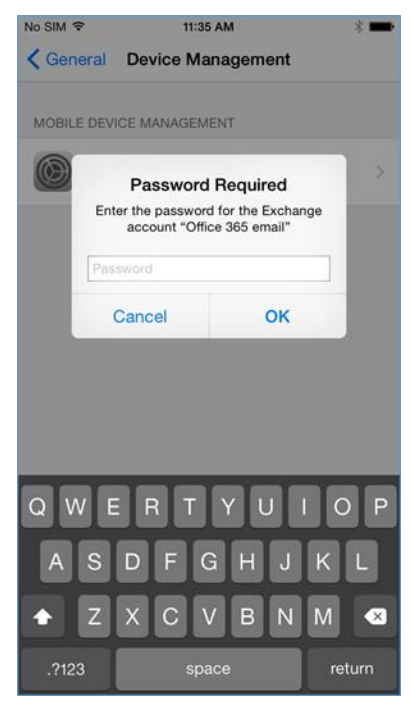

1. When the user first opens the settings application — before, during, or after the compliance check — they are prompted for their Office 365 password for the Exchange profile that is provisioned during the onboarding process. (This is a onetime occurrence)

| SIM 🗢           | 10:13 AM         | * 🗖            |
|-----------------|------------------|----------------|
| Mailboxes       | Inbox            | Edi            |
|                 | Q Search         |                |
| Microsoft Out   | look             | 10:13 AM >     |
| Action required | to access your   | organization's |
| This email was  | automatically ge | enerated by    |
| Microsoft Excha | ange. You are re | ceiving this m |
|                 |                  |                |
|                 |                  |                |
|                 |                  |                |
|                 |                  |                |
|                 |                  |                |
|                 |                  |                |
|                 |                  |                |
|                 |                  |                |
|                 |                  |                |
|                 |                  |                |
|                 |                  |                |
|                 |                  |                |
|                 |                  |                |
|                 |                  |                |
|                 |                  |                |
|                 |                  |                |
|                 |                  |                |
|                 |                  |                |
|                 | Updated Just Now |                |
|                 |                  |                |

2. The user will receive this email the first time they open their email client

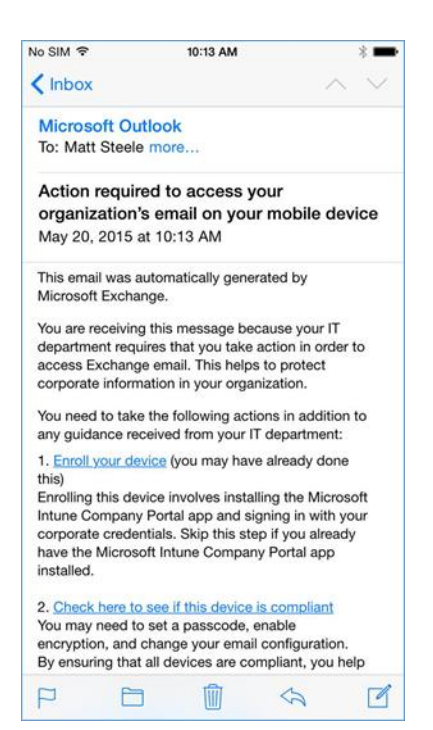

3. To activate their email access, the user will have to tap the link to activate the email and check for compliance

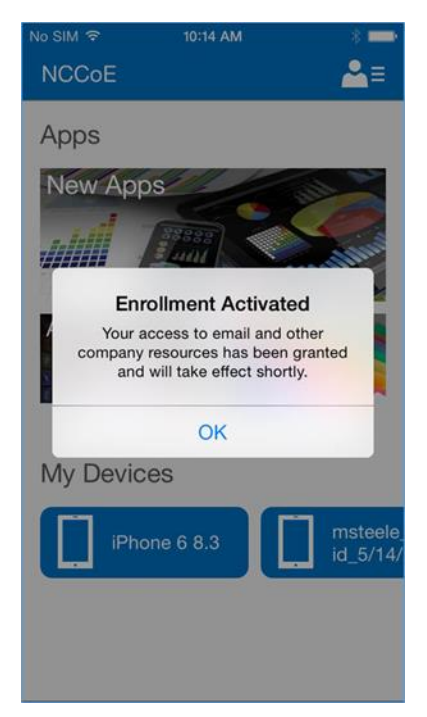

4. After activating their email, the user will be presented with an enrollment activated confirmation page

# 4.1.4.2 Android

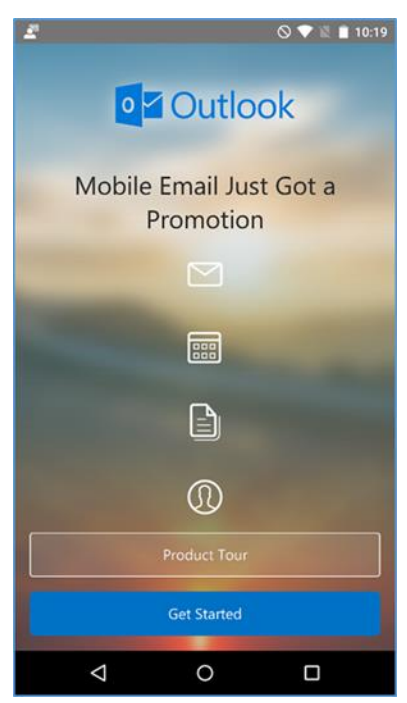

1. Open the Outlook application on your device

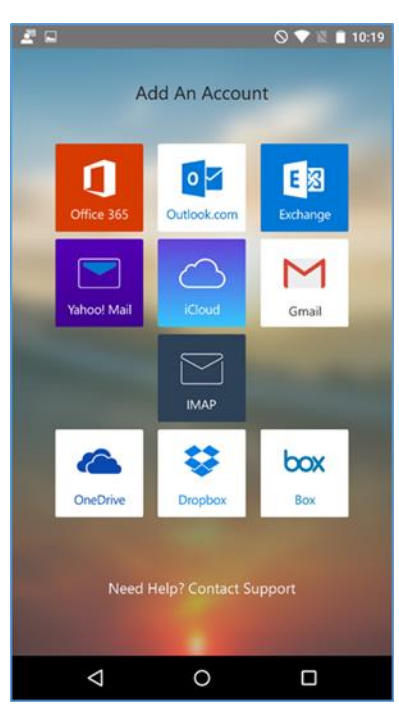

2. Choose Office 365

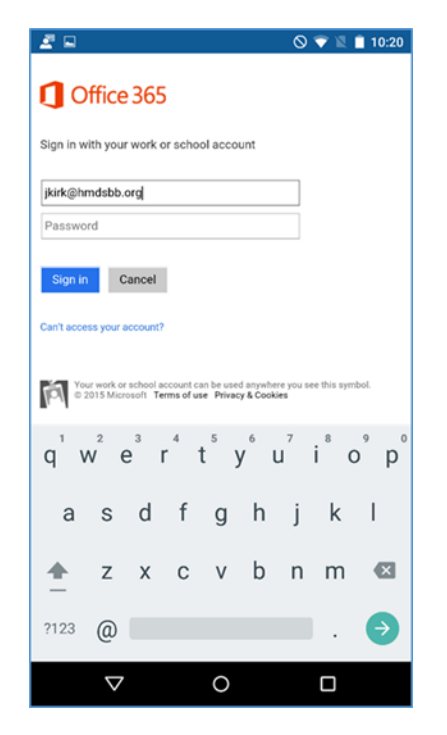

3. Log in with your enterprise credentials

| 2 🖬                                      |                  |        |   |   |      | 0 | 💎 🕱 I            | 10:20 |  |
|------------------------------------------|------------------|--------|---|---|------|---|------------------|-------|--|
| HMDSBB                                   |                  |        |   |   |      |   |                  |       |  |
| Sign in with your organizational account |                  |        |   |   |      |   |                  |       |  |
| jkirk@                                   | )hmdsb           | b.org  |   |   |      |   |                  |       |  |
|                                          | 1                |        |   |   |      |   |                  |       |  |
| Siç                                      | jn in            |        |   |   |      |   |                  |       |  |
|                                          |                  |        |   |   |      |   |                  |       |  |
|                                          |                  |        |   |   |      |   |                  |       |  |
| © 2013                                   | Microsoft        |        |   |   |      |   |                  |       |  |
| q 1                                      | N <sup>2</sup> 6 | 3<br>1 | 4 | 5 | /° ι | 7 | i <sup>®</sup> C | ° p°  |  |
| а                                        | S                | d      | f | g | h    | j | k                | Т     |  |
| <u>+</u>                                 | z                | х      | С | v | b    | n | m                | ⊠     |  |
| ?123                                     | ,                |        |   |   |      |   |                  | €     |  |
|                                          | $\nabla$         |        |   | 0 |      |   |                  |       |  |

4. Note that if you are using the hybrid build, a single sign-on workflow is initiated. The device owner will be redirected to their local sign-in service

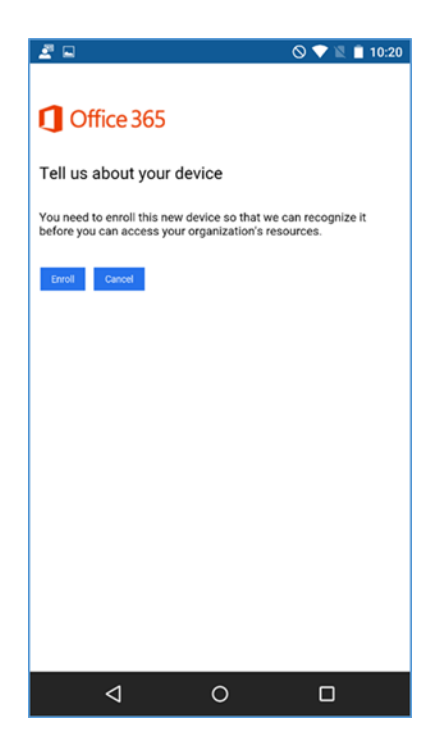

5. If the device has not been enrolled with the MDM, a prompt is presented to do so

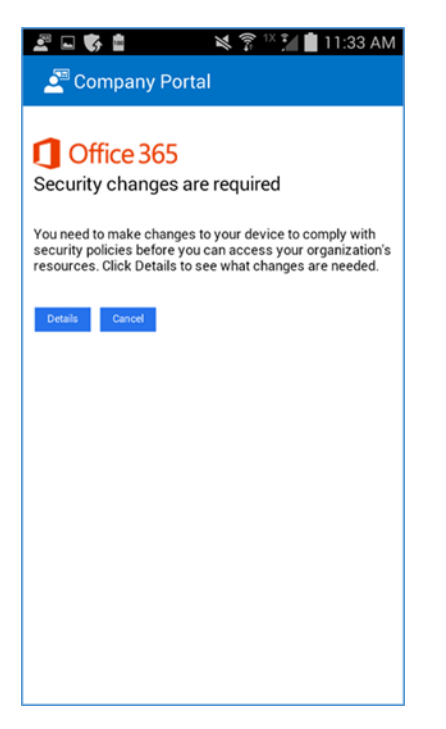

6. A device that is out of compliance with the MDM policy will not have access to Office 365 services. The device owner is forced to remediate the device

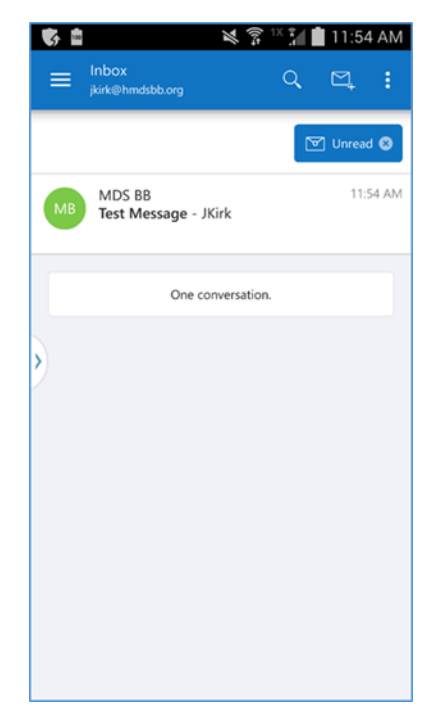

The device owner is granted access to Office 365 after the device complies with policy

# 4.1.4.3 Windows Phone 8.1

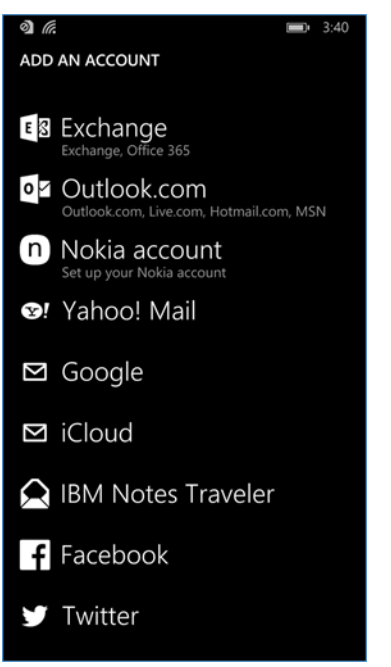

- To get full access to Exchange resources as well as email, use the built-in email client to add an Exchange account. In the email client, tap the three horizontal dots on the bottom right and tap add account to bring up the account select page. Or under settings > email+ accounts add the Office 365 Exchange account credentials
- 2. Log in using Office 365 credentials; the server information should auto-populate

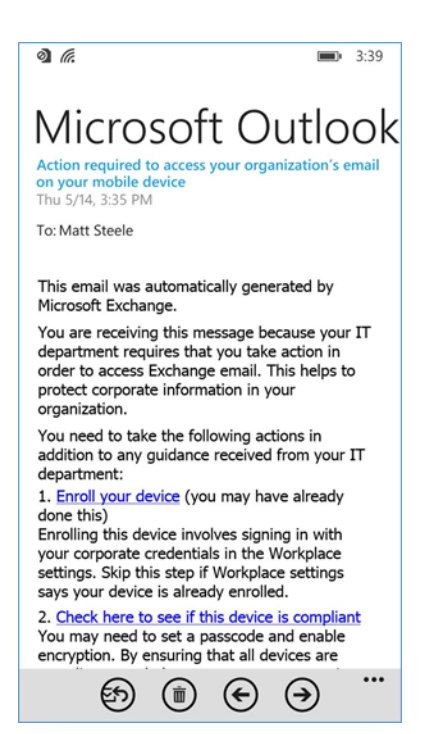

3. Upon successfully syncing the Exchange account, an email explaining the enrollment process should be received requesting that the user enroll/check for compliance

#### 4.1.4.4 Windows 8.1

Email profiles for Windows Mobile 8.1 were configured using the following steps.

1. The user can add their account to the built-in email application by selecting **Exchange account** and adding their email@customdomain and password. The email application should be able to pull the settings
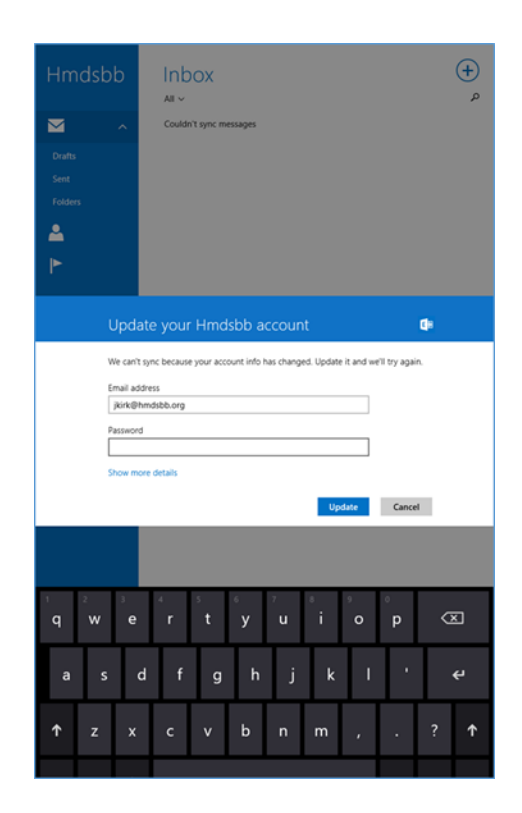

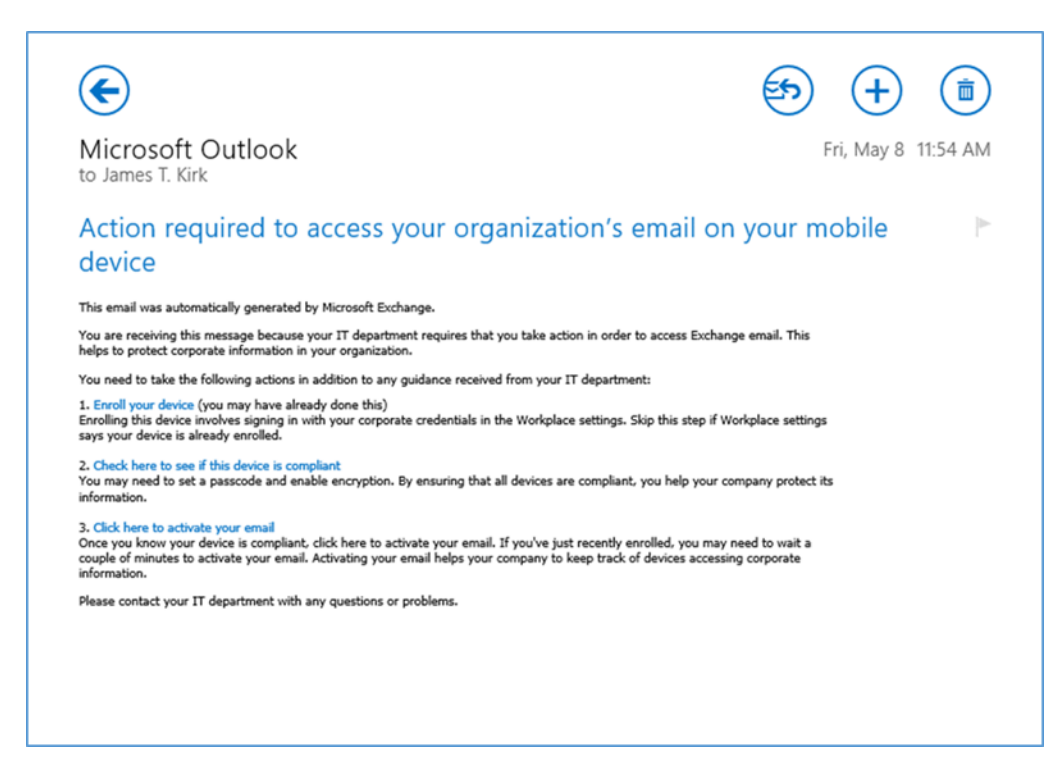

2. Upon connecting to their Exchange account, the user should receive an email asking them to activate their email by clicking the link to check compliance

## 4.1.5 Lookout MTP Enrollment

| ← → C 🔒               | Lookout, Inc. [US] https://mtp.lookout.c                                | om/les/devices/enroll         |                                                 |
|-----------------------|-------------------------------------------------------------------------|-------------------------------|-------------------------------------------------|
| କ୍ଷ                   | 🗋 Devices 💄 Enroll 🖂 I                                                  | nvites                        |                                                 |
| Lookout               | Enroll Devices                                                          |                               |                                                 |
| <b>7</b><br>Dashboard | To invite employees to activate Lookout for<br>by commas or semicolons. | Work on the their mobile devi | ces, either import a .csv consisting of just or |
|                       | IMPORT EMAILS FROM A .CSV                                               | or                            | Enter emails separated by comm                  |
| Threats               |                                                                         |                               | ADD ADDRESSES                                   |
| 9<br>Devices          |                                                                         |                               |                                                 |

 Open the Lookout Mobile Threat Protection (MTP) administrative console with a browser. Navigate to <u>https://mtp.lookout.com/les/devices/enroll</u> and type the target user's email address into the provided web field

| 8                                                                                                    |  |  |
|----------------------------------------------------------------------------------------------------|--|--|
|                                                                                                    |  |  |
| Protect yourself from mobile threats                                                                                                    |  |  |
| NIST - National Institute of Standards and Technology has partnered with Lookout to<br>offer the most advanced protection and security for your mobile devices. |  |  |
| Please click the button below to download the Lookout app on your tablet or phone.                                                                              |  |  |
| Install Lookout for Work                                                                                                    |  |  |
| Just launch the app when you're ready to activate protection for your device. If you have any trouble, try using this code:                                     |  |  |
| Your privacy is as important to us as your security, click here to learn how we safeguard your personal data.                                                   |  |  |

2. The mobile device user will receive an email with an activation code that must be used to activate the application

## 4.1.5.1 Android

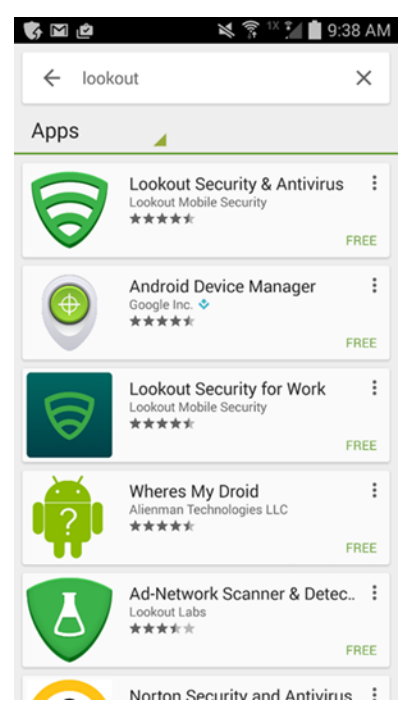

1. Find the MTP application from the Google Play Store by searching "lookout"

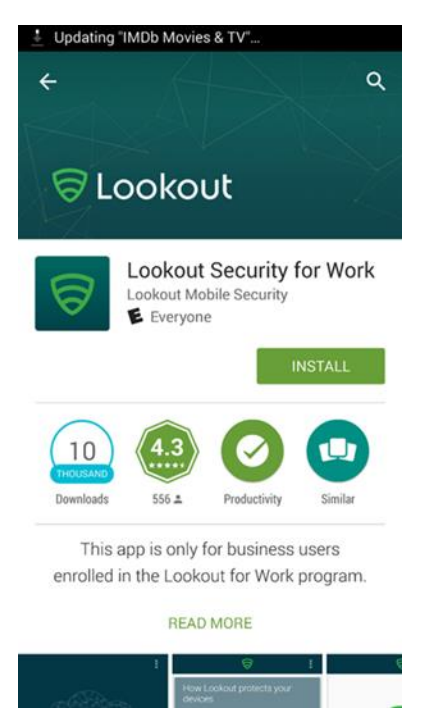

2. Select the Lookout Security for Work application

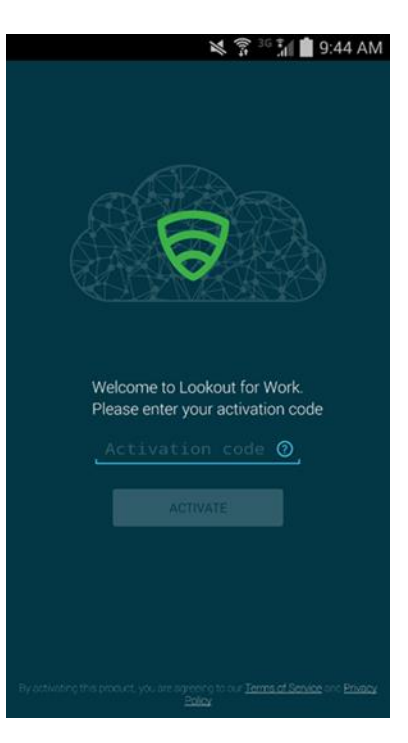

3. Enter the activation code retrieved from the enrollment email

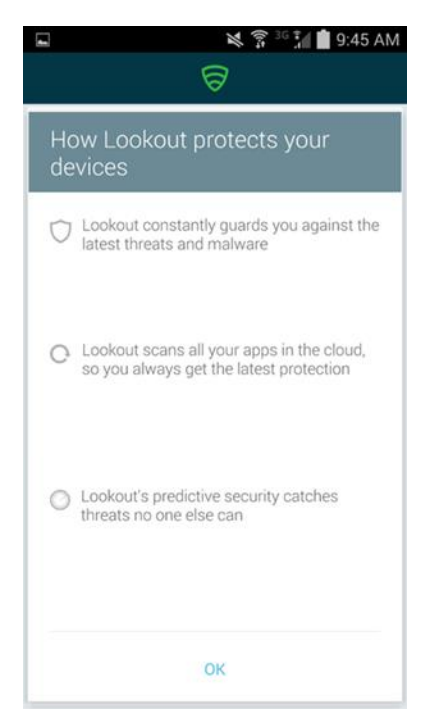

4. Select **OK** after the activation code is validated

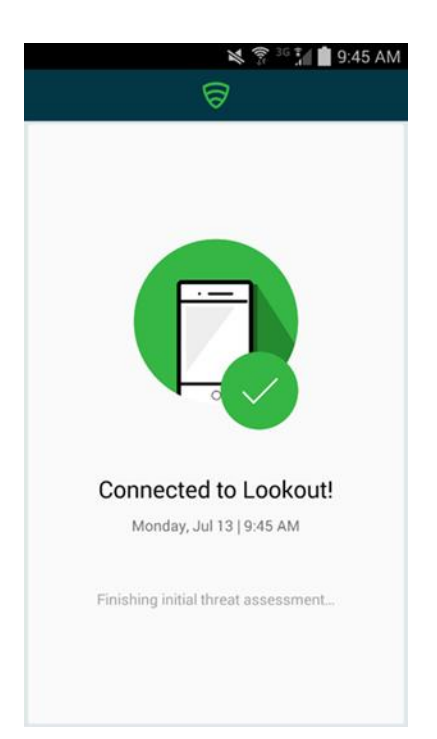

5. The application will proceed to scan the device.

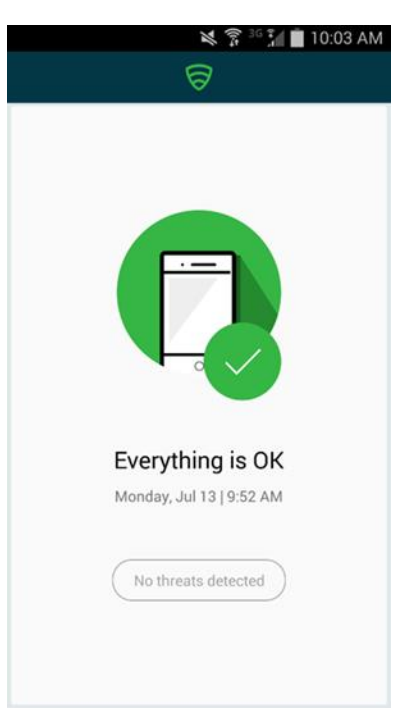

6. The application notifies the user of any threats on the device

## Appendix A List of Acronyms

| AD    | Active Directory                               |
|-------|------------------------------------------------|
| ADDS  | Active Directory Domain Service                |
| ADFS  | Active Directory Federation Services           |
| APN   | Apple Push Notification                        |
| BYOD  | Bring Your Own Device                          |
| COPE  | Corporately Owned, Personally Enabled          |
| DMZ   | Demilitarized Zone                             |
| DNS   | Domain Name System                             |
| EMM   | Enterprise Mobility Management                 |
| НТТР  | Hypertext Transfer Protocol                    |
| HTTPS | Hypertext Transfer Protocol Secure             |
| ISP   | Internet Service Provider                      |
| LAN   | Local Area Network                             |
| MDM   | Mobile Device Management                       |
| MDS   | Mobile Device Security                         |
| MGMT  | Management Network                             |
| МТР   | Mobile Threat Protection                       |
| NCCoE | National Cybersecurity Center of Excellence    |
| NIST  | National Institute of Standards and Technology |
| NSA   | National Security Agency                       |
| OU    | Organizational Unit                            |
| PEM   | Privacy Enhanced Mail                          |
| scw   | Security Configuration Wizard                  |

| SP  | Special Publication      |
|-----|--------------------------|
| SSL | Secure Sockets Layer     |
| TLS | Transport Layer Security |
| UPN | User Principal Name      |
| WAN | Wide Area Network        |
| WAP | Wireless Access Point    |

## Appendix B References

- [1] International Data Corporation, *Android and iOS Squeeze the Competition*, Feb. 24, 2015. Available: <u>https://www.businesswire.com/news/home/20150224006498/en/Android-iOS-Squeeze-Competition-Swelling-96.3-Smartphone</u>.
- [2] Internet Corporation for Assigned Names and Numbers-Accredited Registrars, Dec. 11, 2018. Available: <u>https://www.icann.org/registrar-reports/accredited-list.html.</u>
- [3] Apple website for pricing information and more details regarding certificates. Available: <u>https://developer.apple.com.</u>
- [4] Microsoft, "Plan for third-party SSL certificates for Office 365," Oct. 23, 2017. Available: https://docs.microsoft.com/en-us/office365/enterprise/plan-for-third-party-ssl-certificates.
- [5] Microsoft, "Understanding Certificate Requirements," July 22, 2014. Available: <u>https://docs.mi-crosoft.com/en-us/previous-versions/exchange-server/exchange-141/gg476123(v=exchg.141)</u>.
- [6] Microsoft, "Install Active Directory Domain Services (Level 100)," May 30, 2017. Available: https://technet.microsoft.com/en-us/library/hh472162.aspx.
- [7] Microsoft, "Use a lab environment for your devops," May 1, 2017. Available: <u>https://docs.mi-crosoft.com/en-us/visualstudio/test/lab-management/using-a-lab-environment-for-your-applica-tion-lifecycle?view=vs-2017.</u>
- [8] Microsoft, "How To Install ADFS 2012 R2 For Office 365," Apr. 28, 2014. Available: <u>http://blogs.technet.com/b/rmilne/archive/2014/04/28/how-to-install-adfs-2012-r2-for-of-fice-365.aspx.</u>
- [9] Microsoft, Office 365 and ADFS...Active Directory Federation Service Installation, Feb. 10, 2018. Available: <u>https://social.technet.microsoft.com/wiki/contents/articles/9082.office-365-and-adfs-active-directory-federation-service-installation.aspx?Redirected=true</u>.
- [10] Microsoft, *Test Lab Guide: System Center 2012 Configuration Manager*. Available: https://www.microsoft.com/en-us/download/confirmation.aspx?id=30443.
- [11] Microsoft, *Azure Active Directory Sync*, Nov. 8, 2015. Available: <u>https://docs.microsoft.com/en-us/previous-versions/azure/azure-services/dn790204(v%3dazure.100)</u>.
- [12] Microsoft, Geek of All Trades: Office 365 SSO: A Simplified Installation Guide, Aug. 30. 2016. Available: <u>https://docs.microsoft.com/en-us/previous-versions/technet-magazine/jj631606(v=msdn.10).</u>
- [13] Microsoft, *Manage settings and features on your devices with Intune policies*, June 13, 2018. Available: <u>https://technet.microsoft.com/en-us/library/dn913730.aspx</u>.